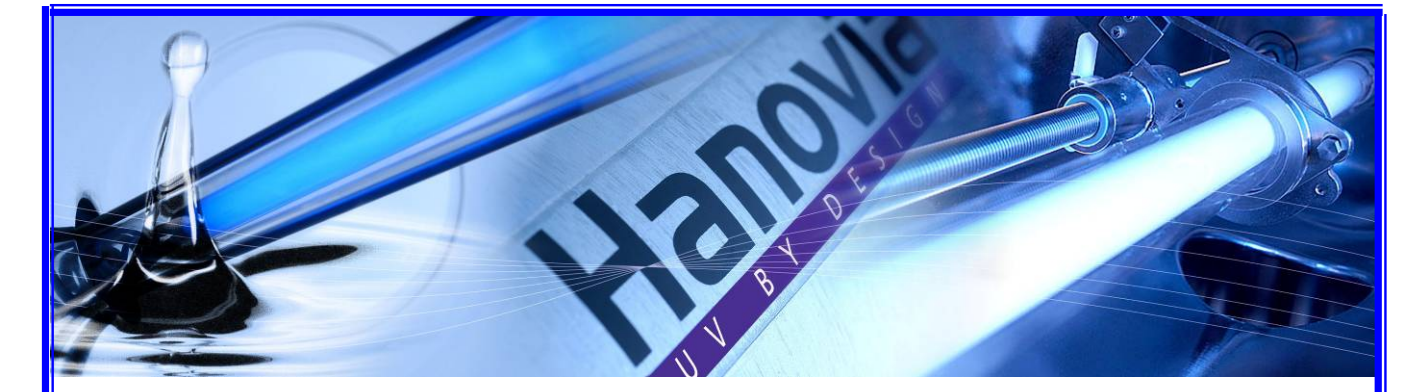

# AF3

# OPERATION AND MAINTENANCE MANUAL

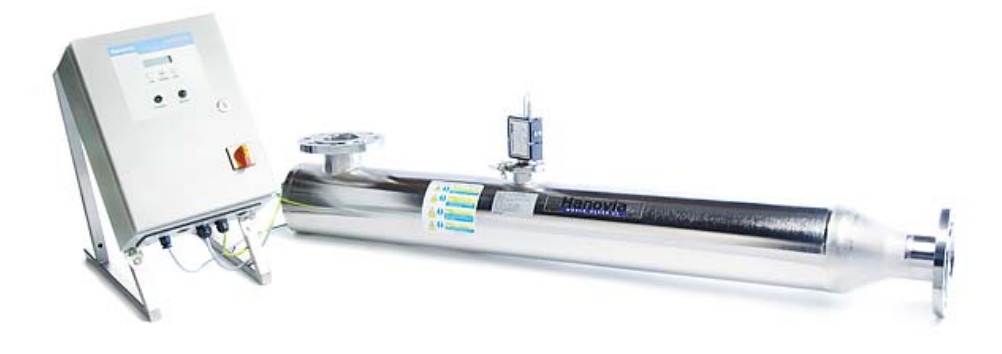

# **Models Covered**

AF3-0002 AF3-0003 AF3-0008 AF3-0014 AF3-0027 AF3-0051 AF3-0116 HANOVIA LTD 780-781 Buckingham Avenue Slough Berkshire SL1 4LA

Phone: +44 (0) 1753 515300 Fax: +44 (0) 1753 515301

E-Mail: sales@hanovia.com Web: <u>www.hanovia.com</u>

# CONTENTS

| 1. | INTRODUCTION                                                                     | 5        |
|----|----------------------------------------------------------------------------------|----------|
|    | 1.1. GLOSSARY OF ABBREVIATIONS/TERMS                                             | 6        |
|    | 1.2. COPYRIGHT © 2008 HANOVIA LTD                                                | 6        |
|    | 1.3. DISINFECTION BY UV LIGHT                                                    | 6        |
|    | 1.3.1.UV Light                                                                   | 6        |
|    | 1.3.2. III.erisity                                                               | /        |
|    | 1.3.4 Qualification Information                                                  |          |
|    |                                                                                  |          |
| 2. | SAFETY                                                                           | 8        |
|    | 2.1. RISKS ASSOCIATED WITH THE SYSTEM                                            | 8        |
|    | 2.2. ULTRA VIOLET LIGHT                                                          | 8        |
|    | 2.3. EARTHING                                                                    | 8        |
|    | 2.4. HIGH VOLTAGES                                                               | 9        |
|    | 2.5. HIGH TEMPERATURES                                                           | 9<br>Q   |
|    | 2.6.1 Mercury Spillage                                                           | 10       |
|    | 2.7. PNEUMATIC AIR (AUTO WIPER OPTION)                                           | 10       |
|    | 2.8. MANUAL WIPER (OPTION)                                                       | 11       |
|    | 2.9. RISK ASSESSMENT                                                             | 11       |
|    |                                                                                  |          |
| 3. | DESCRIPTION OF SYSTEM                                                            | 13       |
|    | 3.1. UV CHAMBER                                                                  | 13       |
|    | 3.2. ELECTRON CONTROL PANEL                                                      | 14       |
|    | 3.2.2 Electron B with auto-winer control (Ontion not on AE3-0002 & -0003 Models) | 14<br>14 |
|    | 3 2 3 Flectron RC & RCM                                                          | 15       |
|    | 3.2.4. Electron RC & RCM with auto-wiper control (Option not on AF3-0002 & -0003 |          |
|    | Models)                                                                          | 15       |
|    | 3.3. SYSTEM IDENTIFICATION                                                       | 16       |
|    | 3.4. OPTIONS                                                                     | 16       |
|    | 3.4.1. UV Monitor                                                                | 16       |
|    |                                                                                  | 10       |
|    | 3.5. SPECIFICATIONS                                                              | 17       |
| 4. | INSTALLATION AND COMMISSIONING                                                   | 18       |
|    | 4.1. WHAT IS SUPPLIED:                                                           | 18       |
|    | 4.2. OPTIONS                                                                     | 18       |
|    | 4.3. HANDLING INSTRUCTIONS:                                                      | 18       |
|    | 4.4. INSTALLATION RECOMMENDATIONS                                                | 19       |
|    | 4.5. ELECTRICAL NOTES                                                            | 22       |
|    | 4.6. INTERFACE WIRING                                                            | 25       |
|    | 4.7. AUTO- WIPER INSTALLATION AND SETUP (OPTION)                                 | 20       |
|    |                                                                                  | 20       |
| 5. | ELECTRON B OPERATION                                                             | 30       |
|    | 5.1. RUNNING INSTRUCTIONS.                                                       | 30       |
|    | 5.1.1. Starting the unit                                                         | 30       |
|    | 5.1.2. Stopping the unit                                                         | 30       |
|    | 5.1.3. Warnings and Trips                                                        | 30       |

| 6. | ELECTRON RC AND RCM OPERATION                                                                                                    |                                                                                                    |
|----|----------------------------------------------------------------------------------------------------|----------------------------------------------------------------------------------------------------|
|    | 6.1. LOCAL OPERATION                                                                                                    |                                                                                                    |
|    | 6.1.1. Running Instructions – Starting the unit                                                                                                    |                                                                                                    |
|    | 6.1.2. Stopping the unit                                                                                                    |                                                                                                    |
|    | 6.2. REMOTE OPERATION                                                                                                    |                                                                                                    |
|    | 6.2.1. Starting / Stopping the Unit                                                                                                    | 32                                                                                                    |
|    | 6.3. WARNING AND TRIPS                                                                                                    |                                                                                                    |
|    | 6.3.1.Low UV Warning (Only RCM Model)                                                                                                    | 33                                                                                                    |
|    | 6.3.2. Lamp Failure                                                                                                    |                                                                                                    |
|    | 6.3.3. Off – Unit Tripped                                                                                                    |                                                                                                    |
|    | 6.3.4. Power Interrupt                                                                                                    |                                                                                                    |
|    | 6.4. MENU BUITON                                                                                                    |                                                                                                    |
|    | 6.4.1. Monitored Units (Only RCM Model)                                                                                                    |                                                                                                    |
|    | 6.4.2. Unmonitored Units (Only RC Model)                                                                                                    |                                                                                                    |
|    | 6.5. DIP SWITCH SETTINGS.                                                                                                    |                                                                                                    |
|    | 6.6. 4-20MA OUTPUT CALIBRATION (OPTION)                                                                                                    |                                                                                                    |
|    | 6.6.1. Test Equipment Required.                                                                                                    |                                                                                                    |
|    |                                                                                                    |                                                                                                    |
|    |                                                                                                    | ، رو                                                                                                    |
|    | 6.9.1 Starting the Unit                                                                                                    | ، د                                                                                                    |
|    | 6.9.2 Stopping the Unit                                                                                                    |                                                                                                    |
|    | 6.8.3 Winer ON LED                                                                                                    |                                                                                                    |
|    | 6.8.4 Winer Wining LED                                                                                                    |                                                                                                    |
|    | 6.8.5 Wiper Fault I ED                                                                                                    |                                                                                                    |
|    | 6.9 OPERATION                                                                                                    | 38                                                                                                    |
|    | 6.9.1 B + RC Models                                                                                                    |                                                                                                    |
|    | 6.9.2 RCM Models                                                                                                    |                                                                                                    |
|    | 6.10. WIPER TIME INTERVAL SETTINGS                                                                                                    |                                                                                                    |
|    |                                                                                                    |                                                                                                    |
| 7. | SERVICE                                                                                                    | 40                                                                                                    |
|    | 7.1. SERVICE SCHEDULE                                                                                                    |                                                                                                    |
|    | 7.2. UV CHAMBER                                                                                                    | 41                                                                                                    |
|    | 7.3. ARC LAMP:                                                                                                    |                                                                                                    |
|    | 7.3.1. Removing the Arc Tube                                                                                                    |                                                                                                    |
|    | 7.3.2. Fitting the Arc Tube:                                                                                                    | 43                                                                                                    |
|    | •                                                                                                    |                                                                                                    |
|    | 7.3.3. Fitting and Removal of the Arc Tube – Vertical Mounted Chambers                                                                                                    |                                                                                                    |
|    | 7.3.3. Fitting and Removal of the Arc Tube – Vertical Mounted Chambers<br>7.3.4. Cleaning the Arc Tube                                                                                                    |                                                                                                    |
|    | <ul> <li>7.3.3. Fitting and Removal of the Arc Tube – Vertical Mounted Chambers</li> <li>7.3.4. Cleaning the Arc Tube</li> <li>7.4. QUARTZ THIMBLE</li> </ul>                                                                                                    |                                                                                                    |
|    | <ul> <li>7.3.3. Fitting and Removal of the Arc Tube – Vertical Mounted Chambers</li> <li>7.3.4. Cleaning the Arc Tube</li></ul>                                                                                                    |                                                                                                    |
|    | <ul> <li>7.3.3. Fitting and Removal of the Arc Tube – Vertical Mounted Chambers</li> <li>7.3.4. Cleaning the Arc Tube</li></ul>                                                                                                    |                                                                                                    |
|    | <ul> <li>7.3.3. Fitting and Removal of the Arc Tube – Vertical Mounted Chambers</li> <li>7.3.4. Cleaning the Arc Tube</li></ul>                                                                                                    |                                                                                                    |
|    | <ul> <li>7.3.3. Fitting and Removal of the Arc Tube – Vertical Mounted Chambers</li> <li>7.3.4. Cleaning the Arc Tube</li> <li>7.4. QUARTZ THIMBLE</li> <li>7.4.1. Removing the Quartz Thimble</li> <li>7.4.2. Cleaning the Quartz Thimble</li> <li>7.4.3. Installing the Quartz Thimble:</li> <li>7.5. UV MONITOR (RCM VERSION ONLY)</li></ul>                                                                                                    | 44<br>46<br>47<br>47<br>47<br>48<br>49<br>52                                                                                                    |
|    | <ul> <li>7.3.3. Fitting and Removal of the Arc Tube – Vertical Mounted Chambers</li> <li>7.3.4. Cleaning the Arc Tube</li> <li>7.4. QUARTZ THIMBLE</li> <li>7.4.1. Removing the Quartz Thimble</li> <li>7.4.2. Cleaning the Quartz Thimble</li> <li>7.4.3. Installing the Quartz Thimble:</li> <li>7.5. UV MONITOR (RCM VERSION ONLY)</li> <li>7.5.1. UV Monitor removal</li> </ul>                                                                                                    |                                                                                                    |
|    | <ul> <li>7.3.3. Fitting and Removal of the Arc Tube – Vertical Mounted Chambers</li> <li>7.3.4. Cleaning the Arc Tube</li> <li>7.4. QUARTZ THIMBLE.</li> <li>7.4.1. Removing the Quartz Thimble.</li> <li>7.4.2. Cleaning the Quartz Thimble.</li> <li>7.4.3. Installing the Quartz Thimble:</li> <li>7.5. UV MONITOR (RCM VERSION ONLY).</li> <li>7.5.1. UV Monitor removal.</li> <li>7.5.2. LIV Monitor</li></ul>                                                                                                    | 44<br>46<br>47<br>47<br>47<br>48<br>49<br>52<br>52<br>52<br>52                                                                                                    |
|    | <ul> <li>7.3.3. Fitting and Removal of the Arc Tube – Vertical Mounted Chambers</li> <li>7.3.4. Cleaning the Arc Tube</li> <li>7.4. QUARTZ THIMBLE</li> <li>7.4.1. Removing the Quartz Thimble</li> <li>7.4.2. Cleaning the Quartz Thimble</li> <li>7.4.3. Installing the Quartz Thimble:</li> <li>7.5. UV MONITOR (RCM VERSION ONLY)</li> <li>7.5.1. UV Monitor removal</li> <li>7.5.2. Cleaning the UV Monitor</li> <li>7.5.3. UV Monitor Installation</li> <li>7.5.4 Adjusting the % Interesty Monitor Cain Setting</li> </ul>                                                                                                    | 44<br>46<br>47<br>47<br>48<br>49<br>52<br>52<br>52<br>52<br>53<br>54                                                                                                   |
|    | <ul> <li>7.3.3. Fitting and Removal of the Arc Tube – Vertical Mounted Chambers</li> <li>7.3.4. Cleaning the Arc Tube</li> <li>7.4. QUARTZ THIMBLE</li> <li>7.4.1. Removing the Quartz Thimble</li> <li>7.4.2. Cleaning the Quartz Thimble</li> <li>7.4.3. Installing the Quartz Thimble:</li> <li>7.5. UV MONITOR (RCM VERSION ONLY)</li> <li>7.5.1. UV Monitor removal</li> <li>7.5.2. Cleaning the UV Monitor</li> <li>7.5.3. UV Monitor Installation</li> <li>7.5.4. Adjusting the % Intensity Monitor Gain Setting</li> </ul>                                                                                                    | 44<br>46<br>47<br>47<br>48<br>49<br>52<br>52<br>52<br>52<br>53<br>54<br>55                                                                                             |
|    | <ul> <li>7.3.3. Fitting and Removal of the Arc Tube – Vertical Mounted Chambers</li> <li>7.3.4. Cleaning the Arc Tube</li> <li>7.4. QUARTZ THIMBLE.</li> <li>7.4.1. Removing the Quartz Thimble.</li> <li>7.4.2. Cleaning the Quartz Thimble.</li> <li>7.4.3. Installing the Quartz Thimble:</li> <li>7.5. UV MONITOR (RCM VERSION ONLY).</li> <li>7.5.1. UV Monitor removal.</li> <li>7.5.2. Cleaning the UV Monitor</li> <li>7.5.3. UV Monitor Installation</li> <li>7.5.4. Adjusting the % Intensity Monitor Gain Setting</li> <li>7.6. AUTO WIPER MAINTENANCE</li> </ul>                                                                                                    | 44<br>46<br>47<br>47<br>48<br>49<br>52<br>52<br>52<br>52<br>53<br>54<br>55<br>56                                                                                       |
|    | <ul> <li>7.3.3. Fitting and Removal of the Arc Tube – Vertical Mounted Chambers</li> <li>7.3.4. Cleaning the Arc Tube</li> <li>7.4. QUARTZ THIMBLE</li> <li>7.4.1. Removing the Quartz Thimble</li> <li>7.4.2. Cleaning the Quartz Thimble</li> <li>7.4.3. Installing the Quartz Thimble:</li> <li>7.5. UV MONITOR (RCM VERSION ONLY)</li> <li>7.5.1. UV Monitor removal</li> <li>7.5.2. Cleaning the UV Monitor</li> <li>7.5.3. UV Monitor Installation</li> <li>7.5.4. Adjusting the % Intensity Monitor Gain Setting</li> <li>7.6. AUTO WIPER MAINTENANCE</li> <li>7.6.1. Auto wiper Removal and Servicing</li> <li>7.6.2 Auto Wiper Assembly.</li> </ul>                                                                                                    | 44<br>46<br>47<br>47<br>48<br>49<br>52<br>52<br>52<br>52<br>53<br>54<br>54<br>55<br>56<br>56                                                                           |
|    | <ul> <li>7.3.3. Fitting and Removal of the Arc Tube – Vertical Mounted Chambers</li> <li>7.3.4. Cleaning the Arc Tube</li> <li>7.4. QUARTZ THIMBLE</li> <li>7.4.1. Removing the Quartz Thimble</li> <li>7.4.2. Cleaning the Quartz Thimble</li> <li>7.4.3. Installing the Quartz Thimble:</li> <li>7.5. UV MONITOR (RCM VERSION ONLY)</li> <li>7.5.1. UV Monitor removal</li> <li>7.5.2. Cleaning the UV Monitor</li> <li>7.5.3. UV Monitor Installation</li> <li>7.5.4. Adjusting the % Intensity Monitor Gain Setting</li> <li>7.6.1. Auto wiper Removal and Servicing</li> <li>7.6.2. Auto Wiper Assembly</li> </ul>                                                                                                    | 44<br>46<br>47<br>47<br>48<br>49<br>52<br>52<br>52<br>52<br>53<br>54<br>54<br>55<br>56<br>56<br>61<br>61<br>66                                                         |
|    | <ul> <li>7.3.3. Fitting and Removal of the Arc Tube – Vertical Mounted Chambers</li> <li>7.3.4. Cleaning the Arc Tube</li> <li>7.4. QUARTZ THIMBLE</li> <li>7.4.1. Removing the Quartz Thimble</li></ul>                                                                                                    | 44<br>46<br>47<br>47<br>48<br>49<br>52<br>52<br>52<br>52<br>52<br>53<br>54<br>55<br>56<br>56<br>56<br>61<br>66                                                         |
|    | <ul> <li>7.3.3. Fitting and Removal of the Arc Tube – Vertical Mounted Chambers</li> <li>7.3.4. Cleaning the Arc Tube</li> <li>7.4. QUARTZ THIMBLE</li> <li>7.4.1. Removing the Quartz Thimble</li> <li>7.4.2. Cleaning the Quartz Thimble</li> <li>7.4.3. Installing the Quartz Thimble:</li> <li>7.5. UV MONITOR (RCM VERSION ONLY)</li> <li>7.5.1. UV Monitor removal</li> <li>7.5.2. Cleaning the UV Monitor</li> <li>7.5.3. UV Monitor Installation</li> <li>7.5.4. Adjusting the % Intensity Monitor Gain Setting</li> <li>7.6. AUTO WIPER MAINTENANCE</li> <li>7.6.2. Auto wiper Removal and Servicing</li> <li>7.7. MANUAL WIPER MAINTENANCE</li> <li>7.7.1. Manual wiper Removal and Servicing</li> <li>7.2. Manual Wiper Assembly</li> </ul>                                                                      | $\begin{array}{c} 44\\ 46\\ 47\\ 47\\ 47\\ 48\\ 49\\ 52\\ 52\\ 52\\ 52\\ 53\\ 54\\ 55\\ 56\\ 56\\ 56\\ 61\\ 66\\ 66\\ 70\\ 70\\ 70\\ 70\\ 70\\ 70\\ 70\\ 70\\ 70\\ 70$ |
|    | <ul> <li>7.3.3. Fitting and Removal of the Arc Tube – Vertical Mounted Chambers</li> <li>7.3.4. Cleaning the Arc Tube</li> <li>7.4. QUARTZ THIMBLE</li> <li>7.4.1. Removing the Quartz Thimble</li> <li>7.4.2. Cleaning the Quartz Thimble</li> <li>7.4.3. Installing the Quartz Thimble</li> <li>7.5. UV MONITOR (RCM VERSION ONLY)</li> <li>7.5.1. UV Monitor removal</li> <li>7.5.2. Cleaning the UV Monitor</li> <li>7.5.3. UV Monitor Installation</li> <li>7.5.4. Adjusting the % Intensity Monitor Gain Setting</li> <li>7.6. AUTO WIPER MAINTENANCE</li> <li>7.6.1. Auto wiper Removal and Servicing</li> <li>7.7. MANUAL WIPER MAINTENANCE</li> <li>7.7.1. Manual wiper Removal and Servicing</li> <li>7.7.2. Manual Wiper Assembly</li> <li>7.8. CIRCUIT BREAKER AND FUSES</li> </ul>                             | $\begin{array}{c} 44\\ 46\\ 47\\ 47\\ 47\\ 48\\ 49\\ 52\\ 52\\ 52\\ 52\\ 53\\ 54\\ 55\\ 56\\ 56\\ 61\\ 66\\ 66\\ 66\\ 70\\ 74\end{array}$                              |
|    | <ul> <li>7.3.3. Fitting and Removal of the Arc Tube – Vertical Mounted Chambers</li> <li>7.3.4. Cleaning the Arc Tube</li> <li>7.4. QUARTZ THIMBLE</li> <li>7.4.1. Removing the Quartz Thimble</li> <li>7.4.2. Cleaning the Quartz Thimble</li> <li>7.4.3. Installing the Quartz Thimble</li> <li>7.5. UV MONITOR (RCM VERSION ONLY)</li> <li>7.5.1. UV Monitor removal</li> <li>7.5.2. Cleaning the UV Monitor</li> <li>7.5.3. UV Monitor Installation</li> <li>7.5.4. Adjusting the % Intensity Monitor Gain Setting</li> <li>7.6. AUTO WIPER MAINTENANCE</li> <li>7.6.1. Auto wiper Removal and Servicing</li> <li>7.7. MANUAL WIPER MAINTENANCE</li> <li>7.7.1. Manual wiper Removal and Servicing</li> <li>7.7.2. Manual Wiper Assembly</li> <li>7.8. CIRCUIT BREAKER AND FUSES</li> <li>7.9. SERVICE PARTS</li> </ul> | 44<br>46<br>47<br>47<br>48<br>49<br>52<br>52<br>52<br>52<br>53<br>54<br>54<br>55<br>56<br>56<br>61<br>66<br>66<br>70<br>74<br>75                                       |

| 8.   | ALARMS AND FAULT FINDING                 | 77        |
|------|------------------------------------------|-----------|
| APPE | ENDICES                                  |           |
| FI   | GURES, TABLES AND DRAWINGS.              | 79        |
| APPE | ENDIX A                                  | <b>80</b> |
| DF   | RAWINGS                                  | 80        |
| APPE | ENDIX B                                  | <b>81</b> |
| Ce   | RTIFICATE OF CONFORMITY                  | 81        |
| APPE | ENDIX C                                  | <b>83</b> |
| NC   | DTES – MODIFICATIONS – UPDATES – RECORDS | 83        |
| APPE | ENDIX D                                  | <b>84</b> |
| AC   | CCEPTANCE TEST RECORD                    | 84        |

Please note that drawings relating to the complete range of AF3 models are included in this manual. The user may decide to remove drawings from the manual which are not relevant for the model(s) installed.

# 1. Introduction

This manual is supplied with the AF3 UV system and is intended to provide guidance on installation, operation and fault finding.

Further hard copies or electronic versions may be obtained from:

Hanovia Ltd 780-781 Buckingham Avenue Slough, Berkshire SL1 4LA England Tel: +44(0)1753 515300 Fax: +44(0)1753 515301 E-Mail: <u>technical@hanovia.com</u> Web: www.hanovia.com

Please keep this manual available for reference by any persons working with the system.

A section has been provided (Appendix C) to note updates, modifications and operating data. Ensuring this section is used and kept up to date is the responsibility of the equipment owner and will assist in ensuring the system is maintained in a good operating condition.

Comments or suggestions about this document may be made to the Technical Director at the above address:

The following symbols are used in this manual

|          | This symbol indicates a requirement or warning |
|----------|------------------------------------------------|
| <b>b</b> | This symbol indicates a recommendation         |
| Â        | This symbol indicates an electrical hazard     |

#### 1.1. Glossary of Abbreviations/Terms

| 316L<br>A/T<br>CFD<br>COSHH | =<br>=<br>= | A grade of 316 Stainless Steel with reduced carbon content.<br>Arc Tube (also known as UV lamp).<br>Computational Fluid Dynamics.<br>Control of Substances Hazardous to Health. |
|-----------------------------|-------------|----------------------------------------------------------------------------------------------------|
| Dose                        | =           | Also known as fluence.                                                                                                    |
| Drg                         | =           | Drawing.                                                                                                    |
| DVM                         | =           | Digital Volt Meter (Multi-meter)                                                                                                    |
| GMP                         | =           | Good Manufacturing Process.                                                                                                    |
| H/F                         | =           | High Frequency.                                                                                                    |
| ID                          | =           | Internal Diameter.                                                                                                    |
| I/P                         | =           | Input                                                                                                    |
| IPA                         | =           | Iso propyl alcohol.                                                                                                    |
| LCD                         | =           | Liquid Crystal Display.                                                                                                    |
| LED                         | =           | Light Emitting Diode                                                                                                    |
| OD                          | =           | Outer Diameter.                                                                                                    |
| O/P                         | =           | Output.                                                                                                    |
| PSU                         | =           | Power Supply Unit. (Also known as Electron Control panel)                                                                                                    |
| Qualification               | =           | Certification package used to attain qualification of the system.                                                                                                    |
| Thimble                     | =           | A quartz 'sleeve' which is sealed at one end.                                                                                                    |
| UV                          | =           | Ultra Violet.                                                                                                    |
| VFC                         | =           | Volt Free Contact.                                                                                                    |

#### 1.2. Copyright © 2008 Hanovia Ltd

All rights and subsequent amendments reserved.

No part of this publication may be reproduced, printed, photocopied stored on microfilm and / or otherwise made public in any form whatsoever without obtaining the prior written permission of Hanovia Limited.

#### **1.3.** Disinfection by UV light

The UV light produced by the AF3 Series systems (UV-C band, see Section 2.2) will reduce the level of viruses and bacteria in a process stream. It works by disrupting the DNA (or RNA in the case of a virus), preventing replication of the organism.

The disinfection effect is dependant on the amount of UV energy received by the organism, and this in turn is the product of the intensity of the light and the exposure time. This is termed the dose (fluence) and has the unit of  $W.s/m^2$ , more commonly expressed as mJ/cm<sup>2</sup>.

#### 1.3.1. UV Light

The UV light is generated by a mercury vapour discharge lamp. Except for the AF-0002 unit all the AF3 Series systems use the new Hanovia amalgam type UV lamp. These lamps are amongst the most power efficient available achieving up to three times the UV output efficiency of standard mercury medium pressure lamps. The systems are typically designed to provide an average dose of 30 mJ/cm<sup>2</sup> at the end of the lamp life, Hanovia sales or your local sales agent will have the information to advise different dose rate and flow combinations if required.

The dose required to achieve a 90% reduction in the number of bacteria which replicate varies with the species of bacteria. For example, Pseudomonas aeruginosa requires a dose of 5.5 mJ/  $cm^2$  while Bacillus subtilis (a spore) requires 12.0 mJ/  $cm^2$ .

#### 1.3.2. Intensity

The intensity of the UV light reaching each bacteria depends on the initial rating of the lamp, the age of the lamp (the intensity decreases as the lamp is used), and the transmittance of UV light through the process stream. The transmittance is reduced as the turbidity of the stream increases and also as the concentration of any contaminants which can absorb UV radiation increases. So the transmittance of UV light through a process stream like sewage effluent is significantly less than through borehole water.

The lamp will have been sized for the required duty. However, if the properties of the process stream change or the quartz thimble in the UV chamber gets coated with contamination the performance of the lamp may decline.

AF3 systems can be supplied with a manual or automatic cleaning mechanism for the quartz thimble where deposition is likely to occur.

There is an option to include a % intensity monitor with the AF3 series of UV systems when the RCM version of the Electron control panel is selected. This monitor provides a reading of the transmittance of UV light through the process stream as a percentage of the intensity of the new lamp and clean thimble and can be used, for example, to determine when the UV lamp may require to be changed, the thimble cleaned or when the process stream changes.

#### 1.3.3. UV Exposure

The exposure of the process stream to the UV radiation is a function of the time it takes for the process stream to pass through the treatment chamber and the design of the chamber. The innovative L-shaped design of the chamber in the AF3 series has been optimised using CFD to produce a more uniform UV dose and an enhanced chamber performance. The UV system used in the process has been selected based on the flow rate, the level and type of bacteria that may be present and the nature of the process stream to ensure the appropriate exposure to UV light is achieved.

#### 1.3.4. Qualification Information

Where systems are for pharmaceutical use, additional parts and information are available, including certified lamps and seals made from FDA approved materials. Optional higher finishes of the chamber and tri-clamp fittings are also available.

# 2. Safety

#### 2.1. Risks Associated with the System

Incorrect operation or use for other than the intended purpose may:

- Endanger the health of the operator.
- Damage the unit and other equipment.
- Prevent efficient operation of the unit.

All persons concerned with the installation, commissioning, operation, maintenance and repair of the unit must:

- Be suitably qualified
- Observe these Operating Instructions.

Take the time to read and understand the operating manual before attempting to use the system in order to ensure correct and safe operation

IF IN DOUBT – ASK

#### 2.2. Ultra Violet Light

Ultraviolet is electromagnetic radiation of wavelength 100 to 400nm. It lies beyond the violet end of the visible spectrum and precedes the X-ray Band.

The UV spectrum is further divided into 4 sub bands:

| UV-A      | 320nm to 400nm  |
|-----------|-----------------|
| UV-B      | 280nm to 320nm  |
| UV-C      | 200nm to 280 nm |
| Vacuum UV | 100nm to 200nm  |

Hanovia UV treatment systems operate principally in the UV-C band; typically 250 – 260nm. The emissions in this band are invisible and highly damaging to eyes and exposed skin.

For this reason;

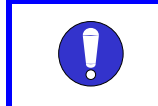

DO NOT ATTEMPT TO OPERATE THE ARC TUBE OUTSIDE THE CHAMBER DO NOT ATTEMPT TO LOOK AT AN OPERATING ARC TUBE

# 2.3. Earthing

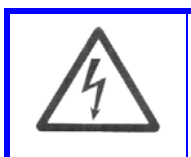

The equipment must be earthed correctly by using a conductor of adequate cross section and the supplied leads.

See Section 4 for installation details.

#### 2.4. High Voltages

ENSURE INSTALLATION HAS BEEN CARRIED OUT IN ACCORDANCE WITH THIS MANUAL BEFORE OPERATING EQUIPMENT.

There may be voltages in excess of 300 Volts in the cabinet and arc-tube connections.

Wait approximately two minutes after the isolator has turned off before gaining access to the cabinet or UV chamber connections.

Before attempting to service a treatment chamber, ensure that the power supply is completely disconnected by means of the door isolator. The isolator should be padlocked in the OFF position, and local lock-off procedures followed.

See section 7, Figure 7-1.

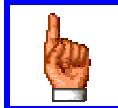

# ALL INSTALLATION AND MAINTENANCE WORK SHOULD BE CARRIED OUT BY QUALIFIED PERSONNEL.

#### 2.5. High Temperatures

The arc-tube wall reaches high temperatures during normal operation and the arc-tube retains heat for a considerable time after it has been switched off.

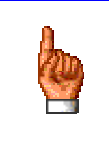

TAKE EXTREME CARE WHEN HANDLING HOT ARC-TUBES.

#### 2.6. Mercury

Arc-tubes have an amalgam which contains a small quantity of mercury (<100mg).

Powder free gloves should be worn at all times when handling arc tubes and care should be taken to avoid breakage.

Old arc tubes must be disposed of safely. On request, your local customer services agent can supply details of suitable disposal companies. New arc tubes should be stored in their original packing until required for use.

#### 2.6.1. Mercury Spillage

In the event of an Arc-tube breakage, carry out the following procedure.

| Check List                                     |                                                   |  |  |  |  |  |  |
|------------------------------------------------|---------------------------------------------------|--|--|--|--|--|--|
| Items needed to clean up a small mercury spill |                                                   |  |  |  |  |  |  |
| 1.                                             | Zip Lock type plastic bags                        |  |  |  |  |  |  |
| 2.                                             | Rubber or Latex gloves                            |  |  |  |  |  |  |
| 3.                                             | Paper Towels                                      |  |  |  |  |  |  |
| 4.                                             | Cardboard or squeegee                             |  |  |  |  |  |  |
| 5.                                             | Eyedropper, syringe or pipette                    |  |  |  |  |  |  |
| 6.                                             | Duct tape, or shaving cream and small paint brush |  |  |  |  |  |  |
|                                                |                                                   |  |  |  |  |  |  |

- 7. Mercury Spillage Cleaning kit (optional)
- 1. Put on rubber or latex gloves.
- 2. If there are any small broken pieces of glass or sharp objects, pick them up with care. Place all broken objects on a paper towel. Fold the paper towel and place in a zip lock bag, secure and label broken glass.
- Locate visible mercury beads or amalgam spots (see illustration in Section 7.3.2 step 4) depending on type of lamp fitted (see Section 7.9). Use a squeegee or cardboard to gather mercury beads/amalgam spots. Use slow sweeping motions to keep mercury from becoming uncontrollable. Note: Mercury can move surprising distances on hard-flat surfaces, so be sure to inspect the entire room when "searching."
- 4. Use the eyedropper to collect or draw up the mercury beads. Slowly and carefully squeeze mercury onto a damp paper towel. Place the paper towel in a zip lock bag, secure and label spilt mercury.
- 5. After you have removed the larger beads, put shaving cream on top of small paint brush and gently "dot" the affected area to pick up smaller hard-to-see beads. Alternatively, use duct tape to collect smaller hard-to-see beads. Place the paint brush or duct tape in a zip lock bag and secure.
- 6. OPTIONAL STEP: It is OPTIONAL to use commercially available mercury cleaning kits that contain powdered sulphur to absorb the beads that are too small to see. The sulphur does two things: (1) it makes the mercury easier to see since there may be a colour change from yellow to brown and (2) it binds the mercury so that it can be easily removed and suppresses the vapour of any missing mercury. Mercury spill kits can normally be purchased from laboratory, chemical supply and hazardous materials supply manufacturers.
- 7. Mercury waste should be properly disposed of in accordance with local laws for hazardous waste.

#### 2.7. Pneumatic Air (Auto wiper option)

Before carrying out any maintenance, ensure that the air supply is isolated, and the system is vented of air.

# 2.8. Manual Wiper (Option)

Ensure that the wiper retaining pin is located in the wiper shaft when the wiper is not in use; see 7.7.2, item 12, page 73

#### 2.9. Risk Assessment

**OPERATION OR PROCEDURE**:- Commissioning, Servicing, Maintaining and Operating Low Pressure and Amalgam UV Disinfection Systems

| HAZARDS                               | PERSONS AT<br>RISK                        | CONTROLS AND PRECAUTIONS                                                                                                  |  |  |  |  |
|---------------------------------------|-------------------------------------------|----------------------------------------------------------------------------------------------------|--|--|--|--|
| High Voltages (Cabinet and Arc tube). | Service Engineer<br>Operator<br>Installer | <ol> <li>Control Cabinet to prevent access to<br/>live terminals.</li> </ol>                                              |  |  |  |  |
|                                       |                                           | 2. Door switch safety interlock                                                                                           |  |  |  |  |
|                                       |                                           | 3. 'High voltage' warning signs.                                                                                          |  |  |  |  |
|                                       |                                           | 4. Circuit breakers in OFF position.                                                                                      |  |  |  |  |
|                                       |                                           | <ol><li>Statement in Operating manual<br/>referring to High Voltages</li></ol>                                            |  |  |  |  |
|                                       |                                           | <ol><li>Training, part of Hanovia's Service<br/>Engineer training schedule.</li></ol>                                     |  |  |  |  |
|                                       |                                           | <ol><li>Part of commissioning procedure for<br/>customer (operator).</li></ol>                                            |  |  |  |  |
|                                       |                                           | <ol> <li>Keyhole plate to prevent access to<br/>arc tube.</li> </ol>                                                      |  |  |  |  |
| Ultraviolet light<br>(Arc tube).      | Service Engineer<br>Operator<br>Installer | <ol> <li>Hazard WARNING label on UV<br/>chamber.</li> </ol>                                                               |  |  |  |  |
|                                       |                                           | <ol> <li>Instruction to turn off, isolate system<br/>and padlock isolator off prior to<br/>replacing arc tube.</li> </ol> |  |  |  |  |
|                                       |                                           | <ol> <li>Statement in Operating manual<br/>referring to exposure to eyes and<br/>skin.</li> </ol>                         |  |  |  |  |
|                                       |                                           | 4. Training as 7 above.                                                                                                   |  |  |  |  |
| High temperatures (Arc tube).         | Service Engineer<br>Operator<br>Installer | <ol> <li>Instruction in operating manual to<br/>allow lamp to cool before removal.</li> </ol>                             |  |  |  |  |
|                                       |                                           | <ol><li>Statement in operating manual<br/>referring to High Temperatures.</li></ol>                                       |  |  |  |  |
|                                       |                                           | 3. Training as 7 above.                                                                                                   |  |  |  |  |
| Mercury (Arc tube).                   | Service Engineer<br>Operator<br>Installer | 1. This is a COSHH listed substance.                                                                                      |  |  |  |  |

Continued.

**OPERATION OR PROCEDURE**:- Commissioning, Servicing, Maintaining and Operating Low Pressure and Amalgam UV Disinfection Systems

| HAZARDS                               | PERSONS AT<br>RISK                           | CONTROLS AND PRECAUTIONS                                                                                     |
|---------------------------------------|----------------------------------------------|----------------------------------------------------------------------------------------------------|
| Water (Pressure).                     | Service Engineer.<br>Operator.<br>Installer. | <ol> <li>Local inlet / outlet valves with<br/>isolation warning tags(Operator<br/>responsibility)</li> </ol> |
|                                       |                                              | 2. Training as 7 above.                                                                                      |
|                                       |                                              | <ol> <li>Manual wiper option – instruction to<br/>secure wiper shaft</li> </ol>                              |
| Pneumatic Air.<br>(Auto wiper option) | Service Engineer<br>Operator<br>Installer    | <ol> <li>Instruction to isolate and vent<br/>system of air.</li> </ol>                                       |
|                                       |                                              | 2. Training as 7 above.                                                                                      |

# 3. Description of System

The AF3 UV treatment system consists of a UV Chamber, Electron control panel or an Electron control panel with wiper (Option) and connecting cables. A UV Monitor and pneumatic wiper are also available as options.

The system uses high intensity UV emissions to treat a fluid stream (i.e. disinfect constituents).

A typical system is shown below:

Figure 3-1 AF3 UV System

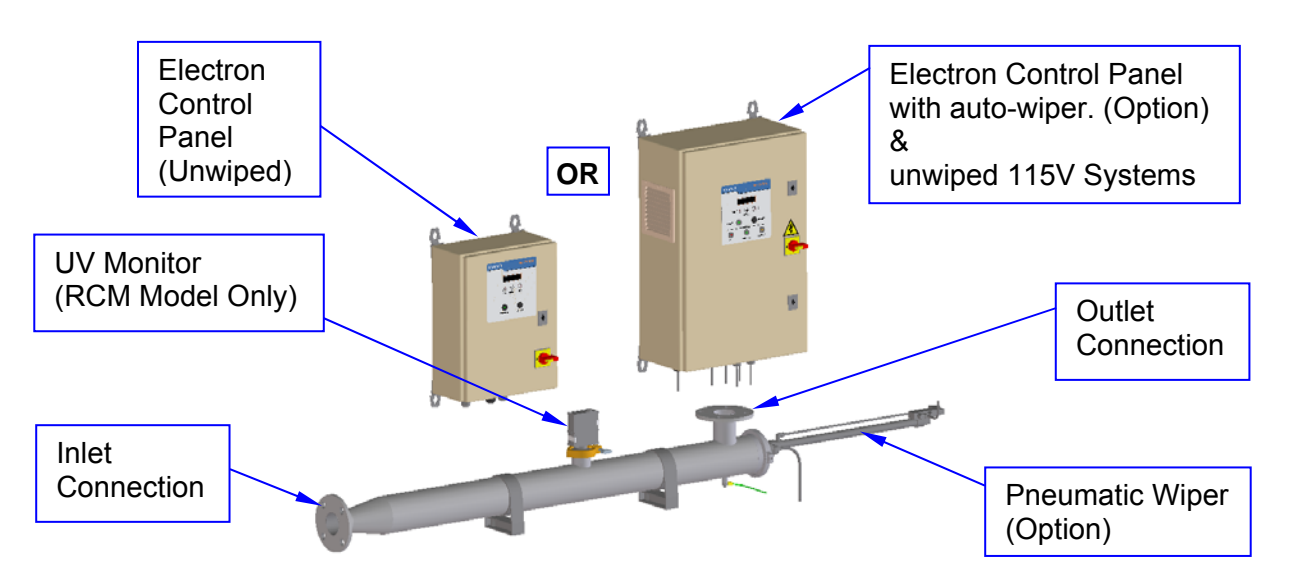

#### 3.1. UV Chamber

The treatment chamber has been designed using Hanovia's proven CFD modelling tools. It is based on an innovative L-shaped design which optimises the UV dose and delivers an optimal combination of low power, low hydraulic pressure drop and prevention of micro-organism replication.

The chamber is manufactured out of 316L stainless steel and is electropolished and passivated. It is available with either threaded / flanged connections (depending on size) or tri-clamp connections in the GMP Version.

The lamp is housed within a quartz thimble to prevent direct contact with the fluid. The quartz thimble and the lamp can only be installed from one end of the chamber, adjacent to the outlet connection.

When installed, the quartz thimble extends from approximately the end of the 'tapered' inlet section of chamber to the sealed connection at the other end of the chamber. However, the UV lamp is shorter than the chamber and the quartz thimble and when fully installed one end fits into the sealed end of the quartz thimble while the other end stops before the outlet connection for the process flow. The treatment length of the UV is based on the length of the lamp and not that of the chamber or the quartz thimble.

The chamber may also be fitted with a UV monitor and either a pneumatically operated or manually operated wiper (see section 3.4.2).

## 3.2. Electron Control Panel

The main functions of the control panel are:

- Supply power to the UV chamber.
- Provide customer control interface.
- Provide fault indication.

The AF3 UV system is available in several modes of construction and control. Some options and operation modes are not valid for each system. This will be mentioned where it is relevant.

The cabinet sizes for the various models are shown below.

| Table 1 Cabinet Siz |
|---------------------|
|---------------------|

| Models            | Voltage   | Auto Wiper | Manual Wiper | Cabinet Size    |
|-------------------|-----------|------------|--------------|-----------------|
|                   | _         | Option     | Option       | H x W x D (mm)  |
| 'B' & 'RC' & 'RCM | 230V      | No         | Yes *        | 400 x 300 x 155 |
| 'B' & 'RC' & 'RCM | 115V/230V | Yes *      | Yes *        | 600 x 400 x 210 |

\* Not on AF3-0002 and -0003 Models

All control systems are described in this manual, the following basic configurations are possible:

#### 3.2.1. Electron B

The Electron B panel is fitted with:-

- A Door isolator switch for isolating the UV system during maintenance and service. Also used to start / stop the lamp
- Front panel "lamp on" and "fault" indicator.
- Electronic Ballast for supplying H/F voltage to the UV lamp.
- Customer Interface Terminals for the customer to use for monitoring the lamp status.

OR

- 3.2.2. Electron B with auto-wiper control (Option not on AF3-0002 & -0003 Models)
  - Configuration as above in 3.2.1
  - Front panel Indication "Wiper ON", "Wiping" and "Fault".
  - Customer interface terminals for customer to monitor wiper fault condition.

#### 3.2.3. Electron RC & RCM

The Electron RC & RCM panel is fitted with:-

- A Door isolator switch for isolating the UV system during maintenance and service.
- Front panel "power on" indicator and reset button.
- Electronic Ballast for supplying H/F voltage to the UV lamp.
- Customer Interface Terminals for the customer to use for monitoring, alarm warnings, remote start and reset of system.
- Local start/stop and status indication.
- Display of % UV intensity (Only on Electron RCM model).
- LCD two line display giving indication of operation of system.
- Push buttons start / stop of system and menu access.

#### OR

- 3.2.4. Electron RC & RCM with auto-wiper control (Option not on AF3-0002 & -0003 Models)
  - Configuration as above in 3.2.3
  - Front panel Indication "Wiper ON", "Wiping" and "Fault".
  - Customer interface terminals for customer to monitor wiper fault condition

#### 3.3. System Identification

 Electron Panel – the rating plate on the side of the cabinet lists; Part Number Serial Number Model Number Input Rating Lamp Rating

Also the software version can be seen on the display at startup.

- Chamber the rating plate lists; Working Pressure and Temperature Lamp and Quartz Part Numbers Part Number Serial Number Model Number Maximum Flow Rate
- UV Monitor– Serial Number, Model Number & Revision are included on the label. (Only on Electron RCM Model)

#### 3.4. Options

#### 3.4.1. UV Monitor

A sealed UV monitor, fitted to the chamber, detects the intensity of UV light being emitted from the arc-tube measured after passage through the process stream. The UV intensity is displayed on the screen of the Electron controller as a percentage of the intensity of the new lamp with a clean thimble. The output is also available as a 4 - 20 mA passive output Customer supplies +24V DC (Limit +18V DC to +32V DC). See drawing 210073-XXXX-iss in Appendix A and Section 4.6

The UV monitor is fitted as standard to the AF3 Models using the Electron RCM. Where AF3 Models are supplied using the Electron RC, these models can, if required, be upgraded at a later date to the Electron RCM version using the optional UV monitor.

#### 3.4.2. Wiper

An automatic or manual cleaning for the quartz thimble is available for customers where quartz fouling is likely to occur.

This device causes 2 elastomeric rings (Fixed to a stainless steel shaft), operated either by hand (manual cleaning, see section 7.7) or a pneumatic cylinder (automatic cleaning, see section 7.6) to be drawn over the outer surfaces of the quartz thimble to remove deposits.

#### 3.5. Specifications

| Model:                                |                 | AF3-00                                                                                                 | 02 A                | 3-0003                               | AF3-0008                                 | AF       | -3-0014                              | AF3-0                      | 027                       | AF3-0051                       | AF3-0116                   |
|---------------------------------------|-----------------|----------------------------------------------------------------------------------------------------|---------------------|--------------------------------------|------------------------------------------|----------|--------------------------------------|----------------------------|---------------------------|--------------------------------|----------------------------|
| Treatmen<br>capacity<br>m³/hr*        | it              | 1.5                                                                                                    |                     | 3.3                                  | 7.9                                      |          | 13.5                                 | 26.                        | 5                         | 51.0                           | 116.0                      |
| Number of<br>lamps                    |                 | 1                                                                                                    |                     | 1                                    | 1                                        |          | 1                                    | 1                          |                           | 1                              | 1                          |
| Power (W)                             |                 | 40                                                                                                    |                     | 80                                   | 80                                       |          | 140                                  | 270                        |                           | 270                            | 500                        |
| Expected<br>Lamp life<br>(hours)      |                 | 9,000                                                                                                  |                     | 6,000                                | 16,000                                   | 1        | 16,000 12,000                        |                            | 12,000                    | 12,000                         |                            |
| Warranted<br>Lamp life<br>(hours)     | d<br>9          | 5000                                                                                                   |                     | 9,000                                | 9,000                                    |          | 9,000                                | 9,00                       | 00                        | 9,000                          | 9,000                      |
|                                       |                 |                                                                                                    | * 3                 | 0 <i>mJ/ cm</i> <sup>2</sup>         | average dose a                           | at 98%   | 6 T10, en                            | d of lamp i                | life                      |                                |                            |
|                                       | UV Chamber:     |                                                                                                    |                     |                                      |                                          |          |                                      |                            |                           |                                |                            |
| Material o<br>constructio             | of<br>on        |                                                                                                    |                     | 31                                   | 6L Stainless Ste                         | eel, el  | ectropoli                            | shed and p                 | assiv                     | ated                           |                            |
| Connectior                            | ns              | DN25<br>BSPT/<br>NPT / JI<br>TRI                                                                       | 5<br>1" B<br>S / NF | DN25<br>SPT/ 1"<br>PT / JIS /<br>TRI | DN40<br>BSPT/ 1.5"<br>NPT / JIS /<br>TRI | B:<br>NF | DN50<br>SPT/ 2"<br>PT / JIS /<br>TRI | DN:<br>BSPT<br>NPT /<br>TF | 50<br>7/2"<br>JIS /<br>81 | DN80<br>PN16/JIS/<br>ANSI/ TRI | DN150<br>PN16/JIS/<br>ANSI |
| Maximum<br>operating<br>pressure      | ר<br>ג<br>ו     |                                                                                                    | ·                   |                                      |                                          | (10 Ba   | 7 Bar<br>ar option                   | al)                        |                           |                                |                            |
| Maximum fl                            | uid             | + 30 °C                                                                                                | c                   |                                      |                                          |          | + -                                  | 40 °C                      |                           |                                |                            |
| Rating                                | ie              |                                                                                                    |                     |                                      |                                          | IP65     | (NEMA                                | 4)                         |                           |                                |                            |
| Dimension<br>Length x bo<br>Dia (mm)  | ns<br>ody<br>*  | 1150 x                                                                                                 | 63 11               | 50 x 63                              | 1388 x 102                               | 138      | 1388 x 102 1388 x                    |                            | 102                       | 1437 x 168                     | 3 1980 x 204               |
|                                       |                 | *,                                                                                                    | Allow char          | nber lengtl                          | n clearance for l                        | lamp a   | and quar                             | tz thimble i               | replac                    | ement                          |                            |
| GMP Versi                             | on              | AF3S-00                                                                                                | 002 AF              | 35-0003                              | AF3S-0008                                | AF       | 3S-0014                              | AF3S-                      | 0027                      | AF3S-005                       | AF3S-0116                  |
| Connectior                            | ns              | DN25<br>Tri-clan                                                                                       | np Ti               | DN25<br>i-clamp                      | DN40<br>Tri-clamp                        | Tr       | DN50<br>i-clamp                      | DN:<br>Tri-cla             | 50<br>amp                 | DN80<br>Tri-clamp              | DN150<br>Tri-clamp         |
|                                       |                 |                                                                                                    |                     |                                      |                                          | 0        | - 1                                  | ·                          |                           | · · ·                          | · · ·                      |
| Material o                            | of              |                                                                                                    |                     |                                      | Ca                                       | arbon :  | Steel, pa                            | inted                      |                           |                                |                            |
| constructio                           | on              | (Optional 304 St. St.)                                                                                 |                     |                                      |                                          |          |                                      |                            |                           |                                |                            |
| Rating                                |                 | IP65 (NEMA 4) IP55 (NEMA 12)                                                                           |                     |                                      |                                          |          |                                      |                            |                           |                                |                            |
| height x wic<br>x depth (mi           | ns<br>dth<br>m) | See Table 1, Page 14                                                                                   |                     |                                      |                                          |          |                                      |                            |                           |                                |                            |
| Supply volta                          | age             | 115V 50 / 60 Hz or 230V 50 / 60 Hz Factory set, must be specified at time of ordering. 230V 50 / 60 Hz |                     |                                      |                                          |          |                                      |                            |                           |                                |                            |
| Temperatu<br>Range                    | ire             |                                                                                                    |                     |                                      |                                          | +5°C     | C to +40°                            | С                          |                           |                                |                            |
| Maximum<br>cable length<br>chamber (r | า<br>า to<br>ฑ) | 5                                                                                                    |                     |                                      |                                          |          |                                      |                            |                           |                                |                            |
|                                       |                 |                                                                                                    |                     |                                      | Featu                                    | ILOS.    |                                      |                            |                           |                                |                            |
| Fleature                              |                 | Ir                                                                                                    | ndicators           |                                      | reall                                    | 103.     | VFC                                  | Outputs                    |                           |                                | Options                    |
| Models:                               | La              | mp on                                                                                                  | Lamp<br>fail        | Power                                | Lamp                                     | Low UV   |                                      | w UV Rese                  |                           | Remote<br>start/Stop           | 4 – 20 mA<br>% Intensity   |
| В                                     |                 | ✓                                                                                                    | √                   |                                      | ✓                                        |          |                                      |                            |                           |                                |                            |
| RC<br>RCM                             |                 | ✓<br>✓                                                                                                 | ✓<br>✓              | ✓<br>✓                               | ✓<br>✓                                   | ✓        |                                      | ✓<br>✓                     |                           | ✓<br>✓                         | ✓                          |
|                                       |                 |                                                                                                    |                     | Foot                                 |                                          | atic \A  | liner On                             | tion:                      |                           |                                |                            |
|                                       | Ele             | ectron M                                                                                               | odels:              | i edi                                |                                          | Indic    | ators                                |                            |                           | VFC O                          | utputs                     |
| (0                                    | only /          | 4F3-0008                                                                                               | 8 to 0116           | )                                    | Wiper o                                  | Wiper on |                                      | Wiper fail                 |                           | er running                     | Wiper Fail                 |
| B (Not 0116)                          |                 |                                                                                                    |                     |                                      |                                          | ✓<br>✓   |                                      | ✓<br>✓                     | ✓<br>✓                    |                                |                            |
| RCM Ý Ý Ý                             |                 |                                                                                                    |                     |                                      |                                          |          | •<br>•                               |                            |                           |                                |                            |

# 4. Installation and Commissioning

#### 4.1. What is supplied:

The AF3 UV system components are:-

- 1 x UV Electron Panel
- 1 x UV Chamber
- 1 x Quartz thimble with 'O'-ring, (Pre assembled in the chamber)
- 1 x Arc tube
- 1 x Arc tube lead assembly (Pre-wired to the cabinet)
- 1 x Earth Lead (Pre-wired to the cabinet)
- 1 x Operating and Maintenance Manual
- 1 x Certification pack (only with the GMP Version)
- 1 x 3 mm Hex Head driver (Tool required to change arc tube)
- 1 x Panel locking key.

Also required, but not supplied with the AF3 UV system are:-

- An adjustable wrench with jaw opening at least 46mm will be required for the quartz nipple removal. (special tool available see 7.9)
- A section of plastic pipe, 1.5 2 metre long x 25mm dia; to assist with quartz thimble removal.

Tools required for the auto-wiper or manual wiper (Optional fitment)

- 2.5mm Hex head driver.
- 7, 8, 13mm spanners.
- Adjustable spanner with 25mm min. jaw width. (special tool available see 7.9)
- Seal replacement tool (see 7.9)

#### 4.2. Options

- UV monitor with lead assembly (Pre-wired to the cabinet if provided).
- 1 x UV chamber auto-wiper parts (see 4.7 for wiper installation and set-up) with lead assembly (Pre-wired to the cabinet if provided).
- 1 x UV chamber manual wiper parts.
- 2 x UV chamber mounting brackets

#### 4.3. Handling Instructions:

| Ð | This equipment is delivered in protective packaging but it should be protected from shocks and heavy weights and it should be stored in a clean dry area at between -10°C and 50°C prior to installation. (14°F to 122°F)                                                              |
|---|----------------------------------------------------------------------------------------------------|
|   | When unpacking the equipment, check that all components are present and are<br>undamaged. DO NOT touch the Quartz thimble or Arc tube with bare hands, use<br>powder free Gloves.<br>On chambers fitted with pneumatic wipers DO NOT lift the UV Chamber by the<br>pneumatic cylinder. |

#### 4.4. Installation Recommendations

The UV chamber may be installed either horizontally or vertically to suit local installation requirements. However, Hanovia's recommendation is to mount the unit horizontally to facilitate replacement of the lamp and/or quartz thimble. It should be installed in a readily accessible location to facilitate maintenance.

If the unit is to be mounted vertically then you must contact Hanovia to request a vertical mounting adaptor kit and installation recommendations. Fitting and removal of arc tubes is described in section 7.3.3.

NOTE that access space equal to or greater than the chamber length MUST be allowed at the opposite end to the flow inlet to the chamber for arc tube and quartz thimble replacement.

- 1. Install equipment in an indoors environment.
- 2. The ambient temperature in the installation area should be between 5°C and 40°C (41 to 122°F) with the relative humidity less than 90%.
- 3. Insulate the unit from extreme temperatures.
- 4. Install the chamber horizontally (If mounting vertically contact Hanovia)
- 5. If the installation uses plastic pipework it is recommended to use stainless steel pipework for the first metre at the inlet and outlet to minimise the exposure of the plastic pipework to UV light. Any bends put in as light traps should be at least 2 diameters from the connection point
- 6. Allow maintenance space around the system, including the chamber length for lamp removal. (See Figure 4-3 & Figure 4-4)
- 7. Ensure that the displays on the Electron control panel are at eye level or otherwise easily viewable. Mount the Electron control panel clear of the floor as a precaution against water ingress.
- 8. The maximum cable run between the Electron control panel and the chamber is 5m. The cables provided are the standard length. If these are longer than required Hanovia recommend that the excess cable is coiled and neatly fixed but the cables may be shortened by a competent electrician.
- 9. Ensure that the earth lead (green / yellow) from the cabinet is fitted to the UV chamber earth terminal.
- 10. Adjust the arc tube connector from the keyhole plate as shown in Figure 4-5 and to the lengths in Table 3 to ensure the arc tube is mounted the correct distance into the UV chamber.
- 11. Ensure the Arc tube amalgam spot is towards the bottom of the chamber. See section 7.3.2
- 12. The mains supply cable to the Electron control panel must be wired on site. This is connected to the control panel through one of the available inlet ports on the bottom of the panel and is wired to the connections on the isolator in the panel as shown in Figure 4-2. See Table 2 for supply information.
- 13. Ensure that the panel locking key is kept in a convenient location for future access to the electrical panel.

- 14. If the optional mounting fittings are provided with the unit as shown in Figure 4-1. These two fittings supporting the chamber can be mounted as appropriate but ideally they will be a minimum of 0.5 meters apart. See Appendix A, Drg Ref. 120186-XXXX & 120195-XXXX for installation details.
- 15. UV Chamber units with Auto-wiper Option –. The wiper system assembly is split from the UV chamber and will need to be fitted once the UV chamber is mounted and connected to the customers pipework (see section 4.7 for wiper installation and set-up)
- 16. The auto-wiper (Option) air supply must be clean dry air, 3-5 bar gauge, filtered to 50μm MAX.
- 17. Brass drain plugs are fitted as standard to some versions of the AF3 chambers. Hanovia recommends that during commissioning, it is replaced by a stainless steel drain valve or plug as brass may have an effect on some processes.

Figure 4-1 Installation fittings.

Note: the UV chamber mounting clips are not normally supplied with the system and are available as an optional supply.

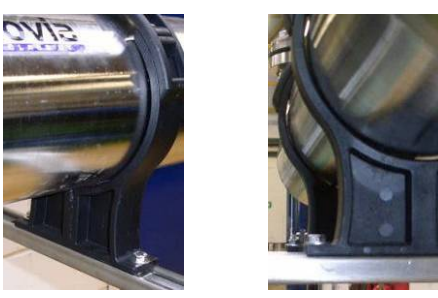

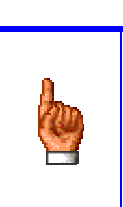

The mains supply must only be connected to the correct supply: as indicated on the rating plate on the side of the panel

If the correct voltage is not available do not connect the supply to the cabinet, contact the agent who supplied the equipment.

Figure 4-2 Incoming Supply Cable

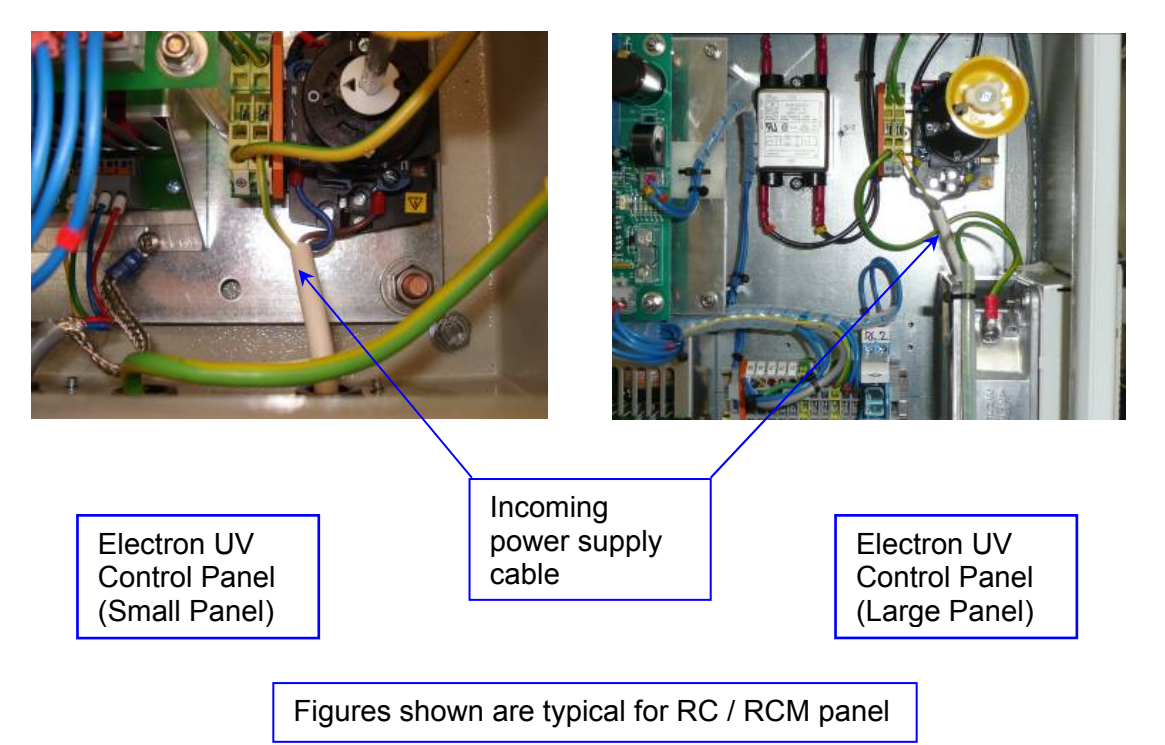

# 4.5. Electrical Notes

Wiring sizes given below are for guidance only; local regulations should be referred to for cable type and installation method and derating factors such as cable type, temperature and bunching etc. Circuit breakers are to be of the 'D' or 'K' curve type (Suitable for high current inrush).

| Table 2 Ele | ctrical Supply | Requirements |
|-------------|----------------|--------------|
|-------------|----------------|--------------|

| Model                | Nominal<br>Lamp Power<br>(W) | Supply Voltage<br>Range *<br>At 50-60Hz                | Circuit Breaker | Recommended<br>Circuit Breaker<br>(Supply) | Recommended<br>Wiring mm <sup>2</sup><br>(Supply) |
|----------------------|------------------------------|--------------------------------------------------------|-----------------|--------------------------------------------|---------------------------------------------------|
| AF3-0002             | 40                           | 115V or 230V<br>(103.5 to 126.50)<br>(207.0 to 253.00) | 6 Amp           | 10 Amp Type D                              | 1.5mm <sup>2</sup> 16 AWG                         |
| AF3-0003<br>AF3-0008 | 80                           | 115V or 230V<br>(103.5 to 126.50)<br>(207.0 to 253.00) | 6 Amp           | 10 Amp Type D                              | 1.5mm <sup>2</sup> 16 AWG                         |
| AF3-0014             | 140                          | 115V or 230V<br>(103.5 to 126.50)<br>(207.0 to 253.00) | 6 Amp           | 10 Amp Type D                              | 1.5mm <sup>2</sup> 16 AWG                         |
| AF3-0027<br>AF3-0051 | 270                          | 115V or 230V<br>(103.5 to 126.50)<br>(207.0 to 253.00) | 6 Amp           | 10 Amp Type D                              | 1.5mm <sup>2</sup> 16 AWG                         |
| AF3-0116             | 500                          | 230V ONLY<br>(207.0 to 253.00)                         | 6 Amp           | 10 Amp Type D                              | 1.5mm <sup>2</sup> 16 AWG                         |

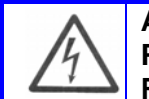

#### ALL INSTALLATION WORK MUST BE CARRIED OUT BY QUALIFIED PERSONAL. READ SAFETY SECTION BEFORE COMMENCING INSTALLATION

\*Operation outside these specified ranges may result in inadequate performance or damage to the equipment.

#### Figure 4-3 Single line connection diagram (RCM Model)

Refer to drawings in Appendix A.

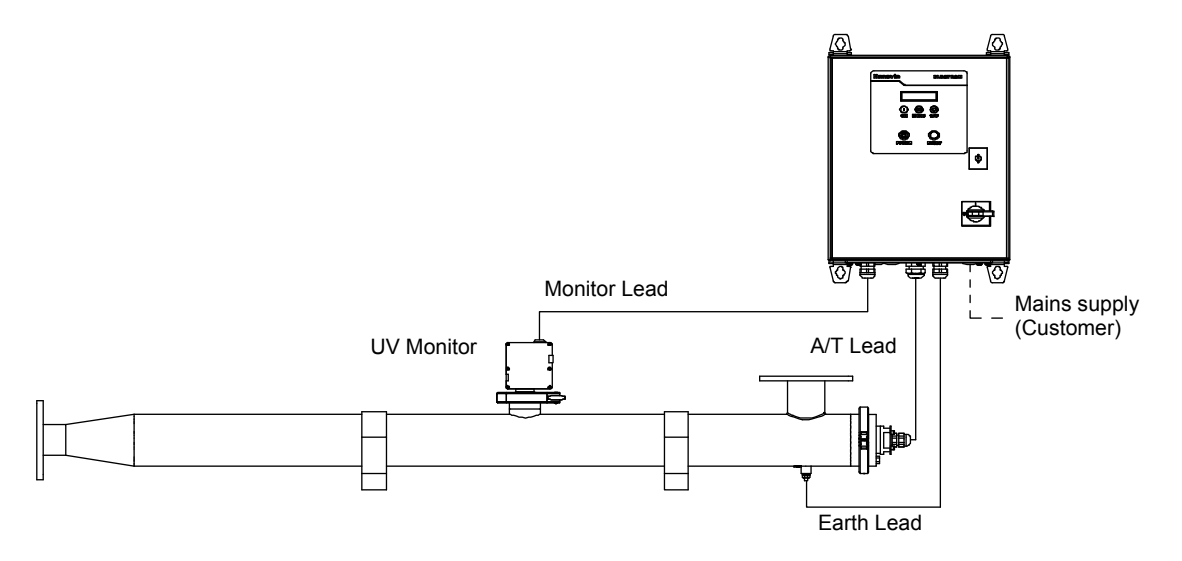

Figure 4-4 Single line connection diagram (RCM Model with wiper)

Refer to drawings in Appendix A.

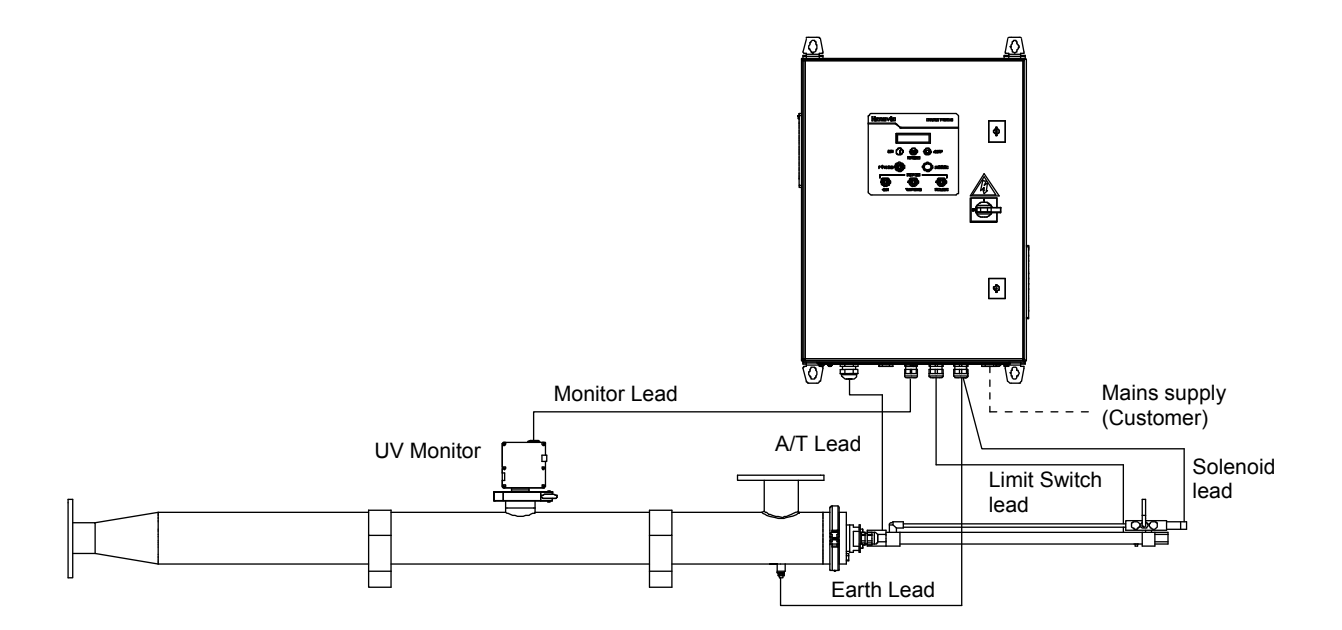

| Table 3 | Arc tube connector | distance |
|---------|--------------------|----------|
|---------|--------------------|----------|

|              | AF3-0002 and<br>0003 | AF3-0008, -<br>0014,<br>and -0027 | AF3-0051      | AF3-0116 |
|--------------|----------------------|-----------------------------------|---------------|----------|
|              |                      | Dim xx (See                       | e Figure 4-5) |          |
| 40W LP       | 125mm                |                                   |               |          |
| 80W Amalgam  | 300mm                | 400mm                             |               |          |
| 140W Amalgam |                      | 270mm                             |               |          |
| 270W Amalgam |                      | 170mm                             | 185mm         |          |
| 500W Amalgam |                      |                                   |               | 200mm    |

Figure 4-5 Arc tube cable connector adjustment.

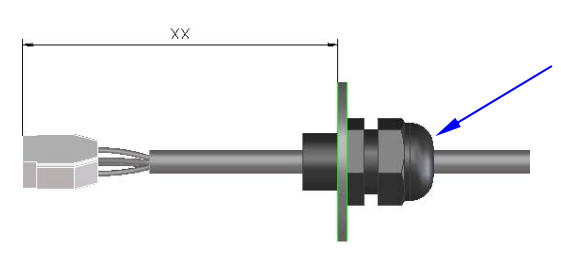

Loosen this nut to adjust cable length. When the length has been adjusted, retighten the nut.

Figure 4-6 Arc tube cable terminations

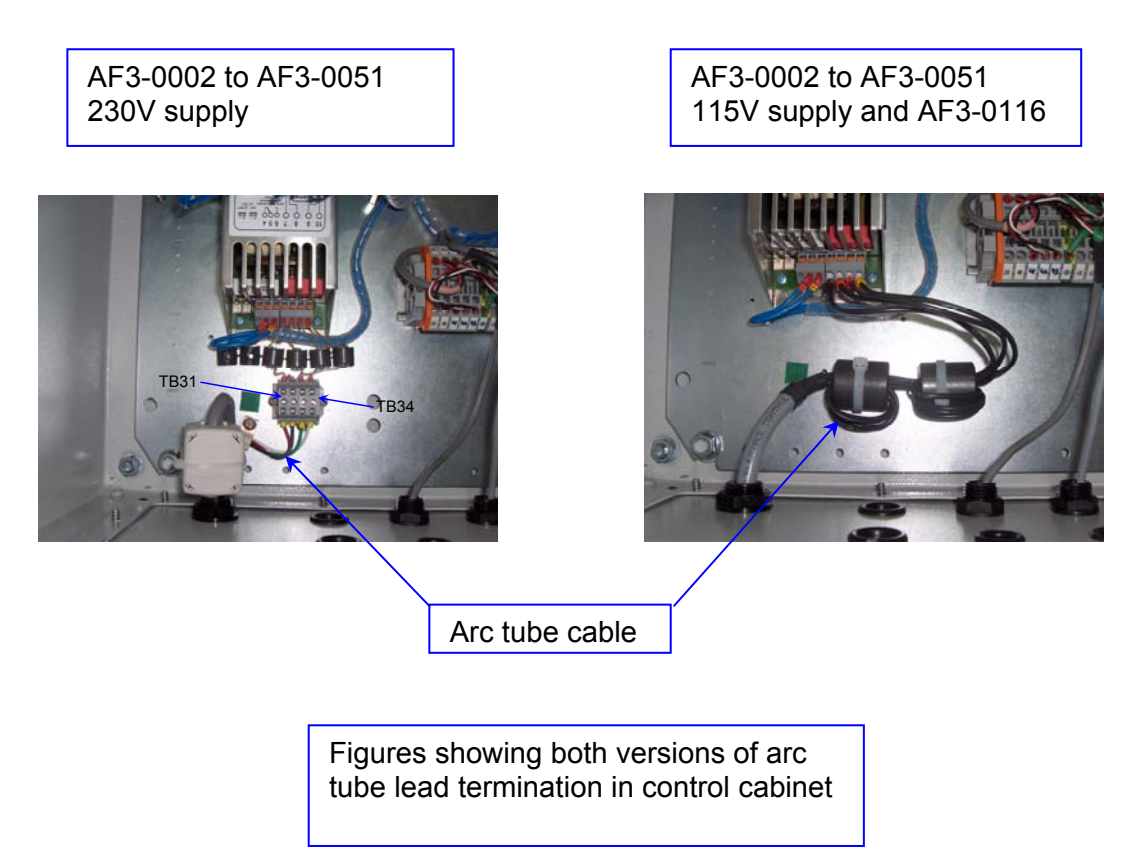

# 4.6. Interface Wiring

All the interface wiring between the Electron control panel and UV Chamber is pre-wired into the cabinet. The only wiring necessary is to connect to the mains supply (See Figure 4-2) and to the customer interface terminals if necessary.

Figure 4-7 Customer Interface Terminals

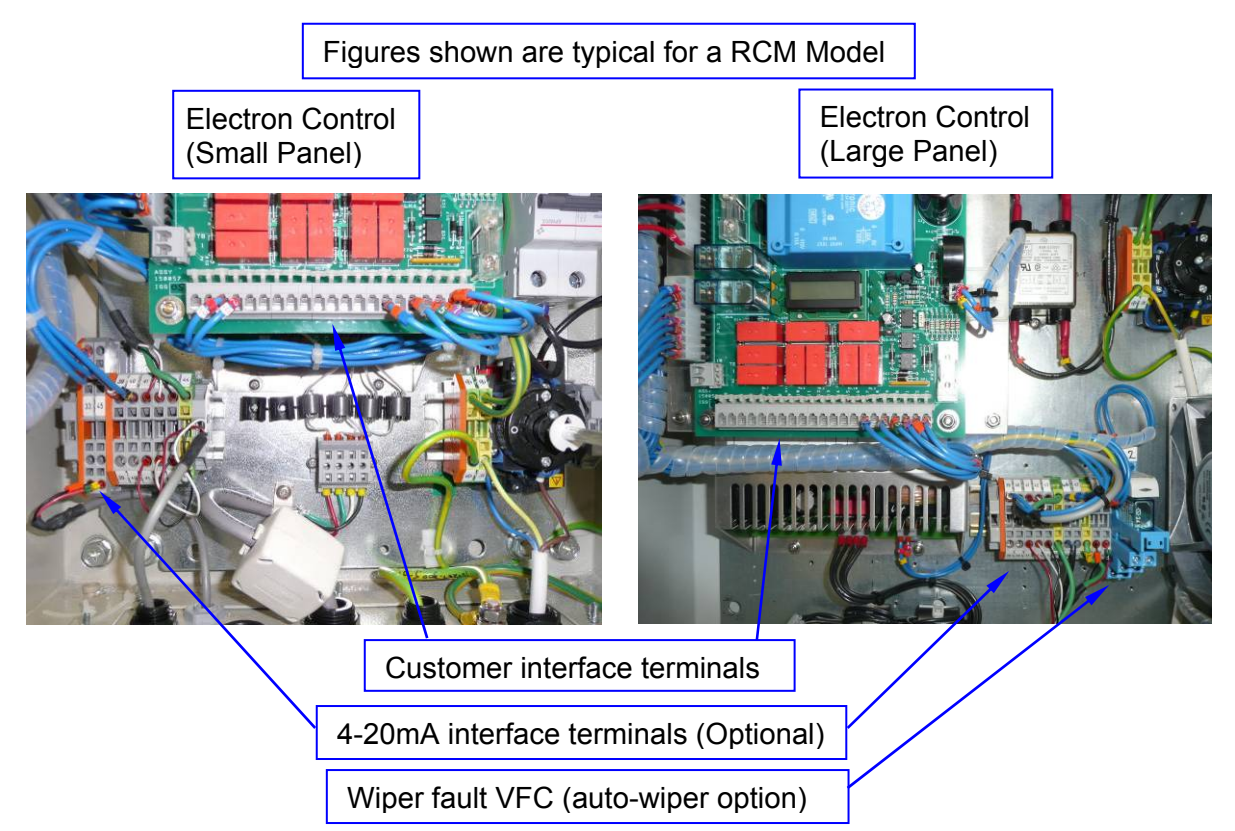

Figure shown is typical for a 'B' Model

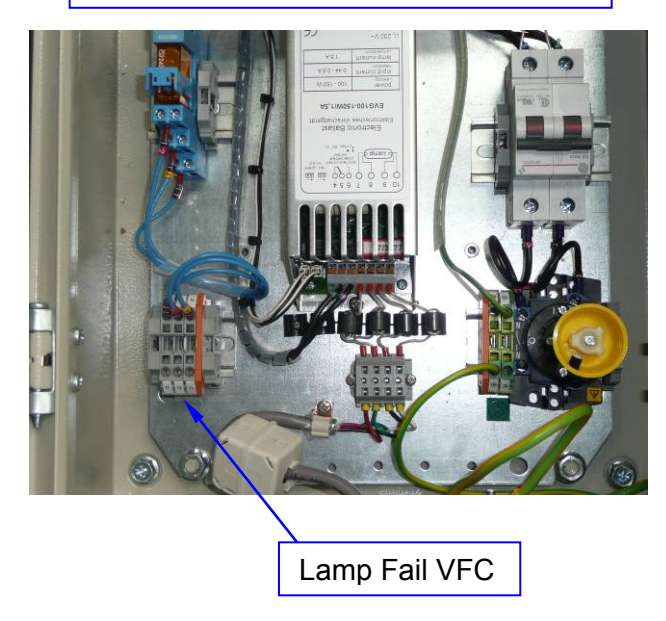

# 4.7. Auto- wiper installation and setup (Option)

Refer to Appendix A. Drg 120195-XXXX for the auto wiper specifications and electrical connections.

| 1. | The Chamber and pneumatic cylinder will be<br>delivered as two parts, the wiper shaft protruding<br>through the chamber end plate.                                                                                                    |  |
|----|----------------------------------------------------------------------------------------------------|--|
| 2. | Attach the pneumatic cylinder assy to exposed<br>wiper shaft, turn cylinder shaft until fully engaged<br>with the wiper shaft.                                                                                                    |  |
|    | Tighten the locknut onto the wiper shaft.                                                                                                    |  |
| 3. | Push the pneumatic cylinder & wiper shaft<br>carefully into the chamber until the thread at the<br>end of the cylinder engages with the thread in the<br>chamber.<br>Note: to help to ease the wiper into the chamber<br>remove the UV monitor (see section 7.5.1) and<br>wet the quartz thimble through the monitor port.<br>Then replace monitor after (see section 7.5.3). |  |

| 4. | Tighten cylinder bearing housing to chamber<br>using a suitable spanner (special tool available<br>see section 7.9) |                      |
|----|----------------------------------------------------------------------------------------------------|----------------------|
| 5. | Locate the Limit switch mounting bracket                                                                            | Limit switch bracket |
| 6. | Place the Limit switch onto the Mounting bracket.                                                                   |                      |
| 7. | Then insert and tighten up the screw to keep the Limit switch firmly in place.                                      |                      |

| 8.  | Insert a 6mm air line into the pneumatic valve.<br>(See section 4.4 item 16 for air supply<br>requirements)<br>Ensure there is water flowing in the UV Chamber.<br>Then turn on the air supply.                                                                                                    |  |
|-----|----------------------------------------------------------------------------------------------------|--|
| 9.  | Set the Air pressure to between 3 & 5 Bar.<br>Manually push the plastic screw head in on the<br>pneumatic valve as indicated and the auto wiper<br>should operate. A "clunk" should be heard when<br>the wiper reaches the other end of the chamber. If<br>not increase the pressure slightly until the auto<br>wiper operates correctly.                                                                                                    |  |
| 10. | The speed of the outward and return stroke of the auto wiper has been pre-set at the Factory.<br>However, should this need to be changed, the exhaust valves can be adjusted with the use of a 2.5mm Hexagon key, turn the hexagon key clockwise or anti clockwise to adjust the speed of the outward or return stroke. The speed should be adjusted so that the wiper takes between 1 and 2 seconds to travel a full stroke. The air pressure may need to be adjusted too as there is some interaction between the two. |  |

#### 4.8. Commissioning Procedure

Commissioning of the AF3 unit should be carried out in accordance with the recommendations of this manual with particular attention to Safety. (See Section 2.) See Table 4 for the commissioning checklist.

In order to check system parameters and settings see the ACCEPTANCE TEST RECORD in Appendix D

# Table 4 Commissioning Checklist

| CHECK LIST                                                                                                    |                                                            |               |  |  |
|----------------------------------------------------------------------------------------------------|------------------------------------------------------------|---------------|--|--|
| PROCEDURE                                                                                                    |                                                            | Tick<br>if OK |  |  |
| Ensure the chamber is free from damage, has been correctly fitted.                                                                                                    | ectly mounted and inlet an                                 | ıd            |  |  |
| Check that the power supply and all interconnecting wirir                                                                                                    | ng is connected correctly.                                 |               |  |  |
| Check that the electrical supply voltage and frequency is correct and that the power isolator is 'locked off'. (See procedure in section 7 and Figure 7-1). (The rating plate on the side of the cabinet will have the voltage / frequency details.) |                                                            |               |  |  |
| passes through the chamber.                                                                                                    |                                                            |               |  |  |
| Check for leaks.                                                                                                    |                                                            |               |  |  |
| If there are no leaks and the process stream is flowing co<br>lamp (See procedure in section 7) and turn on the power<br>and the chamber.                                                                                                    | prrectly then install the UV<br>to the Electron control pa | nel           |  |  |
| Check that system settings are correct.                                                                                                    |                                                            |               |  |  |
| Carry out functional check on system and ensure it perfo                                                                                                    | rms satisfactorily.                                        |               |  |  |
| Check that the customer outputs, if connected, are delive                                                                                                    | ering the correct data.                                    |               |  |  |
| If applicable, test the unit in the remote mode.                                                                                                    |                                                            |               |  |  |
| Check system is correctly configured for local/remote, monitored or unmonitored operation. (RC/RCM Models)                                                                                                    |                                                            |               |  |  |
| Confirm that the operator is trained and is competent to take over operation of the system.                                                                                                    |                                                            |               |  |  |
| Confirm that the operator is competent to replace an arc tube and quartz thimble.                                                                                                    |                                                            |               |  |  |
| Ensure that the operator is aware of all Health and Safety considerations.                                                                                                    |                                                            |               |  |  |
| If it is a AUTO WIPED SYSTEM then carry out the following.                                                                                                    |                                                            |               |  |  |
| Set wiper cycle to minimum time and observe outward and return stroke operates correctly.                                                                                                    |                                                            |               |  |  |
| Unplug monitor and observe wiper operation on low UV s<br>when running and "Wiper wiping" LED illuminates.                                                                                                    | signal, wiper should be he                                 | ard           |  |  |
| Reset wiper cycle to the required time interval                                                                                                    |                                                            |               |  |  |
| Remarks:-                                                                                                    |                                                            |               |  |  |
| SIGNATURE (Hanovia): NAME(Print) DATCOMMISSIONING and Training Completed                                                                                                    |                                                            |               |  |  |
| SIGNATURE (Client):<br>Training Completed                                                                                                    | NAME (Print)                                               | DATE          |  |  |

# 5. Electron B Operation

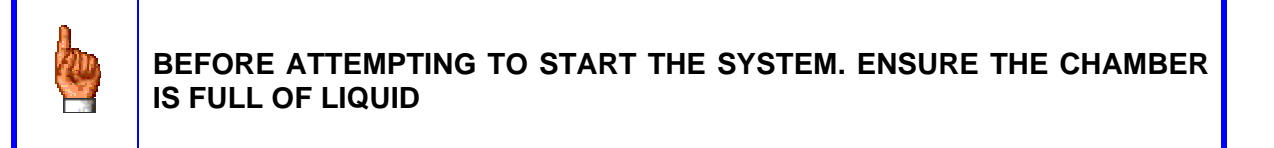

Lamp on LED Door Isolator Used for starting / stopping the UV Lamp.

Figure 5-1 Electron B Control Panel Display

#### 5.1. Running Instructions.

5.1.1. Starting the unit

To start the UV lamp, rotate the 'Door Isolator' switch to the 'On' position. When the UV lamp has struck the 'Lamp on' green LED will illuminate.

5.1.2. Stopping the unit

To switch the UV lamp off, rotate the 'Door Isolator' to the 'Off' position.

5.1.3. Warnings and Trips

In the event of a UV lamp failure, the 'Fault' red LED will illuminate. See Section 8 for possible causes.

# 6. Electron RC and RCM Operation

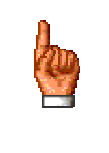

BEFORE ATTEMPTING TO START THE SYSTEM. ENSURE THE CHAMBER IS FULL OF LIQUID

Figure 6-1 Electron RC and RCM Control Panel Display

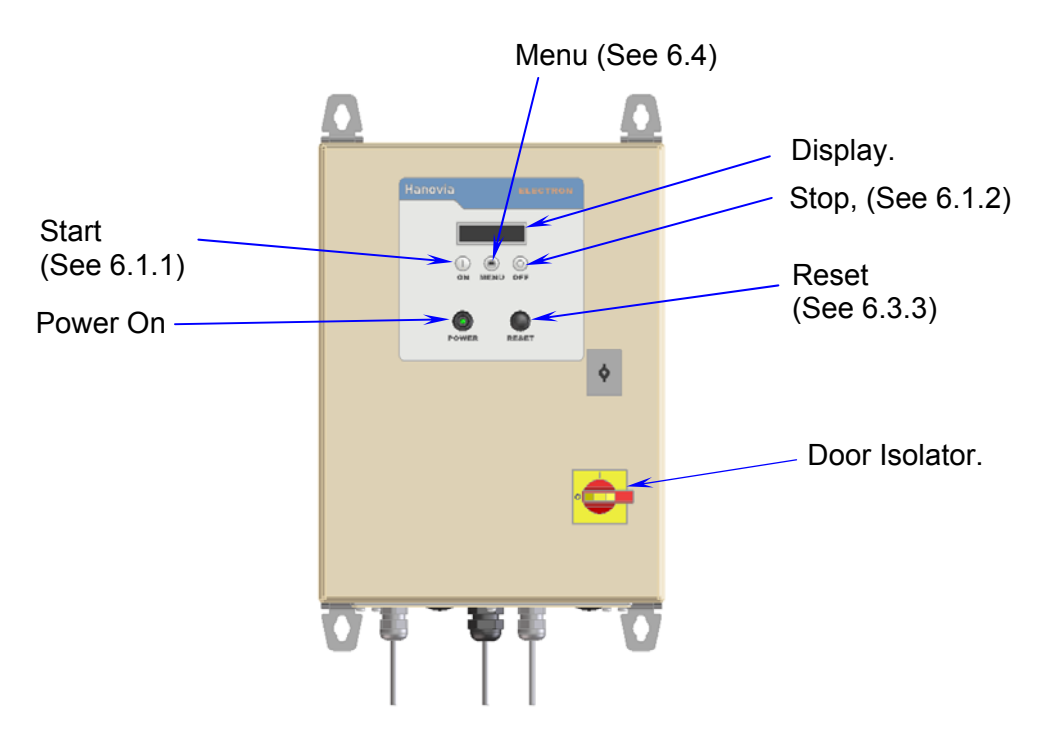

#### 6.1. Local Operation

6.1.1. Running Instructions – Starting the unit.

On the Electron control panel make sure the 'Door Isolator' is switched on and the 'Power On' LED illuminates.

The display on the panel will illuminate and show

then

 SOFTWARE<br/>VERSION NO \_\_.\_

 LAMP OFF<br/>START MENU STOP

 START MENU STOP

Press and hold the  $\bigcirc$  ('Start') button for a few seconds and release.

The UV lamp has struck and is warming up to full power. (The Lamp on VFC will close, TB9 & TB10)

Followed by:

The UV has gone above the LOW UV set point and the LOW UV VFC has closed, TB15 & 16)

(If there is no UV Monitor fitted to the chamber then '%' will not be shown)

6.1.2. Stopping the unit

Press and hold the ('Stop') button for a few seconds and release. The following screen will show.

Followed by: The UV lamp is now switched off.

# 6.2. Remote Operation

6.2.1. Starting / Stopping the Unit

Closing a Volt Free Contact (VFC) across TB11 and TB12 within the Electron control panel will start the UV Lamp; opening the VFC contact will stop the UV lamp. The LCD screens will appear similar to those shown above, but 'START' will not be displayed and the start button will be inoperative. 'STOP' will be replaced by 'REMOTE'.

If you want to set the Electron control panel from Local to Remote operation then the DIP switch No.2 needs to be set to 'ON' (See DIP Switch settings. Figure 6-2). The wiring will also need to be amended between the control PCB and the display PCB. See drawing 210073-0003 & 0004-iss in Appendix A for wiring details.

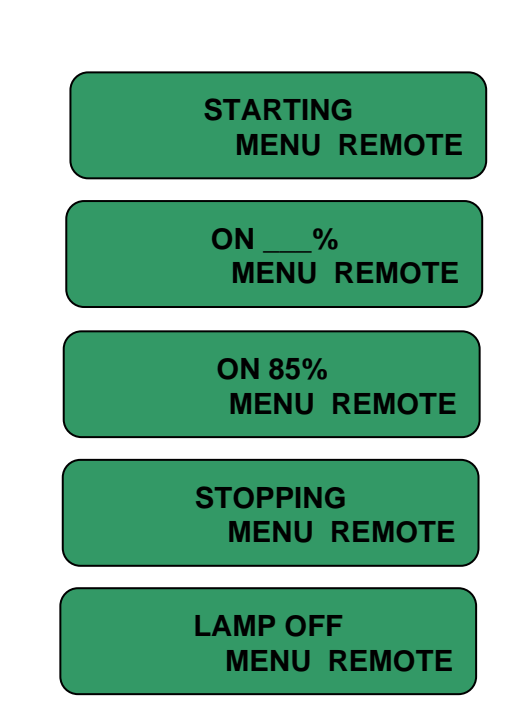

| START | ON%<br>MENU    | STOP |
|-------|----------------|------|
| START | ON 85%<br>MENU | STOP |

**STOPPING** 

MENU

LAMP OFF

MENU

**STOP** 

**STOP** 

START

**START** 

|  |  | _ |
|--|--|---|
|  |  |   |

# 6.3. Warning and Trips

The following messages may appear on the display in the event of a warning or trip occurring on the unit.

#### 6.3.1. Low UV Warning (Only RCM Model)

This screen indicates that the UV monitor is reading a low UV output from the UV lamp. The Low UV VFC, TB15 & 16 in the panel also goes open).

See Section 8 for possible causes. The warning will clear automatically if the measured UV output rises above the low UV set point. (Fixed during test setup according to the system type as a %.)

If no UV monitor is fitted this screen is not displayed.

6.3.2. Lamp Failure

This screen indicates that the lamp has failed. The Lamp on VFC (TB9 & 10) and Low UV VFC (TB15 & 16) will open.

See Section 8 for possible causes.

6.3.3. Off - Unit Tripped

This screen indicates that there has been a power failure or interrupt on the mains supply.

To clear the fault, press the 'RESET' button.

6.3.4. Power Interrupt

This screen indicates that the system has just been powered up or there has been a power failure or interrupt on the mains supply.

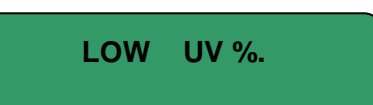

LAMP FAILURE

**OFF – UNIT TRIPPED** 

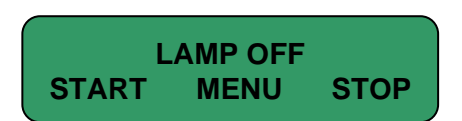

#### 6.4. Menu Button

6.4.1. Monitored Units (Only RCM Model)

The following screen appears when the arc tube is running with units fitted with a UV monitor.

Pressing the ('Menu') button will display the following screen.

This is an incremental timer that shows the number of hours the UV lamp has run. Record dates of lamp replacement in Table 8, Appendix C.

Pressing the button again within 5 seconds will display the next screen, otherwise the screen will revert to the normal display.

Pressing both "yes" buttons simultaneously ('Start' and 'Stop' buttons) while this screen is displayed will set the UV intensity to display 100%.

This should only be done when the lamp has reached full intensity. It is important to carry this out after a new UV lamp has been fitted or the quartz thimble/monitor is cleaned or replaced. After the lamp has run for 100 hours, the UV intensity will need to be reset to 100% again.

The following screen will be displayed for a few seconds.

Display will revert to normal after 5 seconds

6.4.2. Unmonitored Units (Only RC Model)

Pressing the button will display the following hours run screen.

Display will revert to normal after 5 seconds.

ON XXX% START MENU STOP

> HOURS = XXXX MENU

RESET UV TO 100% YES MENU YES

100% SET

HOURS = XXXX MENU

# 6.5. DIP Switch settings.

The dipswitch is located on the side of the Display PCB within the Electron control panel. These are normally factory preset for customer's individual requirements.

Figure 6-2 DIP Switch position

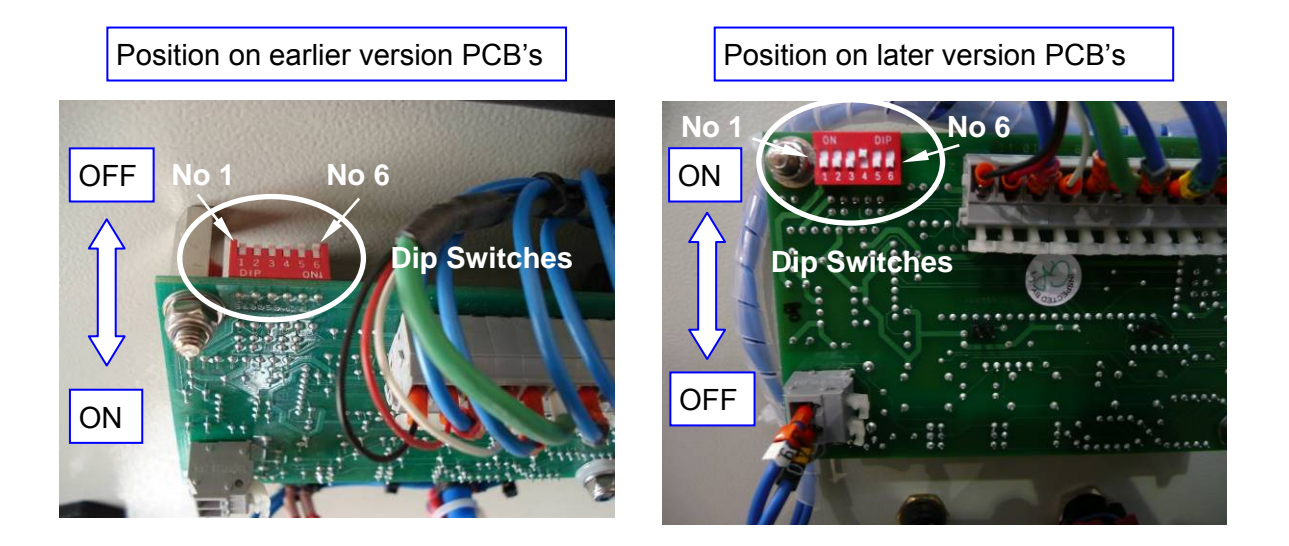

The dip switch setting will allow the following options to be set:

|          | OFF | MONITOR FITTED               |               |             |
|----------|-----|------------------------------|---------------|-------------|
| SWIICHT  | ON  | NO MONITOR                   |               |             |
|          | OFF | LOCAL OPERATION (see 6.2.1)  |               |             |
| SWITCHZ  | ON  | REMOTE OPERATION (see 6.2.1) |               |             |
|          | OFF |                              | $\overline{}$ |             |
| 30010113 | ON  |                              |               |             |
|          | OFF |                              |               |             |
| 30110114 | ON  |                              | $\leq$        | Hanovia Use |
|          | OFF |                              | ſ             | Only        |
| 30110113 | ON  |                              |               |             |
|          | OFF |                              |               |             |
| 30010110 | ON  |                              | $\square$     |             |

# 6.6. 4-20mA Output Calibration (Option)

The 4-20mA output is factory calibrated, should the 4-20mA output require re-calibrating then follow the procedure below.

6.6.1. Test Equipment Required.

4-20mA Loop calibrator 0 - 5 VDC Power supply.

6.6.2. Calibration Procedure.

- 1. The 4-20mA output is scaled so that 4mA corresponds to 0% intensity, and 20mA corresponds to 100% intensity.
- 2. Turn off the unit
- 3. Disconnect the UV monitor wires from terminals TB42 and TB43. Connect the DC power supply into terminals TB42 and TB43, terminal TB42 is positive
- 4. Connect the 4-20mA loop calibrator into terminals TB39 and TB40, terminal TB39 being positive. Set the loop calibrator for internal power and to read loop current.
- 5. Turn power on to the UV Electron control panel. The loop current should be 4mA. If this requires adjustment trim potentiometer RV1 on the PCB mounted on the front panel (see below).
- 6. Set the DC power supply to  $4 \pm 0.5$  volts, and then start the UV Lamp.
- 7. Reset the display to 100% See section 6.4. Since this is a stabilised voltage in place of the monitor the reading should remain constant during setting.
- 8. The 4-20mA should now output approximately 20mA. If this requires adjustment trim potentiometer RV2 on the PCB mounted on the front panel.
- 9. It may be necessary to repeat setting of the 4mA and 20 mA as the two settings interact slightly.
- 10. When calibration is complete the monitor should be reconnected, and the system reset to 100% as in section 6.4.

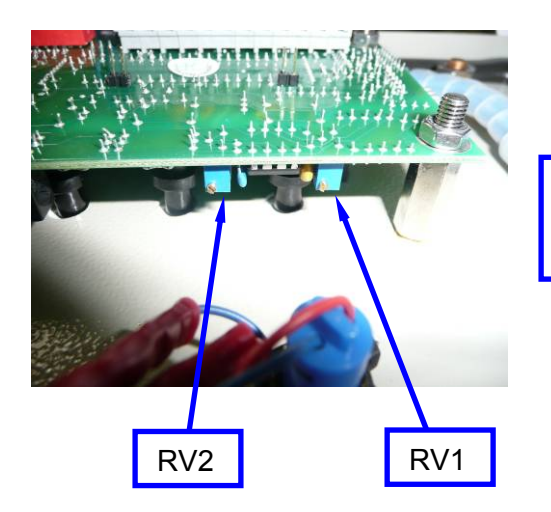

RV1 and RV2 potentiometers are located on the bottom of the PCB on the door.
## 6.7. Electron control Panel with Wiper Operation

Figure 6-3 Electron Control Panel with Wiper Display

(Label shown is for an RC/RCM Model.)

Wiper operation is not available on AF3-0002 & 0003 Models.

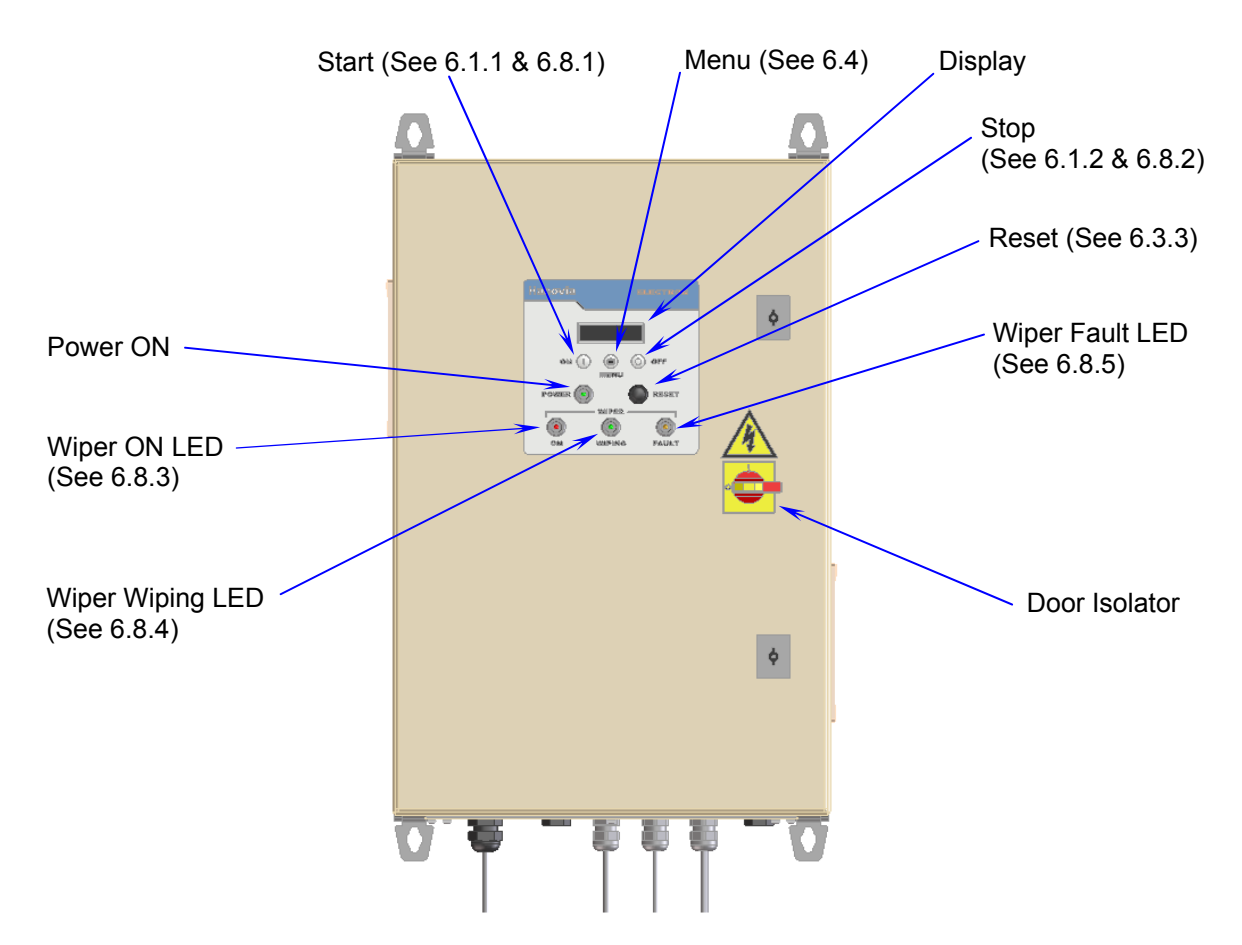

## 6.8. Running instructions

6.8.1. Starting the Unit

To turn the unit on, rotate the 'Door Isolator' switch to the 'ON' Position. The 'Wiper ON' LED will illuminate. The wiper will then be run automatically by the control panel.

6.8.2. Stopping the Unit

To disable the pneumatic wiper, or to disconnect the supply in order to service the pneumatic wiper, rotate the 'Door Isolator' to the OFF position. Note: This will also turn the UV Lamp off.

6.8.3. Wiper ON LED

Power is available to the wiper control circuitry and the wiper is ready for operation.

6.8.4. Wiper Wiping LED

The pneumatic wiper is enabled and is performing a wiping operation in the UV chamber.

### 6.8.5. Wiper Fault LED

The wiper has failed to return back within a 30 second time period, the 'Wiper fault' LED will illuminate.

See section 8 for possible causes.

## 6.9. Operation

A wiper carriage with 2 or 3 wiper rings is propelled along the quartz thimble by the pneumatic cylinder, when the solenoid valve is energised. The stroke is slightly more than the distance between the wiper rings so that all active areas where the UV light passes through the thimble are kept clean.

A magnetic switch is mounted at the home (retracted) position of the cylinder to detect the return of the cylinder at the end of the wipe cycle. Failure to detect the end of the wipe cycle will cause a wiper alarm, see 6.8.5.

#### 6.9.1. B + RC Models

When the Door Isolator is turned on the wiper will immediately operate, the next wiper cycle will then be initiated to the wiper interval settings set in 6.10.

#### 6.9.2. RCM Models

When the Door Isolator is turned on the wiper will immediately operate, the next wiper cycle will then be initiated to the wiper interval settings set in 6.10 or from a LOW UV signal. If there is still a LOW UV signal within 15 minutes then the wiper will perform another wipe after this 15 minute period and repeat until the LOW UV signal is resolved. See section 8 for possible causes if LOW UV signal remains for longer than 30 minutes..

#### 6.10. Wiper Time interval settings

The wiper time interval between wipe cycles is factory set at 3Hrs. However this can be changed from within the control panel by terminating one or all of the wire(s) numbered 46/0, 46/1, 46/2 to terminal TB46. The pre-made wires can be found under the trunking cover at the top of the Electron control Panel. See Figure 6-4.

The wiper time intervals that can be set are: 15min; 30min; 1 Hr; 3hr; 6Hr; 12Hr; 24Hr.

See Figure 6-5 and Drg 210072-0005 to 0006-iss to set the wiper time interval settings.

### Figure 6-4 Wiring Location for Wiper time interval

Wiring to set the wiper interval can be found under this trunking cover

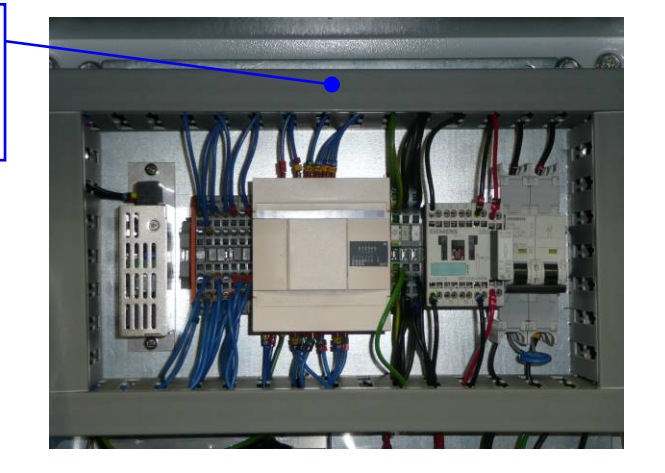

Figure 6-5 Wire positions for Wiper time interval

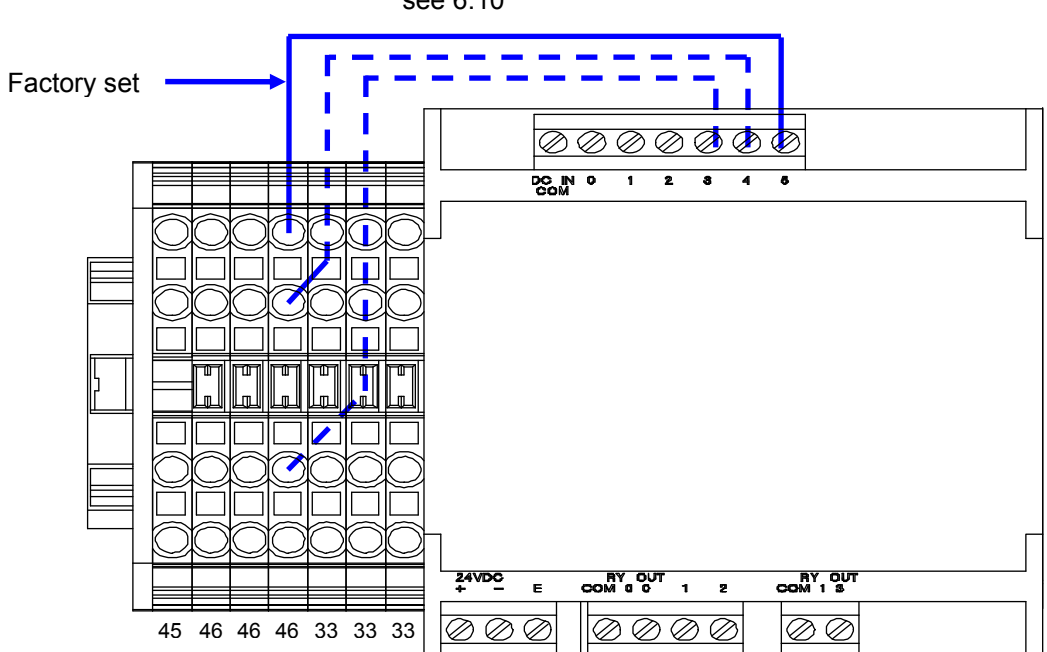

Wire positions to set the wiper interval. see 6.10

## 7. Service

## 7.1. Service Schedule

| Period                | Model                           | Maintenance Procedure |
|-----------------------|---------------------------------|-----------------------|
| 9000 hrs or Low UV *  | AF3-0002                        | Lamp Replacement      |
| 16000 hrs or Low UV * | AF3-0003, AF3-0008<br>AF3-0014  | Lamp Replacement      |
| 12000 hrs or Low UV * | AF3-0027, AF3-0051,<br>AF3-0116 | Lamp Replacement      |
|                       |                                 | Replace Wiper Parts   |
| 12 Months             | All models                      | Clean Thimble         |
|                       |                                 | Clean Monitor Probe   |
| 24 months             |                                 | Thimble replacement   |

\* Whichever is sooner

Record the maintenance procedure tasks carried out and date in Table 8 provided in Appendix C.

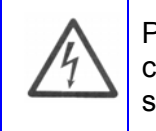

PRIOR to carrying out ALL maintenance tasks on the AF3 UV chamber or control panel ensure that the isolator on the front of the Electron control panel is switched to OFF and LOCKED OFF. See. Figure 7-1 (Also Safety Section 2.)

Figure 7-1 Panel with power 'locked off'

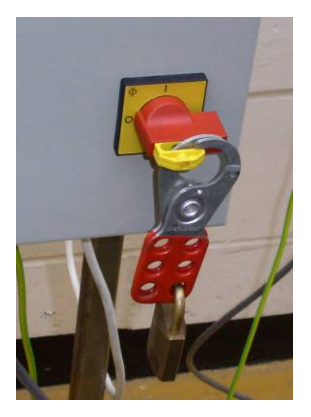

## 7.2. UV chamber

Wear suitable powder free gloves, e.g. neoprene rubber, to protect the optical components from being contaminated with finger prints.

Ensure that there is a clean, dry and safe working space to set down components, carry out cleaning operations with Iso propyl alcohol; and water

Figure 7-2 UV Chamber

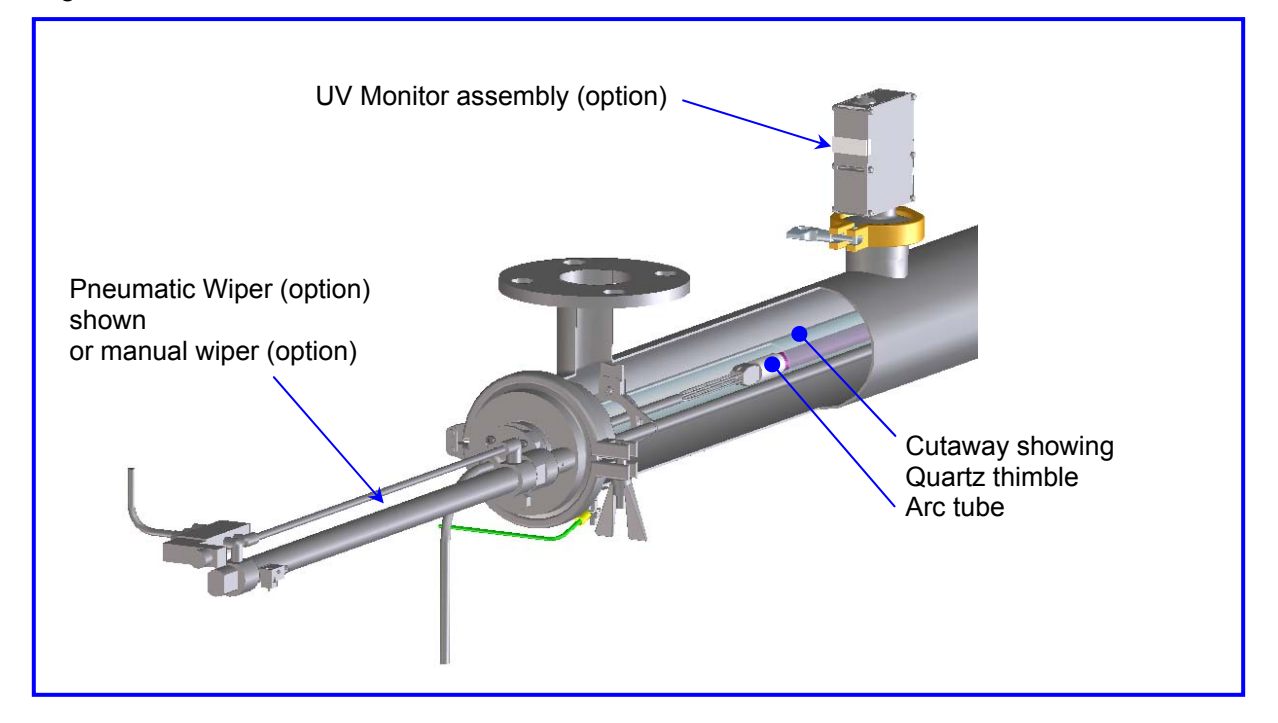

The thimble cleanliness should be checked each time that the arc-tube is replaced. Sufficient spare quartz thimbles and arc-tubes should be kept available in order to service the system with the minimum downtime.

## 7.3. Arc Lamp:

7.3.1. Removing the Arc Tube

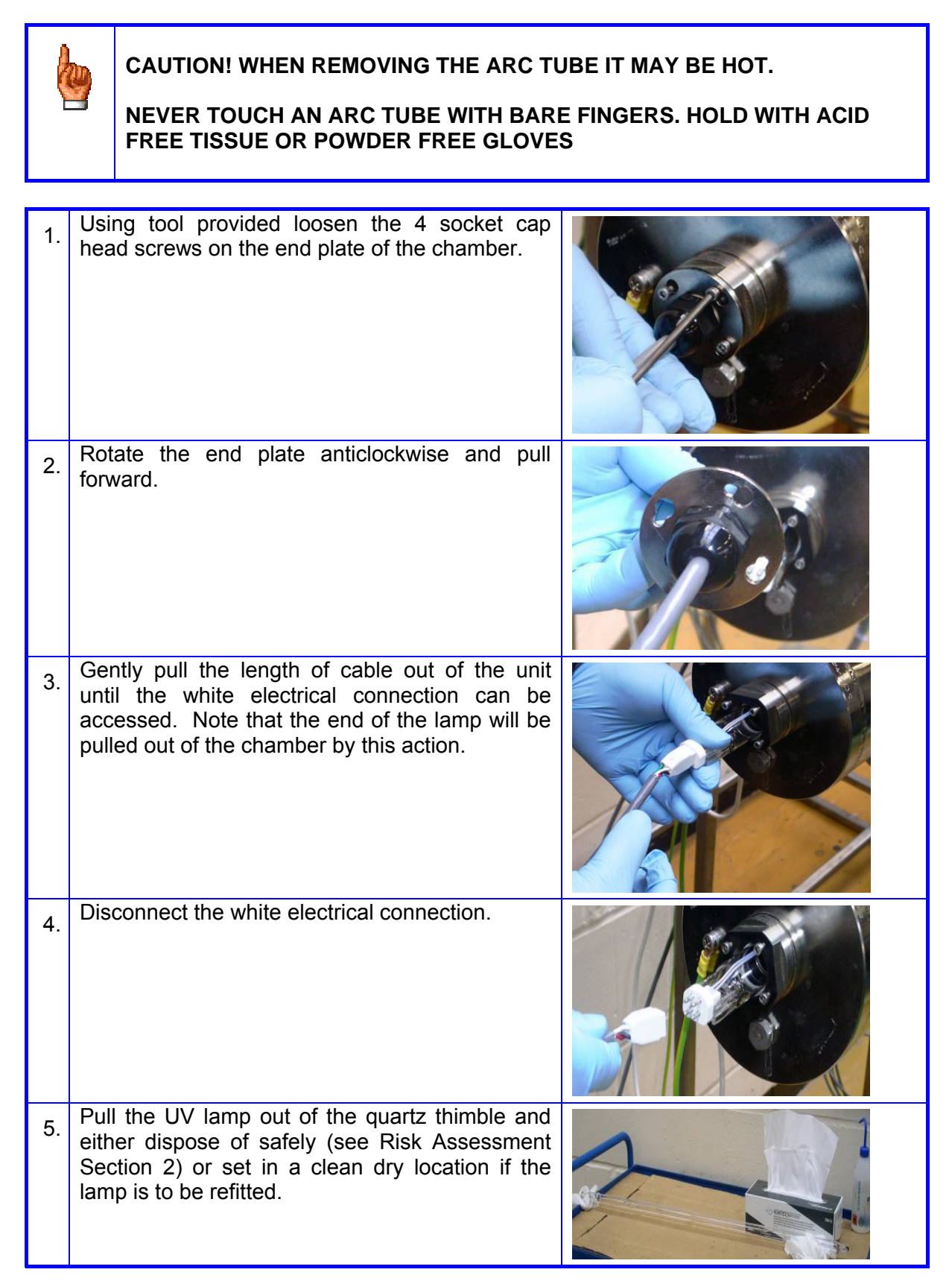

## 7.3.2. Fitting the Arc Tube:

These instructions apply to installing a new lamp or reinstalling a used lamp. It is recommended that the quartz thimble is cleaned before fitting a new arc tube. See section 7.4

| 1. | Ensure that the quartz thimble is installed and the nipple has been fully tightened.                                 |                                                                       |
|----|----------------------------------------------------------------------------------------------------|-----------------------------------------------------------------------|
| 2. | Ensure that the drain plug is installed or the drain valve is closed.                                                |                                                                       |
| 3. | Ensure that the system has been checked for lear<br>removed and refitted. (The unit should also be<br>commissioned.) | aks if the quartz thimble has been checked for leaks when it is first |

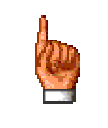

# NEVER TOUCH AN ARC TUBE WITH BARE FINGERS. HOLD WITH ACID FREE TISSUE OR POWDER FREE GLOVES

| 4. | Present the end of the UV lamp without the<br>white electrical connection to the quartz<br>thimble and gently slide the lamp into place.<br>NOTE – ensure the lamp is installed so that<br>the amalgam spot on the side of the lamp is<br>towards the bottom of the UV chamber. (Only<br>applies to 80W to 500W lamps)    | Amalgam spot |
|----|----------------------------------------------------------------------------------------------------|--------------|
| 5. | Prior to pushing the lamp fully into the quartz<br>thimble connect the white electrical power<br>supply fitting to the white connection on the<br>UV lamp. NOTE – the connector is<br>rectangular so can only be connected in two<br>ways. (Either way is acceptable).                                                    |              |
| 6. | Push the excess electrical wire into the unit<br>then fit the end plate onto the 4 set screws<br>and turn clockwise to lock in place. Once the<br>plate is fitted tighten the 4 set screws using<br>the tool provided. Ensure the connector is<br>spaced away from the endplate correctly, see<br>Figure 4-5 and Table 3. |              |

If a UV monitor is fitted then after fitting a new arc tube ensure liquid is flowing through the UV chamber and let the system run for at least an hour. The UV monitor then needs to be reset to 100% intensity. The system should then be run for 100 hours and the Intensity checked / reset to 100%. See section 6.4.1

7.3.3. Fitting and Removal of the Arc Tube – Vertical Mounted Chambers

Refer to sections 7.3.1 and 7.3.2 for instructions to gain access to the arc tube and section 7.4 for removing and installing the quartz thimble.

Slide spring into quartz thimble (Do not drop in). If the chamber is mounted vertically already remove the thimble from the chamber for this operation. The spring may vary from the one illustrated.

1

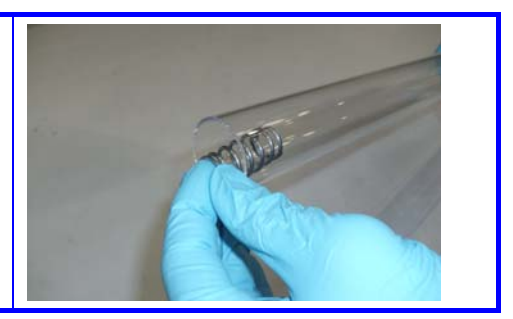

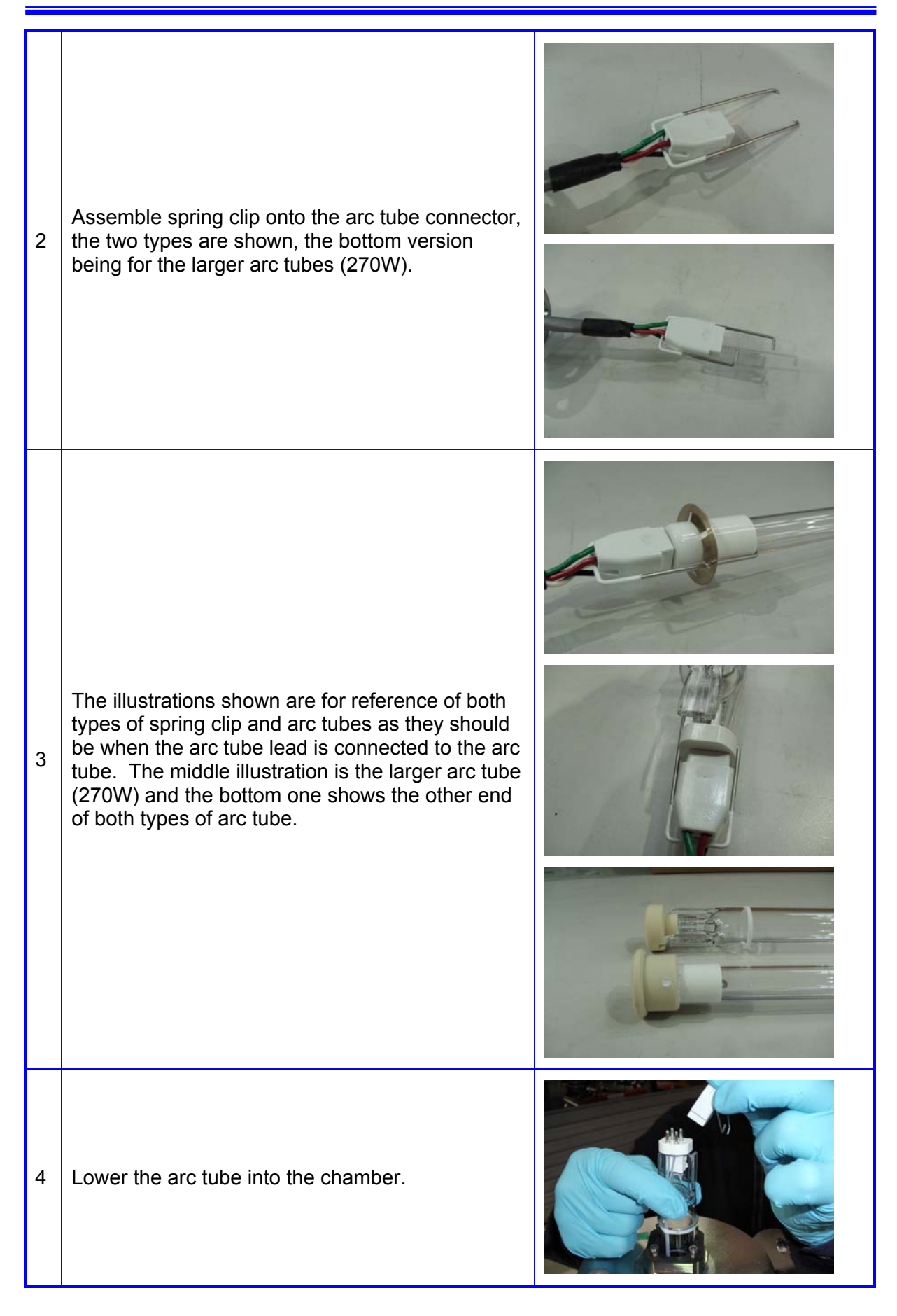

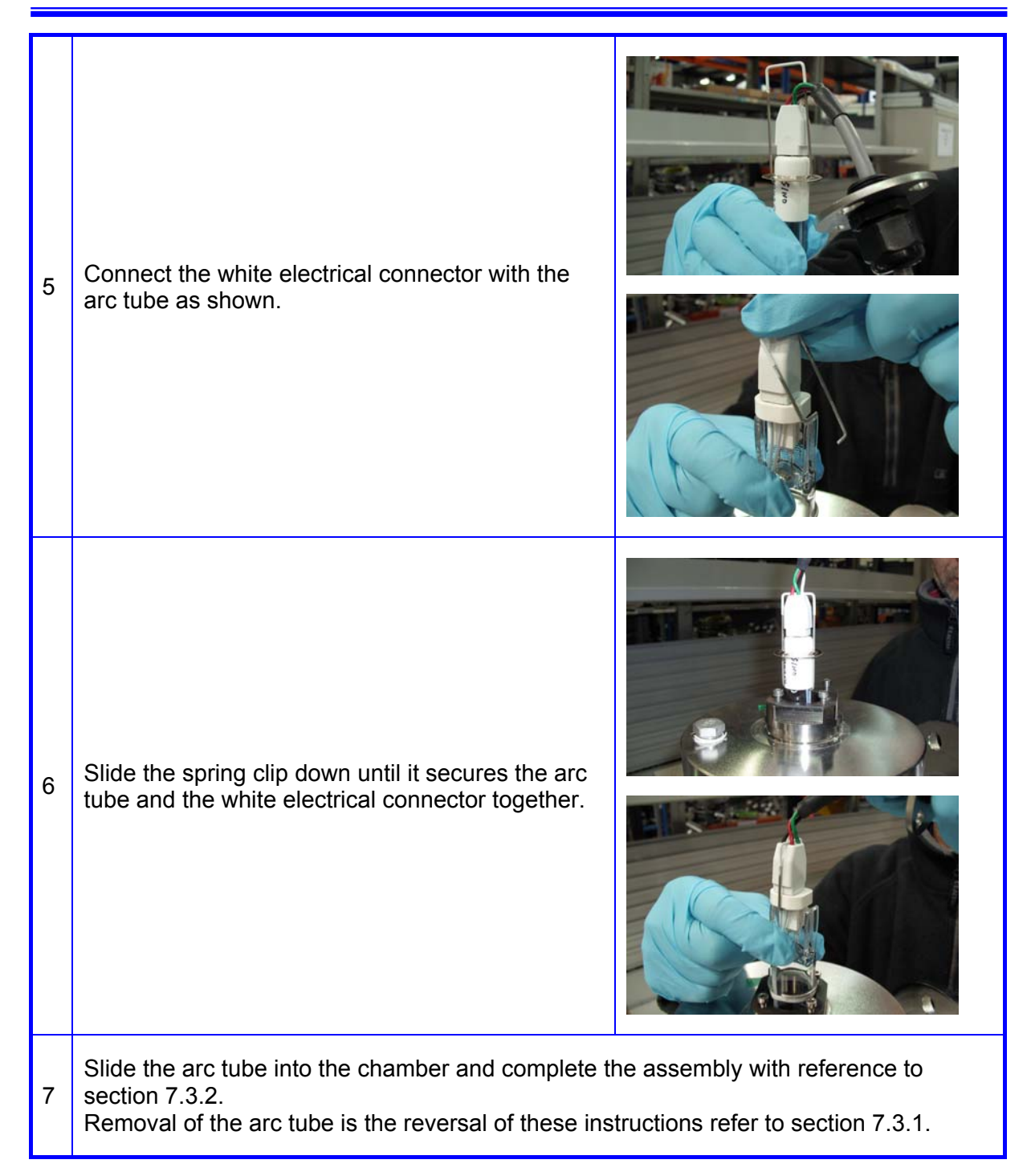

## 7.3.4. Cleaning the Arc Tube

The arc tube should be handled with powder free gloves. To remove accidental finger marks clean the arc tube with iso propyl alcohol. When the tube is cold, mercury may condense in patches on the inner surfaces to look like a finger mark; this is normal and does not indicate a fault.

## 7.4. Quartz Thimble.

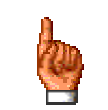

## ISOLATE AND DRAIN THE CHAMBER BEFORE CHANGING THE QUARTZ THIMBLE

## 7.4.1. Removing the Quartz Thimble

| 1. | If a UV lamp is installed it must first be removed for the Arc tube' (Section 7.3.1.)                                                                                                    | ollowing the procedure for 'Removing     |
|----|----------------------------------------------------------------------------------------------------|------------------------------------------|
| 2. | Close inlet and outlet valves on pipework connect draining down a large section of pipework.                                                                                                    | cted to the unit, if available, to avoid |
| 3. | Remove the drain plug or open the drain valve if<br>one is fitted. NOTE – depending on the plant<br>room it may be necessary to have a suitable<br>container available to catch the water released<br>from the drain point.<br>See drawing 120186-XXXX-iss in Appendix A<br>for the volume of the chamber.                                                                                                    |                                          |
| 4. | Loosen and remove the nipple using an adjustable spanner or the correct size spanner. (available as an optional extra see 7.9) DO NOT use a pipe grip as this can damage the nickel plated brass fitting. Take care not to lose the backing rings.                                                                                                    |                                          |
| 5. | Remove the Backing Ring (Quartz) from the nipple, the Backing Ring (O-ring) and the O-ring (Quartz) and inspect for damage. NOTE – it may be necessary to remove the quartz thimble before the O-ring can be removed. If it is difficult to remove the "O" ring from the thimble apply a small amount of water to the "O" ring and quartz for lubrication. Hanovia recommend replacing these items each time a new quartz thimble is installed. (see also Figure 7-3) <b>Do not pull the quartz thimble out at this stage.</b> |                                          |

| 6. | Check the quartz thimble is free to move. If it is<br>not then 'free' the thimble by gently moving it<br>manually. <b>Do not pull the quartz thimble out</b><br><b>at this stage.</b>                                                                                                    |                                   |
|----|----------------------------------------------------------------------------------------------------|-----------------------------------|
| 7. | The quartz thimble is supported at both ends but<br>not in the middle. To assist in removing the<br>thimble a length of plastic piping can be used.<br>Prepare a length of plastic pipe with an OD<br>similar to, but less than, the ID of the quartz<br>thimble (25 mm OD) and approximately 0.5m<br>longer than the chamber length.<br>Clean the outside of the plastic pipe by wiping<br>with IPA.<br>Insert the plastic pipe into the thimble.<br><b>Note:</b> If a wiper is fitted refer to section 7.6<br>autowipe or section 7.7 handwipe. |                                   |
| 8. | Hold the end of the quartz thimble with one hand<br>while applying a slight downward pressure on<br>the plastic pipe to support the thimble with the<br>other hand and gently withdraw the quartz<br>thimble.                                                                                                    |                                   |
| 9. | Fully remove the quartz thimble and dispose of somewhere clean and dry if it is to be reused                                                                                                    | in an appropriate manner or place |

7.4.2. Cleaning the Quartz Thimble

The quartz thimble forms the hydraulic barrier between the arc-tube and the liquid under treatment. It is essential that the thimble is kept clean otherwise there will be a reduction of the UV light which will reduce the effectiveness of treatment.

- 1. If the quartz thimble is to be refitted then it should be cleaned prior to being reinstalled. NOTE Only handle with powder free gloves.
  - 2. If it is lightly soiled then the outside of the quartz thimble may be wiped with IPA. A soft paper tissue may be used for the initial cleaning but the final clean should use a lint free cloth or acid free tissue. If available, a final rinse and clean with clean water can also be carried out.
  - 3. If it is highly soiled then the outside of the quartz thimble may be initially cleaned using a plastic Scotch Bright type material followed by an IPA clean using a lint free cloth or acid free tissue. If available, a final rinse and clean with clean water can also be carried out.

- 4. If there is iron or carbonate deposits from hard water 5% citric acid may be used to remove these deposits. The thimble can then be rinsed with water, cleaned with IPA then, if available, a clean water wash can also be carried out.
- 5. If the thimble cannot be cleaned a replacement will be necessary.

### 7.4.3. Installing the Quartz Thimble:

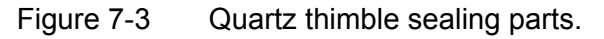

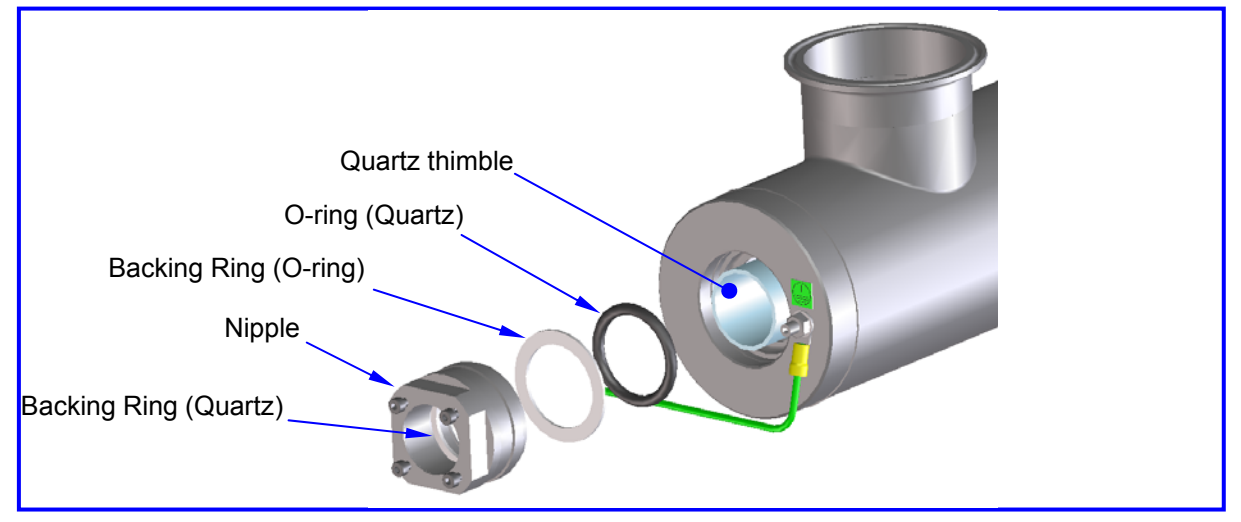

The Figure above shows an exploded view of the seals and fittings holding the quartz thimble in place.

| 1. | not in the middle. To assist in fitting the thimble<br>a length of plastic piping can be used. Prepare<br>a length of plastic pipe with an OD similar to, but<br>less than, the ID of the quartz thimble (25 mm<br>OD) and approximately 0.5 m longer than the<br>chamber length. Clean the outside of the<br>thimble by wiping with IPA. Insert the tube into<br>the thimble.<br>Hold the quartz thimble with one hand while<br>applying a supporting downward pressure on |      |
|----|----------------------------------------------------------------------------------------------------|------|
|    | the plastic pipe with the other hand and gently<br>feed the quartz thimble into the chamber.<br>NOTE – there is a supporting 'cup' fitted in the<br>opposite end of the chamber to support the<br>sealed end of the thimble. The thimble should<br>be fitted into this cup until it is supported but not<br>fully pushed into place. Remove the plastic pipe.<br><b>Note:</b> If a wiper is fitted refer to section 7.6<br>autowipe or section 7.7 handwipe.                | REEK |

AF3 O+M Manual 190054-0001-05

| 3. | Fit a new O-ring or refit the old O-ring onto the<br>end of the quartz thimble. This can be most<br>easily done by holding the thimble with one<br>hand and fitting the O-ring with the other hand.<br>(NOTE – Hanovia recommend new O-rings<br>should be used each time a thimble is refitted.) |          |
|----|----------------------------------------------------------------------------------------------------|----------|
| 4. | Fit either a new Backing Ring (O-ring) or refit the<br>old one and push it into place.                                                                                                    | <image/> |
| 5. | Fit either a new Backing Ring (Quartz) or refit<br>the old one into the nipple. NOTE – this<br>Backing Ring is slightly larger than the ID of the<br>fitting so should be fitted as shown then pushed<br>into place. Since it is a 'positive' fit it is self-<br>retaining.                      |          |

| 6. | Fit and tighten the nipple using an adjustable spanner or the correct size spanner (available as an optional extra see 7.9) DO NOT use a pipe grip as this can damage the nickel plated brass fitting. There is no torque setting for tightening this nipple but it should be gently tightened until a definite stop is felt. (This will be approximately ½ turn after tightening the nipple when the "O" ring seal comes under pressure.) The Backing Ring will protect the end of the quartz thimble from damage. |                                                                           |
|----|----------------------------------------------------------------------------------------------------|---------------------------------------------------------------------------|
| 7. | Refit the drain plug or close the drain valve if one is fitted.                                                                                                    |                                                                           |
| 8. | Open the inlet and outlet valves on the pipework closed and re-pressurise the hydraulic system. Ch                                                                                                    | supplying the unit if they have been neck the "O" ring seal for leakage.  |
| 9. | If leakage occurs, repeat thimble removal proceed<br>and quartz thimble sealing surfaces for damage<br>necessary.                                                                                                    | dure and recheck the "O" ring seals<br>e. Replace the seals or thimble if |

## 7.5. UV Monitor (RCM Version Only)

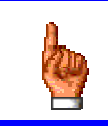

.

ISOLATE AND DRAIN THE CHAMBER BEFORE REMOVING THE UV MONITOR

### 7.5.1. UV Monitor removal

| 1. | Close inlet and outlet valves on pipework connected to the unit, if available, to avoid draining down a large section of pipework.                                                                                                    |  |
|----|----------------------------------------------------------------------------------------------------|--|
| 2. | Remove the drain plug or open the drain valve if<br>one is fitted. NOTE – depending on the plant<br>room it may be necessary to have a suitable<br>container available to catch the water released<br>from the drain point.<br>See drawing 120186-XXXX-iss in Appendix A<br>for the volume of the chamber. |  |
| 3. | Hold the knurled area around the body of the electrical connector.                                                                                                    |  |
| 4. | Pull the electrical connector out of the monitor.                                                                                                    |  |

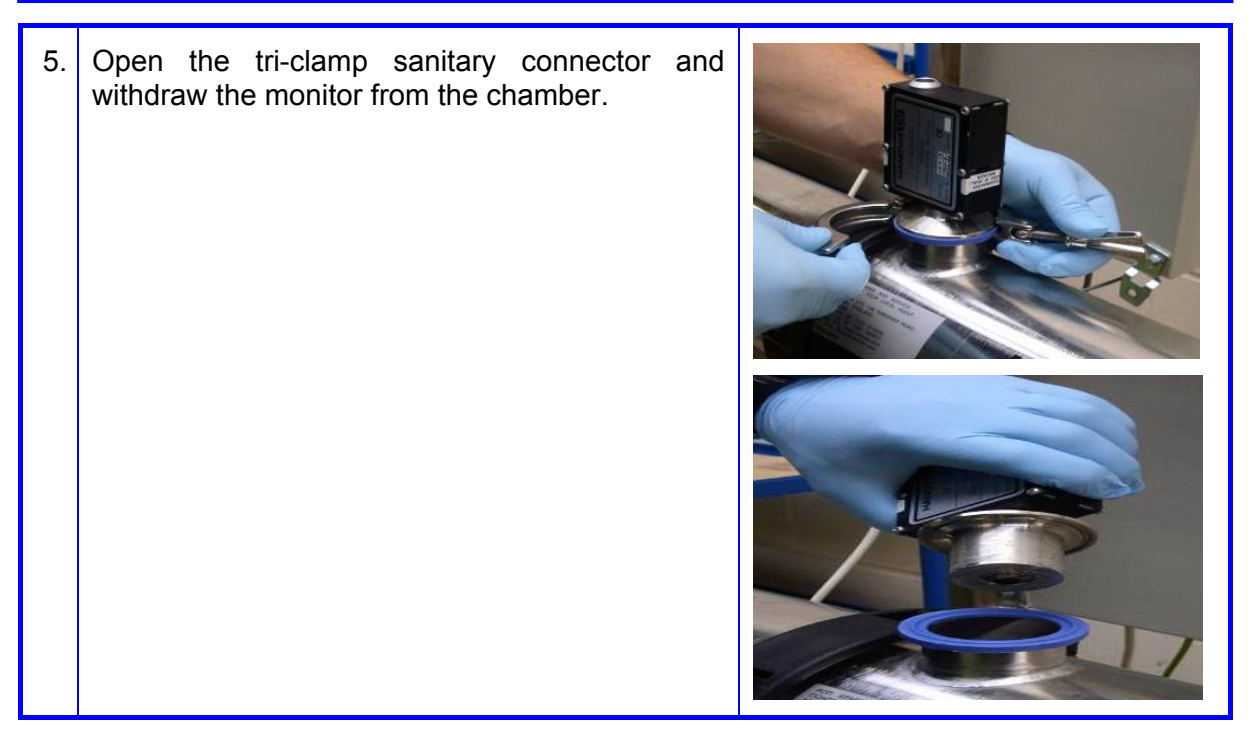

7.5.2. Cleaning the UV Monitor

The monitor quartz probe that protrudes into the chamber should be cleaned periodically with IPA. Ideally this will be carried out whenever the quartz thimble is being cleaned but the procedures above for removing and fitting the UV monitor have been written so they can also be carried out as stand alone operations.

| 1. | After removal the UV monitor should be set in a clean, dry location.                     |                                   |
|----|------------------------------------------------------------------------------------------|-----------------------------------|
| 2. | The monitor probe should be cleaned with IPA using a lint free cloth or Acid free tissue |                                   |
| 3. | If there are deposits on the probe which cannot replace the entire monitor.              | be removed it may be necessary to |

### 7.5.3. UV Monitor Installation

| 1. | Refit the drain plug or close the drain valve if one is fitted.                                                                                                    |                                                                                                    |
|----|----------------------------------------------------------------------------------------------------|----------------------------------------------------------------------------------------------------|
| 2. | Place the monitor onto the connection on the chamber.                                                                                                    |                                                                                                    |
| 3. | Fit the tri-clamp to secure it in place.                                                                                                    |                                                                                                    |
| 4. | Push the electrical connector into the fitting on<br>top of the sensor. NOTE – this connector can<br>only be fitted in one direction when the red<br>polarisation dots on the mating connectors are<br>lined up. |                                                                                                    |
| 5. | Open the inlet and outlet valves on the pipework closed and re-pressurise the hydraulic system. Cl leakage occurs repeat monitor removal / installa mating surfaces.                                             | supplying the unit if they have been<br>heck the tri-clamp seal for leakage. If<br>ation procedure and check seal and |

7.5.4. Adjusting the % Intensity Monitor Gain Setting

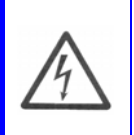

## THE FOLLOWING PROCEDURE CAN ONLY BE PERFORMED WITH THE CABINET DOOR OPEN AND WITH THE POWER ON

When a new UV Monitor is installed, or during the commissioning of a new unit, it is necessary to adjust the Gain Setting. It may be necessary to do this also when a new lamp and clean thimble are installed.

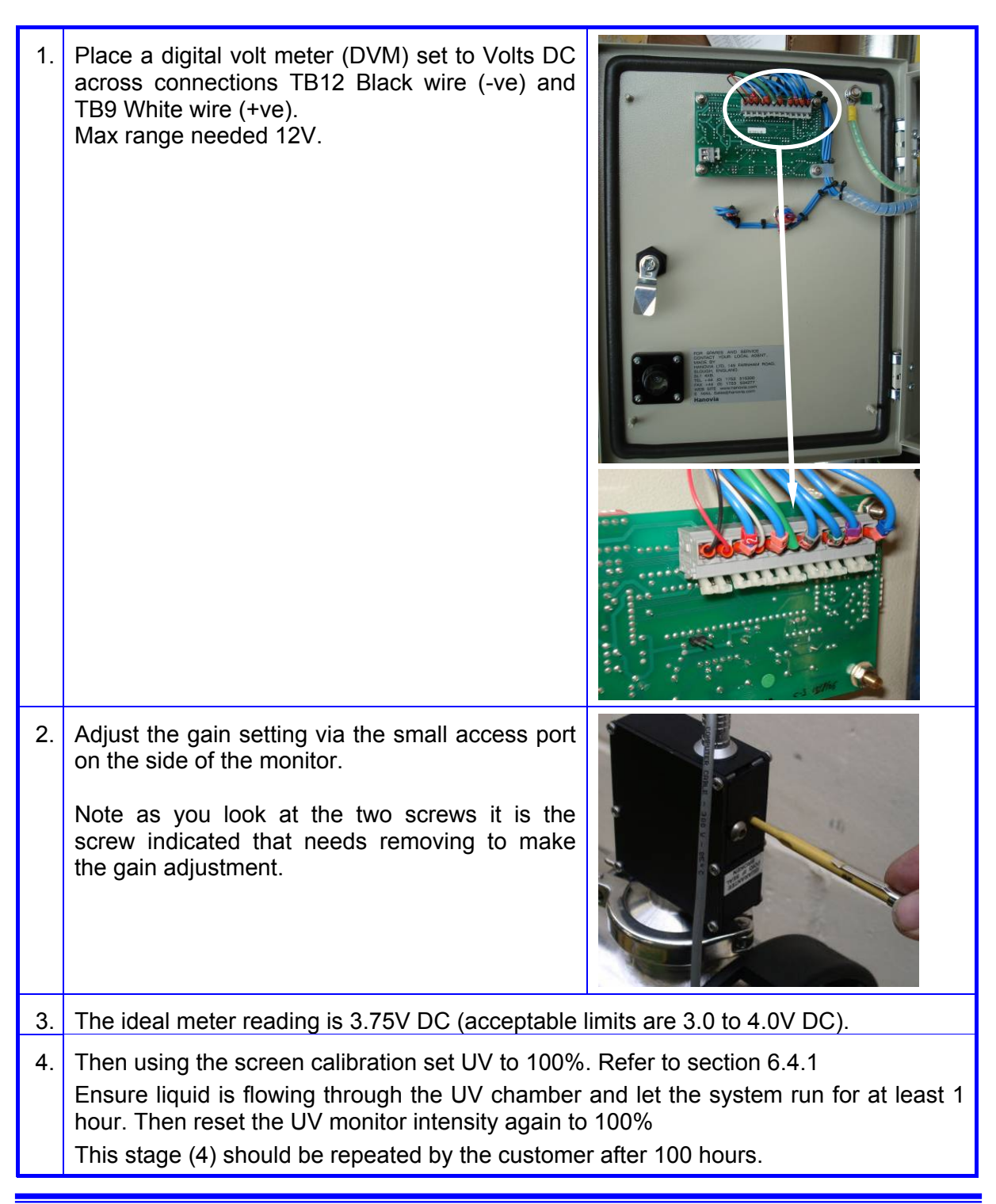

## 7.6. Auto Wiper Maintenance

The auto wiper system needs to be serviced once a year to replace the service parts and check for wear. The parts detailed in the service kit (see 7.9) should be changed taking note of signs of excessive wear, pitting or abrasions.

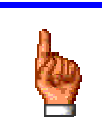

ENSURE THE AIR SUPPLY TO THE PNEUMATIC CYCLINDER IS ISOLATED AND VENTED ISOLATE AND DRAIN THE CHAMBER BEFORE PRECEEDING WITH MAINTENANCE ON WIPER

7.6.1. Auto wiper Removal and Servicing.

Refer to assembly drawing 120195-XXXX (Appendix A)

| 1. | Remove the arc-tube (See section 7.3.1)                                                                                                    |  |
|----|----------------------------------------------------------------------------------------------------|--|
| 2. | Close the inlet and outlet valves on the pipework to the unit, if available, to avoid draining down a large section of pipework                                                                                                    |  |
| 3. | Remove the drain plug or open the drain valve if<br>one is fitted. NOTE – depending on the plant room<br>it may be necessary to have a suitable container<br>available to catch the water released from the drain<br>point.<br>See drawing 120195-XXXX-iss in Appendix A for<br>the volume of the chamber. |  |
| 4. | Using a screwdriver unscrew and remove the Electrical terminal socket from the solenoid valve.                                                                                                    |  |

| 5. | Push the collar ring inwards, towards the valve,<br>whilst removing the 6mm air supply line.                                                                                                    | Air line collar |
|----|----------------------------------------------------------------------------------------------------|-----------------|
| 6. | Remove the limit switch from the mounting bracket, retain the screw for refitting later.                                                                                                    |                 |
| 7. | Unscrew the pneumatic cylinder with the bearing<br>housing from the chamber using a suitable spanner<br>(an optional special tool is available see 7.9)                                                                                                    |                 |
| 8. | Supporting the pneumatic cylinder at all times, to<br>avoid damage to the shaft, pull the assembly from<br>the chamber to expose the locknut on the end of<br>the wiper shaft.<br>Note: It may be necessary in order to help ease<br>this operation to remove the UV monitor (if fitted or<br>blank, see 7.5.1) and to wet the quartz thimble<br>through the monitor port, replace monitor after (see<br>7.5.3) |                 |

| 9.  | With two spanners loosen the locknut on the end of<br>the pneumatic cylinder shaft. With a suitable<br>spanner unscrew the cylinder from the wiper shaft.       |  |
|-----|----------------------------------------------------------------------------------------------------|--|
| 10. | Remove the lock nut from the shaft.                                                                                                    |  |
| 11. | With a suitable spanner (special tool available see<br>7.9) and a suitable open ended or adjustable<br>spanner loosen the locknut on the pneumatic<br>cylinder. |  |
|     | Withdraw the pneumatic cylinder shaft from the seal housing.                                                                                                    |  |

| 12. | Insert the seal tool (special tool available see 7.9)<br>into the seal housing and turn the tool until pins<br>locate onto the seal nut.                                                                                                    | Seal nut<br>Pins<br>on seal<br>tool |
|-----|----------------------------------------------------------------------------------------------------|-------------------------------------|
|     | tool and turn anti-clockwise to unscrew the seal<br>nut.<br>Remove the seal nut from the seal housing and<br>then remove the guad seals and spacer                                                                                                    |                                     |
| 13  | Remove the quartz thimble (section 7.4.1)                                                                                                    |                                     |
| 10. | To help with the thimble removal, the seal tool screwed into the end of the wiper shaft can be used to partially pull the thimble out of the chamber. Then whilst preventing the thimble from going back in the chamber. This operation can be repeated to remove the quartz thimble completely. |                                     |
|     | NB. The thimble must be supported at all times with a length of plastic pipe as described during this procedure, ideally by another person.                                                                                                    |                                     |
| 14. | Fully remove the quartz thimble and dispose of in<br>an appropriate manner or place somewhere clean<br>& dry if it is to be reused. (Refer to 7.4.2 Cleaning<br>the Quartz Thimble)                                                                                                    |                                     |
| 15. | Hanovia recommend replacing these items each time a new quartz thimble is installed or replaced.                                                                                                    | 00                                  |

| 16. | Unscrew the clamp to release the chamber end plate.                                                                                                    |  |
|-----|----------------------------------------------------------------------------------------------------|--|
| 17. | Remove the end plate and withdraw the wiper shaft<br>assembly from the chamber.<br>Note: the position of the wiper housing and drain<br>port in relation to the UV monitor for re-assembly. |  |
| 18. | Remove the O-ring seal from the end plate as indicated.                                                                                                    |  |
| 19. | Using a 7mm spanner or hex driver remove the M4 nyloc nuts (4 off).                                                                                                    |  |
| 20. | Remove the wiper flap support plate (2 off)                                                                                                    |  |
| 21. | and then remove the wiper rings.                                                                                                    |  |

## 7.6.2. Auto Wiper Assembly

Replace all perishable parts supplied with the service kit. (see 7.9)

| 1. | Fit the wiper rings over the M4 screws. Ensure<br>the wiper rings are seated flush against the<br>yoke and centralised over the M4 spacers.                                                                                                    | M4<br>Spacer                                   |
|----|----------------------------------------------------------------------------------------------------|------------------------------------------------|
| 2. | Next, fit the wiper flap support and secure with<br>new M4 nyloc nuts from the service kit.                                                                                                    |                                                |
| 3. | Fit the seal nut, quad rings and spacer on to<br>the seal tool (special tool available see 7.9) as<br>shown. If available liberally coat the seals with<br>a food safe grade lubricant (NSF or FDA<br>approved) before fitting into the seal housing. | Seal Spacer<br>tool<br>Seal Quad ring<br>seals |
| 4. | Insert into the seal housing and with a suitable<br>tool through the hole as indicated and using a<br>suitable spanner (special tool available see<br>7.9) with the other hand, turn the seal tool<br>clockwise until the seal nut locks into place.  |                                                |
| 5. | Fit a new O-ring seal from the service kit into<br>the end plate as indicated                                                                                                    |                                                |

| 6. | With the end plate refitted on the UV chamber<br>temporarily, screw the seal housing into the<br>end plate using the special spanner.<br>Then remove the end plate from the UV<br>chamber. |   |
|----|----------------------------------------------------------------------------------------------------|---|
| 7. | Push the pneumatic cylinder shaft through the seal housing.<br>Then screw the pneumatic cylinder into the seal housing.                                                                    |   |
| 8. | Fully screw on the lock nut onto the wiper shaft.                                                                                                    | - |

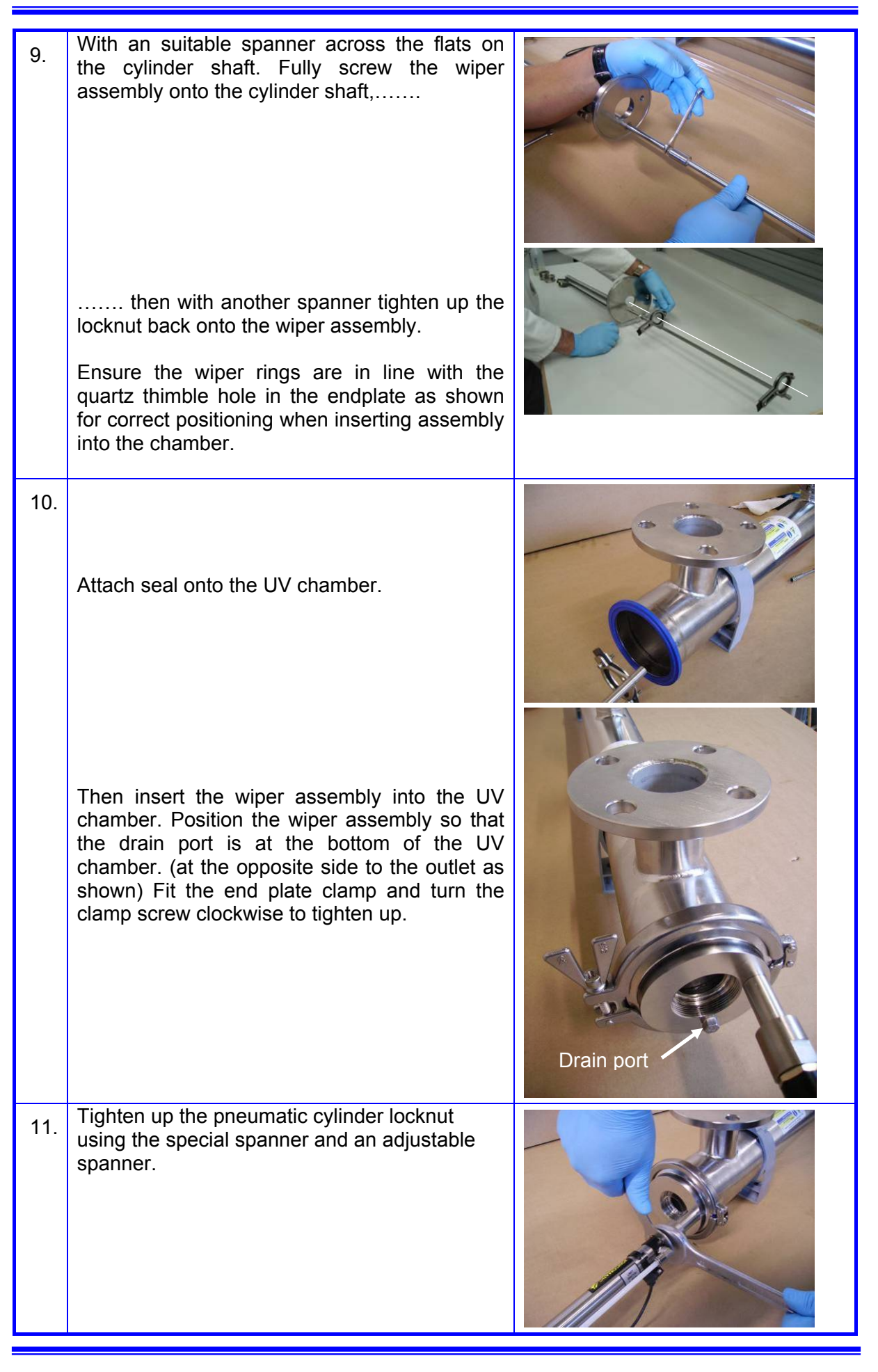

| 12. | Replace the Limit switch onto the Mounting bracket.                                                       |  |
|-----|----------------------------------------------------------------------------------------------------|--|
| 13. | Then insert and tighten up the screw to keep<br>the Limit switch firmly in place.                         |  |
| 14. | Attach the 6mm air supply line onto the pneumatic cylinder                                                |  |
| 15. | Connect the electrical terminal socket onto<br>the Pneumatic cylinder solenoid valve and fix<br>in place. |  |

| 16. | Insert the Quartz thimble into the UV chamber (See section 7.4.3 1 to 2), a little downwards pressure on the plastic pipe may be required to locate the quartz thimble into the wiper rings and into the far end of the UV chamber. It will be made easier if the quartz thimble is first wetted with water. The wiper ring also cleans the monitor probe (RCM versions only). To check the flap is aligned with the monitor port remove the UV monitor (see 7.5) and using the quartz thimble move the wiper rings until the flap appears through the open port. If the flap is not central release the end plate clamp on the chamber and rotate the end plate until the wiper flap is central to the monitor port. Tighten the end plate clamp and refit the monitor (see 7.5.3). Complete the assembly of the quartz thimble (see section 7.4.3 3 to 7) |
|-----|----------------------------------------------------------------------------------------------------|
| 17. | Open the inlet and outlet valves on the pipework supplying the unit if they have been closed and re-pressurise the hydraulic system. Check the "O" ring seal for leakage.                                                                                                    |
| 18. | If leakage occurs, repeat the first part of auto wiper maintenance to remove quartz thimble and recheck the "O" ring seals and quartz thimble sealing surfaces for damage. Replace the seals or thimble if necessary and reassemble.                                                                                                    |
| 19. | When the chamber is hydraulically sound, test the operation of the wiper, see Section 4.7, 6 to 8                                                                                                    |
| 20. | Install the Arc tube (see section 7.3.2). If it is a new arc tube, set the UV monitor intensity to 100% (see section 6.4.1)                                                                                                    |

#### 7.7. **Manual Wiper Maintenance**

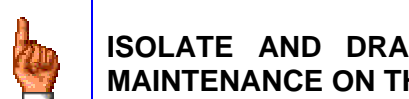

#### ISOLATE AND DRAIN THE CHAMBER BEFORE PROCEEDING WITH MAINTENANCE ON THE MANUAL WIPER

The manual wiper system needs to be serviced once a year to replace the service parts and check for wear. The parts detailed in the service kit (see 7.9) should be changed taking note of signs of excessive wear, pitting or abrasions.

7.7.1. Manual wiper Removal and Servicing.

Refer to assembly drawing 120195-XXXX (Appendix A)

| 1. | Remove the arc-tube (See section 7.3.1)                                                                                                    |  |
|----|----------------------------------------------------------------------------------------------------|--|
| 2. | Close inlet and outlet valves on pipework connected to the unit, if available, to avoid draining down a large section of pipework.                                                                                                    |  |
| 3. | Remove the drain plug or open the drain valve<br>if one is fitted. NOTE – depending on the plant<br>room it may be necessary to have a suitable<br>container available to catch the water released<br>from the drain point.<br>See drawing 120195-XXXX-iss in Appendix A<br>for the volume of the chamber. |  |
| 4. | Remove the securing pin from the seal housing.                                                                                                    |  |

| 5. | Using an adjustable spanner or the correct size<br>spanner (available as an optional extra, see<br>7.9)<br>Unscrew and remove the quartz nipple.<br>Do not use a pipe grip as this can damage the<br>nickel plated brass fitting.                                                                                                    |    |
|----|----------------------------------------------------------------------------------------------------|----|
| 6. | Pull the wiper as an aid to withdrawing the quartz thimble.                                                                                                    |    |
| 7. | Remove the seals and O-rings and inspect for<br>wear. Whilst preventing the quartz thimble from<br>going back in the chamber push the wiper shaft<br>back into the chamber then pull to expose<br>more quartz thimble. This operation can be<br>repeated to remove the quartz thimble<br>completely. NB. The thimble must be<br>supported at all times as described during this<br>procedure, ideally by another person.<br>Fully remove the quartz thimble from the<br>chamber (see section 7.4.1) and dispose of in<br>an appropriate manner or place somewhere<br>clean and dry if it is to be re-used (refer to 7.4.2<br>for cleaning the quartz thimble). |    |
|    | Note: It may be necessary in order to ease this<br>operation to remove the UV monitor if fitted or<br>blank (see 7.5.1) and wet the quartz thimble<br>through the monitor port. Replace monitor /<br>blank after (see 7.5.3)                                                                                                    |    |
|    | Hanovia recommend replacing these items each time a new quartz thimble is installed.                                                                                                    | 00 |

| 8.  | Unscrew the clamp to release the chamber end plate.                                                                                                    | <image/> |
|-----|----------------------------------------------------------------------------------------------------|----------|
|     | and supporting the weight of the wiper assembly, withdraw the assembly from the UV chamber.                                                                                     |          |
| 9.  | With a 13mm spanner and holding the yoke<br>with the other hand loosen the M8 locknut on<br>the end of the wiper shaft. Then unscrew the<br>wiper yoke assembly from the shaft. |          |
| 10. | Remove the lock nut from the shaft. The wiper<br>shaft can then be withdrawn out of the seal<br>housing.                                                                        | -        |

| 11. | Refit the end plate back on to the UV chamber<br>to hold it in place and with the special spanner<br>remove the seal housing from the end plate.<br>Then remove the end plate from the UV<br>chamber.      |                                  |
|-----|----------------------------------------------------------------------------------------------------|----------------------------------|
| 12. | Remove the O-ring seal from the end plate as indicated.                                                                                                    |                                  |
| 13. | Insert the seal tool (special tool available see 7.9) into the seal housing and turn the tool until pins locate onto the seal nut.                                                                         | Seal nut<br>Pins on<br>Seal tool |
|     | Insert a suitable tool through the hole on the<br>seal tool and turn anti-clockwise to unscrew the<br>seal nut.<br>Remove the seal nut from the seal housing and<br>then remove the quad seals and spacer. |                                  |
| 14. | Using a 7mm spanner or hex drive remove the M4 nyloc nuts (4 off).                                                                                                    |                                  |

| 15. | Remove the wiper flap support plate (2 off) |  |
|-----|---------------------------------------------|--|
| 16. | and then remove the wiper rings.            |  |

## 7.7.2. Manual Wiper Assembly

Replace all perishable parts supplied with the service kit. (see 7.9)

| 1. | Fit the wiper rings over the M4 screws. Ensure<br>the wiper rings are seated flush against the yoke<br>and centralised over the M4 spacers.                                                                          | M4<br>Spacer                                 |
|----|----------------------------------------------------------------------------------------------------|----------------------------------------------|
| 2. | Next, fit the wiper flap support and secure with<br>new M4 nyloc nuts from the service kit.                                                                                                    |                                              |
| 3. | Fit the seal nut, quad rings and spacer on to the<br>seal tool as shown. If available liberally coat the<br>seals with a food safe grade lubricant (NSF or<br>FDA approved) before fitting into the seal<br>housing. | Seal<br>tool<br>Seal<br>nut<br>Seal<br>Seals |

| 4. | Insert into the seal housing and with a suitable<br>tool through the hole as indicated and using the<br>special spanner with the other hand, turn the<br>seal tool clockwise until the seal nut locks into<br>place. |   |
|----|----------------------------------------------------------------------------------------------------|---|
| 5. | Fit a new O-ring seal from the service kit into the<br>end plate as indicated.                                                                                                    |   |
| 6. | With the end plate refitted on the UV chamber<br>screw the seal housing into the end plate using<br>the special spanner.<br>Then remove the end plate from the UV<br>chamber.                                        |   |
| 7. | Push the wiper shaft through the seal housing.                                                                                                    |   |
| 8. | Fully screw on the M8 lock nut onto the wiper shaft.                                                                                                    | - |

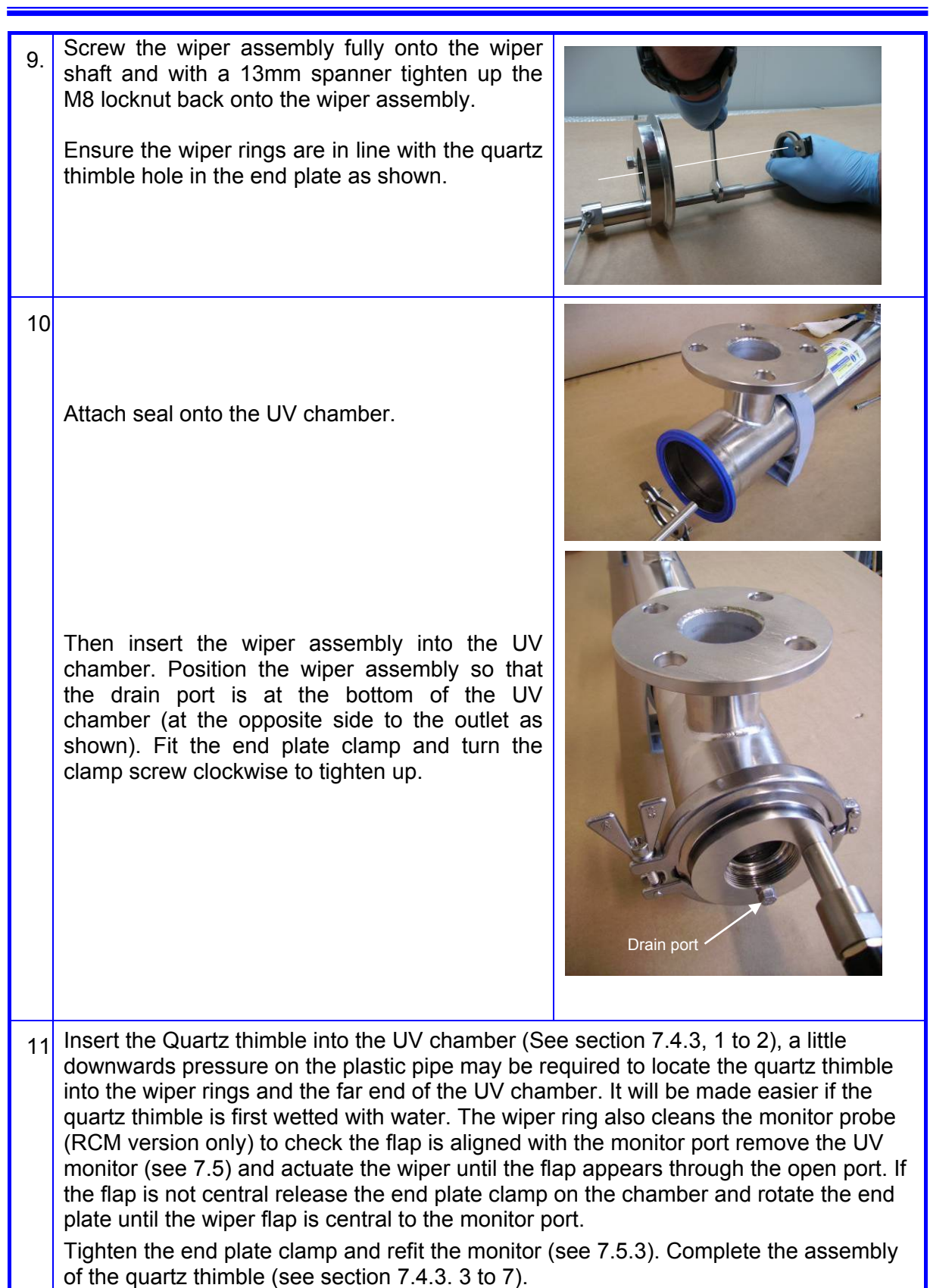
| 12 | Insert the pin into the wiper housing to secure the manual wiper.                                                                                                    |  |  |
|----|----------------------------------------------------------------------------------------------------|--|--|
| 13 | Open the inlet and outlet valves on the pipework supplying the unit if they have been closed and re-pressurise the hydraulic system. Check the "O" ring seal for leakage.                                                                    |  |  |
| 14 | If leakage occurs, repeat the first part of the manual wiper maintenance to remove the quartz thimble and check the "O" ring seals and quartz thimble sealing surfaces for damage. Replace the seals or thimble if necessary and reassemble. |  |  |
| 15 | When the chamber is hydraulically sound, test the operation of the wiper.                                                                                                    |  |  |
| 16 | Install the Arc tube (see section 7.3.2). If it is a new arc tube, set the UV monitor intensity to 100% (see section 6.4.1)                                                                                                    |  |  |

#### 7.8. Circuit Breaker and Fuses

| 1. | Electron Control Panel<br>(RC & RCM Model shown)<br>There are two 1 Amp fuses in the system<br>mounted on the Control PCB.                                                                                                    | FS1<br>1 AMP<br>FS2<br>1 AMP |
|----|----------------------------------------------------------------------------------------------------|------------------------------|
| 2. | Electron Control Panel<br>(RC & RCM Model shown)<br>There is one 6 amp MCB in the system mounted<br>next to the Control PCB.<br>Note: on the basic version there is one 6 amp<br>MCB in the system mounted next to the ballast. |                              |
| 3. | Electron Control Panel (Wiped versions shown)<br>There is one 6 amp MCB in the system mounted<br>near to the contactor.                                                                                                    |                              |

#### 7.9. Service Parts

| UV Chamber Spares                                |            |                           |
|--------------------------------------------------|------------|---------------------------|
| Recommended stock holding 1 l amp 1 Thimble      |            |                           |
| and 1 seal kit replace as used                   |            |                           |
| Description                                      | Qtv        | Part number               |
|                                                  | Guy        |                           |
| Seal Service Kit (Non-Wiped up to 6" Chamber)    | x 1        | 180029-0138-iss           |
| Seal Service Kit (Non-Wiped 8" Chamber)          | x 1        | 180029-0140-iss           |
| The Seal service kit includes the following:     |            |                           |
| Backing Ring ( for thimble O-ring)               | x 1        | Net eveileble ee eenerate |
| Backing ring (for quartz thimble)                | x 1        | not available as separate |
| O-ring (Quartz)                                  | x 1        | parts.                    |
|                                                  |            |                           |
| Wiper and Seal Service Kit (4" Chamber)          |            | 180034-0138-iss           |
| Wiper and Seal Service Kit (6" Chamber)          | 1 From     | 180035-0138-iss           |
| Wiper and Seal Service Kit (8" Chamber)          |            | 180033-0140-iss           |
| The Wiper service kit includes the following:    | *1. See    |                           |
| (See Drg 120195-XXXX)                            | Note       |                           |
| Seals as above, plus                             | x 1        |                           |
| Wiper Flap                                       | x 2        |                           |
| Rotary Seal (Wiper shaft)                        | x 2        | Not available as concrete |
| Seal 2" Tri-clamp                                | x 1        | not available as separate |
| Seal Tri-clamp (End plate)                       | x 1        | parts.                    |
| "O"-ring (End plate)                             | x 1        |                           |
| M4 nyloc nuts                                    | x 4        |                           |
|                                                  |            |                           |
| Thimble (Pure quartz) AF3(S)-0002,-0003          |            | 320822-0975-iss           |
| Thimble (Pure quartz)                            | 1 From     | 320822-1175-iss           |
| AF3(S)-0008, -0014, -0027, -0051                 |            | 020022 1170 133           |
| Thimble (Pure quartz) AF3(S)-0116                |            | 320896-1770-iss           |
|                                                  |            |                           |
| Arc tube 40W LP AF3(S)-0002                      |            | 130062-0040-iss           |
| Arc tube 80W AMAL AF3(S)-0003, -0008             |            | 130063-0080-iss           |
| Arc tube 140W AMAL AF3(S)-0014                   | 1 From     | 130063-0140-iss           |
| Arc tube 270W AMAL AF3(S)-0027, -0051            |            | 130063-0270-iss           |
| Arc tube 500W AMAL AF3(S)-0116                   |            | 130059-0500-iss           |
|                                                  |            |                           |
| Nipple Quartz (Open) AF3(S)-0002 to -0051        | As Rea'd   | 320775-iss                |
| Nipple Quartz (Open) AF3(S)-0116                 | 713 1104 0 | 320899-iss                |
| UV Monitor                                       |            | 170019-0013-iss           |
| UV Monitor Lead                                  | As Req'd   | 160337-0006-iss           |
| UV Monitor Seal                                  |            | 410037-0051-iss           |
| Limit Switch and Lead Assy                       | x 1        | 160349-0005-iss           |
| Solenoid Valve Lead                              | x 1        | 160348-0006-iss           |
| Air Cylinder (+ solenoid valve) AF3-0008 to 0051 | x 1        | 450033-iss                |
| Air Cylinder (+ solenoid valve) AF3-0116         | x 1        | 450037-iss                |
| Solenoid Valve                                   | x 1        | 450036-iss                |

Note: \*1 – it is recommended for wiped systems a seal tool and spanner are also kept in stock. (see special tools on the next page.)

Continued.....

| Electron Cabinet Spares                     |     |                 |
|---------------------------------------------|-----|-----------------|
| Description                                 | Qty | Part number     |
| Fuse 1AMP FS1 & 2 (Control Board)           | 2   | 610038-0102-iss |
|                                             |     |                 |
|                                             |     |                 |
| Special Tools                               |     |                 |
| Seal Tool (Wiped systems) AF3-0008 to -0051 | x 1 | 320855-iss      |
| Seal Tool (Wiped systems) AF3-0116          | x 1 | 320877-iss      |
| Spanner (Quartz Nipple / Wiper Housing)     | x 1 | 320860-iss      |

## 8. Alarms and Fault Finding

ENSURE ELECTRICAL POWER IS ISOLATED BEFORE REMOVAL OR REPLACEMENT OF ANY COMPONENTS. SEE SAFETY SECTION 2

# A P

# ELECTRICAL MEASUREMENTS MUST BE DONE BY QUALIFIED PERSONNEL

| Table 5 | Electron | RC and   | RCM     | Fault  | Finding | Table |
|---------|----------|----------|---------|--------|---------|-------|
|         |          | i to unu | 1 COIVI | i uuit | i mumy  | Tubic |

| FAULT                                                         | CAUSE                                           | CHECK                                                                                                   | ACTION                                                                                                    |
|---------------------------------------------------------------|-------------------------------------------------|----------------------------------------------------------------------------------------------------|----------------------------------------------------------------------------------------------------|
|                                                               | Loss of mains supply.                           | Electrical supply is on.                                                                                | Turn on electrical<br>supply                                                                                                    |
| 'Power On' LED off                                            | FS1 Fuse blown                                  | Supply voltage.<br>Fusing to unit, supply<br>wiring and circuit breakers.<br>FS1 fuse on control board. | Replace Fuses                                                                                                    |
|                                                               | CB1 Tripped.                                    | CB1 for electrical short<br>circuits                                                                    | Reset CB1                                                                                                    |
|                                                               | Isolator not turned on.                         | Isolator on door                                                                                        | Turn on Isolator                                                                                                    |
|                                                               | Loss of mains supply.                           | Electrical supply is on.                                                                                | Turn on electrical<br>supply                                                                                                    |
|                                                               | FS1 Fuse blown.                                 | Check FS1                                                                                               | Replace FS1                                                                                                    |
|                                                               | CB1 Tripped.                                    | Check if CB1 has opened                                                                                 | Reset CB1.                                                                                                    |
| 'Display not lit'                                             | FS2 Fuse blown                                  | Check FS2                                                                                               | Replace FS2                                                                                                    |
|                                                               | Isolator not turned on.                         | Check if isolator is off                                                                                | Turn on isolator                                                                                                    |
|                                                               | Display dislodged                               | Check the display is<br>engaged into the terminals<br>properly.                                         | Push the display into the terminals.                                                                                                |
| Lamp On & Low UV<br>VFC open                                  | Lamp Failure                                    | The arc-tube(Premature<br>failure of the arc lamp is the<br>most likely cause of a lamp<br>fault)       | Replace arc tube if necessary.                                                                                                    |
| 'Low UV'<br>or<br>'Starting' continuously                     | OR                                              | Terminal connection to lamp.                                                                            | OR                                                                                                    |
| displayed                                                     | Contactor K1 failed to<br>energise              | Check contactor K1 has<br>energised.                                                                    | Check voltage on<br>contactor coil.                                                                                                 |
| ʻOff – Unit Tripped'<br>displayed                             | Temporary loss of mains supply.                 | Check for voltage on<br>incoming Door Isolator<br>terminals.                                            | Press 'RESET' button to clear the message.                                                                                          |
|                                                               | Low UV                                          | Cleanliness of quartz<br>thimble and/or UV monitor<br>probe.                                            | Clean/Replace Quartz<br>thimble<br>Clean Monitor Probe                                                                              |
|                                                               |                                                 | Age and condition of lamp                                                                               | Replace the arc tube                                                                                                    |
| Lamp On VFC closed,<br>Low UV VFC open.<br>'Low UV' displayed | Loss of Signal                                  | Monitor lead is connected<br>correctly.<br>Continuity of monitor leads.                                 | Push connector fully<br>home into the UV<br>monitor or terminal<br>connections in<br>Electron control panel<br>are wired correctly. |
|                                                               | Change in constituents<br>in the process stream | Check process conditions,<br>i.e. UV transmittance of<br>process water.                                 | Check 'Low UV'<br>extinguishes with<br>improved conditions.                                                                         |

| FAULT                                                     | CAUSE                  | CHECK                                                                                                    | ACTION                         |
|-----------------------------------------------------------|------------------------|----------------------------------------------------------------------------------------------------|--------------------------------|
| 'Lamp On' LED off.                                        | Isolator not turned on | Isolator on door                                                                                                    | Turn on Isolator               |
| · ·                                                       | CB1 tripped            | For electrical short circuits.                                                                                                    | Reset CB1                      |
| Lamp on VFC open<br>across TB11 & TB14                    | Loss of mains supply   | Electrical supply is on.                                                                                                    | Turn on electrical<br>supply   |
| 'Fault' LED on.<br>Lamp on VFC open<br>across TB11 & TB14 | Lamp Failure.          | The arc-tube(Premature<br>failure of the arc lamp is the<br>most likely cause of a lamp<br>fault)<br>Terminal connection to<br>lamp. | Replace arc tube if necessary. |

| Table 7 | Electron | Wiper | control | Fault | Finding                                 | Table |
|---------|----------|-------|---------|-------|-----------------------------------------|-------|
|         |          |       |         |       | · · · · • · · · · · · · · · · · · · · · |       |

| FAULT                                                          | CAUSE                                    | CHECK                                                                                                    | ACTION                                                                                                    |
|----------------------------------------------------------------|------------------------------------------|----------------------------------------------------------------------------------------------------|----------------------------------------------------------------------------------------------------|
|                                                                | Isolator not turned on                   | Isolator on door                                                                                                 | Turn on Isolator                                                                                          |
| 'Wiper On' LED off.                                            | CB1 tripped                              | For electrical short circuits.                                                                                   | Reset CB1                                                                                                 |
|                                                                | Loss of mains supply                     | Electrical supply                                                                                                | l urn on electrical supply                                                                                |
|                                                                | Loss of Air Supply /<br>Low air pressure | Air Supply / damaged valve<br>Air Tubing disconnected<br>Check correct air Pressure                              | Turn on air supply<br>Reconnect air tubing /<br>replace if necessary<br>Increase Air pressure             |
|                                                                | Faulty Solenoid Valve                    | Electrical Short / Open<br>Circuit<br>Loss of supply to Solenoid<br>Valve                                        | Check wiring to<br>Solenoid Valve.<br>Valve has 24VDC.<br>Replace if necessary.                           |
| Winer Fould LFD on                                             | Faulty Air Cylinder                      | Worn seals in air cylinder.<br>Check cylinder rod for<br>pitting or abrasions                                    | Replace if necessary                                                                                      |
| Wiper Fault LED on.<br>Wiper fault VFC open<br>RL2 / 11 and 14 | Wiper Seized                             | Check wiper rod for pitting<br>or abrasions.<br>Check wiper runs freely in<br>and out of bearing seal<br>housing | Replace if necessary                                                                                      |
|                                                                | Faulty Limit switch                      | Wiring is terminated<br>correctly.<br>Limit switch is fitted to UV<br>Chamber.                                   | Test operation by<br>placing a spare<br>magnet next to the<br>limit switch body.<br>Replace if necessary. |
|                                                                | Wiper not in parked position             | Limit switch indicator off                                                                                       | Actuate override<br>button on solenoid<br>valve (see 4.7.9)                                               |
| Air or water emerging from hole.                               | Worn Quad ring seals.                    |                                                                                                    | Poplace Quad ring                                                                                         |
|                                                                | Worn seals in<br>pneumatic cylinder.     | Check quad ring seals.                                                                                           | seals.                                                                                                    |
|                                                                | Worn piston rod in pneumatic cylinder.   | Check pneumatic cylinder.                                                                                        | Replace pneumatic cylinder if necessary.                                                                  |

## Figures, Tables and Drawings.

| Figure 3-1       | AF3 UV System                                                    |                           | 13       |  |  |
|------------------|------------------------------------------------------------------|---------------------------|----------|--|--|
| Figure 4-1       | igure 4-1 Installation fittings.                                 |                           |          |  |  |
| Figure 4-2       | igure 4-2 Incoming Supply Cable                                  |                           |          |  |  |
| Figure 4-3       | igure 4-3 Single line connection diagram (RCM Model)             |                           |          |  |  |
| Figure 4-4       | igure 4-4 Single line connection diagram (RCM Model with wiper). |                           |          |  |  |
| Figure 4-5       | Figure 4-5 Arc tube cable connector adjustment                   |                           |          |  |  |
| Figure 4-6       | Figure 4-6 Arc tube cable terminations                           |                           |          |  |  |
| Figure 4-7       | Customer Interface Terminals                                     |                           | 25       |  |  |
| Figure 5-1       | Electron B Control Panel Display                                 |                           | 30       |  |  |
| Figure 6-1       | Electron BC and BCM Control Panel Display                        | av                        |          |  |  |
| Figure 6-2       | DIP Switch position                                              | ay                        | 01       |  |  |
| Figure 6-3       | Electron Control Panel with Winer Display                        |                           | 37       |  |  |
| Figure 6-4       | Wiring Location for Winer time interval                          |                           | 37<br>20 |  |  |
| Figure 6 5       | Wing positions for Wiper time interval                           |                           | 20       |  |  |
| Figure 7 1       | Danel with newer 'looked off'                                    |                           | J9<br>40 |  |  |
| Figure 7-1       |                                                                  |                           | 40       |  |  |
| Figure 7-2       | Overta thimble appling parts                                     |                           | 41       |  |  |
| Figure 7-3       | Quartz thimble sealing parts.                                    |                           | 49       |  |  |
| Tabla 1          | Cabinat Sizaa                                                    |                           | 11       |  |  |
|                  | Capillet Sizes                                                   |                           | 14<br>22 |  |  |
|                  | Are tube connector distance                                      |                           | 22       |  |  |
|                  | Arc tube connector distance                                      |                           | 24       |  |  |
|                  | Commissioning Checklist                                          |                           | 29       |  |  |
|                  | Electron RC and RCM Fault Finding Table.                         |                           | / /      |  |  |
|                  | Electron B Fault Finding Table                                   |                           | 78       |  |  |
| Table /          | Electron Wiper control Fault Finding Table.                      |                           | 78       |  |  |
| I able 8         | Record Table                                                     |                           | 83       |  |  |
| The following    | drawings are in Appendix A.                                      |                           |          |  |  |
| -                |                                                                  |                           |          |  |  |
| AF3 UV Chamb     | er Assembly – unwiped                                            | Drg 120186-XXXX Sht.1,2&3 | 80       |  |  |
| AF3 UV Chamb     | er Assembly - wiped                                              | Drg 120195-XXXX Sht.1&2   | 80       |  |  |
|                  |                                                                  | D-= 110110                | 00       |  |  |
| Electron RC & I  | RIVIC Assy (small cabinet 230V versions)                         | Drg 140118                | 80       |  |  |
| Electron PC &    | (Small Cabinet 230V Versions)                                    | Drg 140124 0001           | 00       |  |  |
| Electron RC & I  | RMC Assy (large cab with winer control)                          | Drg 140124-0001           | 00<br>08 |  |  |
| Electron B Ass   | (large cabinet 115V versions)                                    | Drg 140125-0002           | 80       |  |  |
| Electron B Asse  | embly (large cab, with wiper control)                            | Drg 140125-0002           | 80       |  |  |
|                  |                                                                  | Big 110120 0002           |          |  |  |
| Electron B Circi | uit Diag. (40W version)                                          | Drg 210071-0001           | 80       |  |  |
| Electron B Circi | uit Diag. (80,140,270W versions)                                 | Drg 210071-0002           | 80       |  |  |
| Electron B Wipe  | ed Circuit Diag. (80-270W versions)                              | Drg 210071-0003           | 80       |  |  |
|                  |                                                                  |                           |          |  |  |
| Electron RC/ R   | CM Circuit Diag. (40W version)                                   | Drg 210072-0001           | 80       |  |  |
| Electron RC/ R   | CM Circuit Diag. (80,140,270W versions)                          | Drg 210072-0002           | 80       |  |  |
| Electron RC/ R   | Electron RC/ RCM Circuit Diag. (500W version) Drg 210072-0003    |                           |          |  |  |
| Electron RC/ R   | CM Wiped Circuit Diag. (80,140,270W versions)                    | Drg 210072-0005           | 80       |  |  |
| Electron RC/ R   | Sivi vviped Circuit Diag. (50000 version)                        | DIY 210072-0006           | 80       |  |  |
| Site Wiring B L  | nwined 40-270W/                                                  | Drg 210073-0001           | 80       |  |  |
| Site Wiring B W  | (iped 80-270W)                                                   | Drg 210073-0002           | 00<br>80 |  |  |
| Site Wiring RC/  | RCM Unwiped 40-500W                                              | Drg 210073-0003           | 80       |  |  |
| Site Wiring RC/  | ite Wiring RC/RCM Wiped 80-500W Drg 210073-0004                  |                           |          |  |  |
|                  |                                                                  |                           |          |  |  |

## Appendix A. Drawings

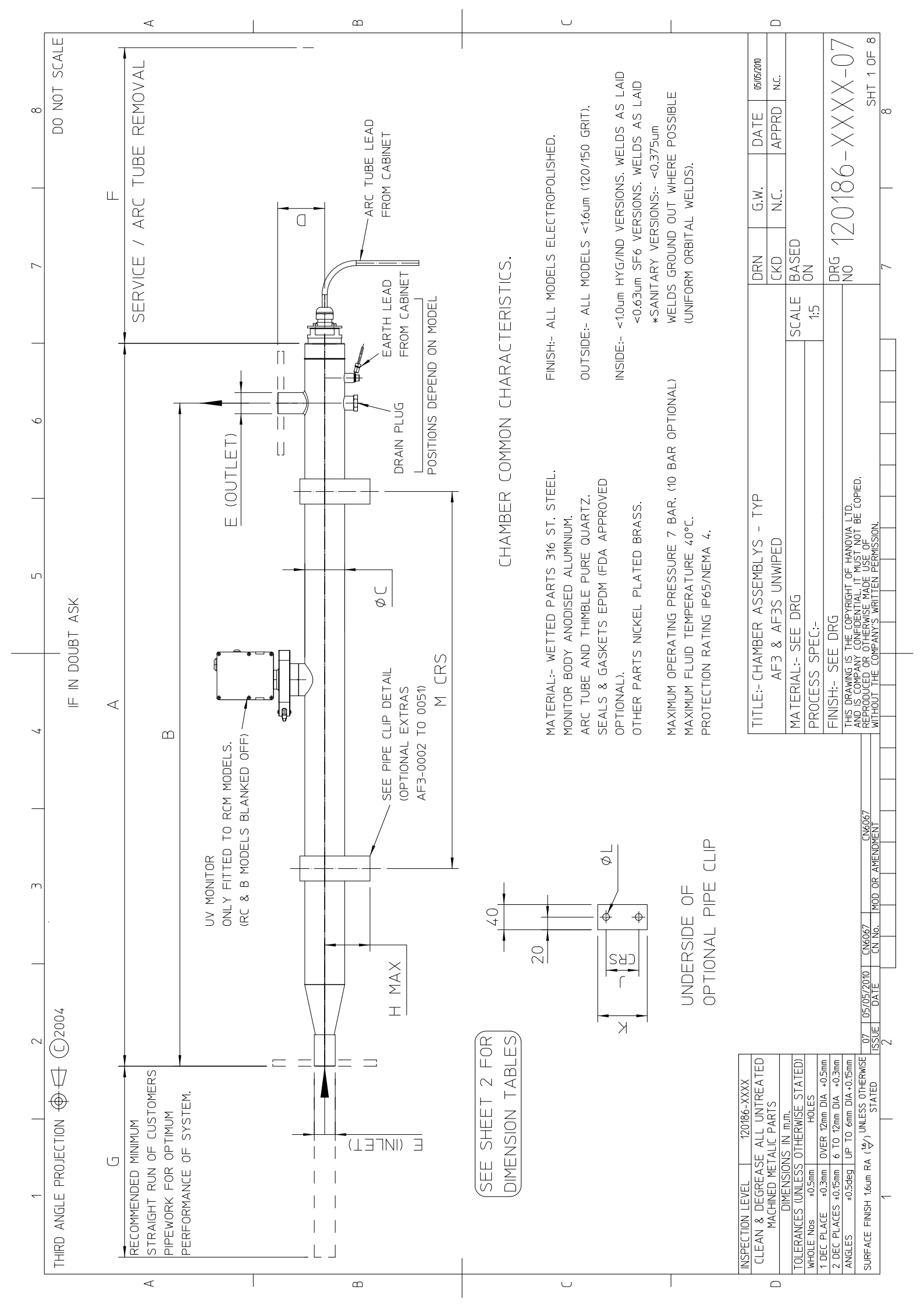

| 7 |                        |
|---|------------------------|
| ó |                        |
| 5 | IF IN DOUBT ASK        |
| 4 |                        |
|   |                        |
| ſ |                        |
| 2 | ⊕⊖ (C)2004             |
| 1 | 'HIRD ANGLE PROJECTION |

 $\triangleleft$ 

| VOLUME       | LITRE        | 2              | 2        | 2          | 2              | 2        | 2          | 8.5              | 8.5      | 8.5        | 8.5            | 8.5      | 8.5        | 8.5            | 8.5      | 8.5        | 26.5           | 26.5     | 26         | 60.5           | 60.5       |  |
|--------------|--------------|----------------|----------|------------|----------------|----------|------------|------------------|----------|------------|----------------|----------|------------|----------------|----------|------------|----------------|----------|------------|----------------|------------|--|
| T (KG)       | FULL         | 7              | 7        | 7          | 7              | 7        | 7          | 17.5             | 17.5     | 17.5       | 17.5           | 17.5     | 17.5       | 17.5           | 17.5     | 17.5       | 50.5           | 5.02     | 45         | 106.5          | 100.5      |  |
| WEIGH        | ЕМРТҮ        | ம              | ம        | ъ          | ப              | ம        | D          | 6                | σ        | 6          | 6              | 6        | 6          | 6              | 6        | 6          | 24             | 24       | 19         | 46             | 40         |  |
| M CRS        | ШШ           | 400-600        | 400-600  | 400-600    | 400-600        | 400-600  | 400-600    | 400-600          | 400-600  | 400-600    | 400-600        | 400-600  | 400-600    | 400-600        | 400-600  | 400-600    | 400-600        | 400-600  | 400-600    | 560            | 560        |  |
|              | ШШ           | ø11            | ø11      | ø11        | ø11            | ø11      | ø11        | Ø11              | ø11      | ø11        | ø11            | ø11      | ø11        | ø11            | ø11      | ø11        | Ø8.5           | Ø8.5     | Ø8.5       | ø10            | ø10        |  |
| $\mathbf{x}$ | ШШ           | 78             | 78       | 78         | 78             | 78       | 78         | 124              | 124      | 124        | 124            | 124      | 124        | 124            | 124      | 124        | 170            | 170      | 170        | 250            | 250        |  |
| -            | ШШ           | 52             | 52       | 52         | 52             | 52       | 52         | 86               | 86       | 86         | 86             | 86       | 86         | 86             | 86       | 86         | 153            | 153      | 153        | 220            | 220        |  |
| Т            | тт МАХ       | 72             | 72       | 72         | 72             | 72       | 72         | 96               | 96       | 96         | 96             | 96       | 96         | 96             | 96       | 96         | 155            | 155      | 155        | 145            | 145        |  |
| ט            | ШШ           | 70             | 50       | 50         | 70             | 50       | 50         | 100              | 80       | 80         | 120            | 100      | 100        | 120            | 100      | 100        | 180            | 155      | 155        | 340            | 340        |  |
| ш            | ШШ           | 1000           | 1000     | 1000       | 1000           | 1000     | 1000       | 1300             | 1300     | 1300       | 1300           | 1300     | 1300       | 1300           | 1300     | 1300       | 1300           | 1300     | 1300       | 1900           | 1900       |  |
| ш            | INLET/OUTLET | 1" BSP/NPT/JIS | 1" TRI   | 1" TRI     | 1" BSP/NPT/JIS | 1" TRI   | 1" TRI     | 1.5" BSP/NPT/JIS | 1.5" TRI | 1.5" TRI   | 2" BSP/NPT/JIS | 2" TRI   | 2" TRI     | 2" BSP/NPT/JIS | 2" TRI   | 2" TRI     | 3" PN/ANSI/JIS | 3" TRI   | 3" TRI     | 6" PN/ANSI/JIS | 6" TRI     |  |
|              | mm±5         | 75             | 75       | 65         | 75             | 75       | 65         | 100 (1)          | 100      | 82         | 100 (1)        | 100      | 82         | 100 (1)        | 100      | 82         | 150            | 150      | 150        | 200            | 200        |  |
| U            | ШШ           | Ø63.5          | Ø63.5    | Ø63.5      | Ø63.5          | Ø63.5    | Ø63.5      | ø101.6           | ø101.6   | ø101.6     | Ø101.6         | ø101.6   | ø101.6     | Ø101.6         | ø101.6   | ø101.6     | ø168.3         | ø168.3   | ø168.3     | ø204           | ø204       |  |
| ш            | mm±5         | 1055           | 1055     | 1052       | 1055           | 1055     | 1052       | 1273             | 1273     | 1265       | 1273           | 1273     | 1265       | 1273           | 1273     | 1265       | 1322           | 1322     | 1290       | 1825           | 1820       |  |
| A            | mm±5         | 1150           | 1150     | 1147       | 1150           | 1150     | 1147       | 1388             | 1388     | 1380       | 1388           | 1388     | 1380       | 1388           | 1388     | 1380       | 1437           | 1437     | 1405       | 1979           | 1980       |  |
| LAMP         | POWER        | 40W LP         | 40W LP   | 40W LP     | 80W AMG        | 80W AMG  | 80W AMG    | 80W AMG          | 80W AMG  | 80W AMG    | 140W AMG       | 140W AMG | 140W AMG   | 270W AMG       | 270W AMG | 270W AMG   | 270W AMG       | 270W AMG | 270W AMG   | 500W AMG       | 500W AMG   |  |
|              |              | STD            | HYG/SF6  | SANITARY   | STD            | HYG/SF6  | SANITARY   | STD              | HYG/SF6  | SANITARY   | STD            | HYG/SF6  | SANITARY   | STD            | HYG/SF6  | SANITARY   | STD            | HYG/SF6  | SANITARY   | STD            | SANITARY   |  |
| MODE         |              | AF3-0002       | AF3-0002 | *AF3S-0002 | AF3-0003       | AF3-0003 | *AF3S-0003 | AF3-0008         | AF3-0008 | *AF3S-0008 | AF3-0014       | AF3-0014 | *AF3S-0014 | AF3-0027       | AF3-0027 | *AF3S-0027 | AF3-0051       | AF3-0051 | *AF3S-0051 | AF3-0116       | *AF3S-0116 |  |

Ю

(1) JIS FLANGE VERSION DIMENSION = 125

 $\cup$ 

U

|               |            |                  |             |                  | 2                                        |                                | ŝ                        | 1 |
|---------------|------------|------------------|-------------|------------------|------------------------------------------|--------------------------------|--------------------------|---|
|               | 05/05/2010 | N.C.             |             |                  |                                          | / N-V/                         | SHT 2 OF                 |   |
|               | DATE       | APPRD            |             |                  |                                          | ////                           |                          | Ø |
|               | G.W.       | N.C.             |             |                  | 20100                                    |                                |                          |   |
|               | DRN        | CKD              | BASED       | N                | DRG 1                                    |                                |                          | 2 |
|               |            |                  | SCALE       | Ω;               |                                          |                                |                          |   |
|               |            |                  |             |                  |                                          |                                |                          |   |
|               |            |                  |             |                  |                                          |                                |                          |   |
|               | S - TYP    | D                |             |                  |                                          | OVIA LTD.<br>NOT BF COPIFI     | IF<br>SSION              |   |
|               | ASSEMBLY   | <b>3S UNWIPE</b> | RG          |                  |                                          | YRIGHT OF HAN<br>UTIAL IT MUST | ARITTEN PERMI            |   |
|               | HAMBER /   | AF3 & AF3        | L:- SEE D   | S SPEC:-         | SEE DRG                                  | ANY CONFIDEN                   | E COMPANY'S V            |   |
|               | TITLE:- C  | -                | MATERIA     | PROCES           | FINISH:-                                 | THIS DRAWIN<br>AND IS COMF     | REPRODUCED<br>WITHOUT TH |   |
|               |            |                  |             |                  |                                          |                                |                          |   |
|               |            |                  |             |                  |                                          |                                | CN6067<br>MENDMENT       |   |
|               |            |                  |             |                  |                                          |                                | 57<br>o. MOD OR A        |   |
|               |            |                  |             |                  |                                          |                                | 5/2010 CN60<br>ATE CN N  |   |
|               |            |                  |             |                  |                                          |                                | E 07 05/0                | 2 |
| 1186-XXXX     | UNTREATED  | ARTS             | WISE STATED | HOLES            | TINC.0+ AID IIIII2<br>TIME.0+ AID IIII12 | 6mm DIA +0.15mm                | VLESS UTHERWIS<br>STATED |   |
| - 120         | REASE ALL  | D METALIC P.     | LESS OTHER  | ).5mm<br>0//rn 4 | 15mm 6 TO 12                             | 5deg UP TO                     | 6um RA (∜) <sup>U</sup>  |   |
| PECTION   EVE | -EAN & DEG | MACHINE          | ERANCES (UN | OLE Nos ±(       | JEC PLACE ±0.                            | GLES ±0.                       | RFACE FINISH 1.          | ~ |
| N             |            |                  | <u>10</u>   | HM .             | 3[                                       | AN                             | SUF                      |   |

 $\triangleleft$ 

DO NOT SCALE

ω

മ

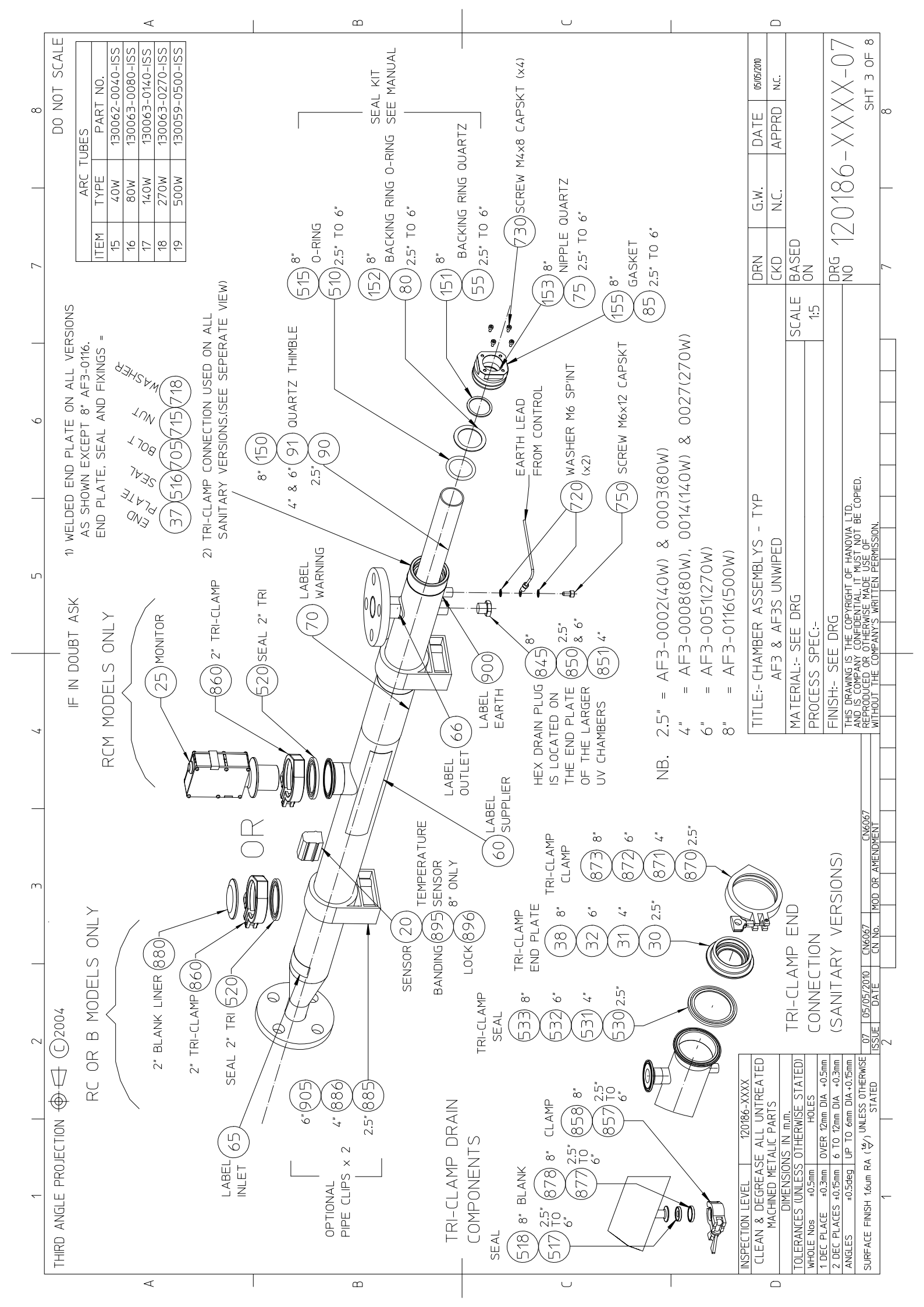

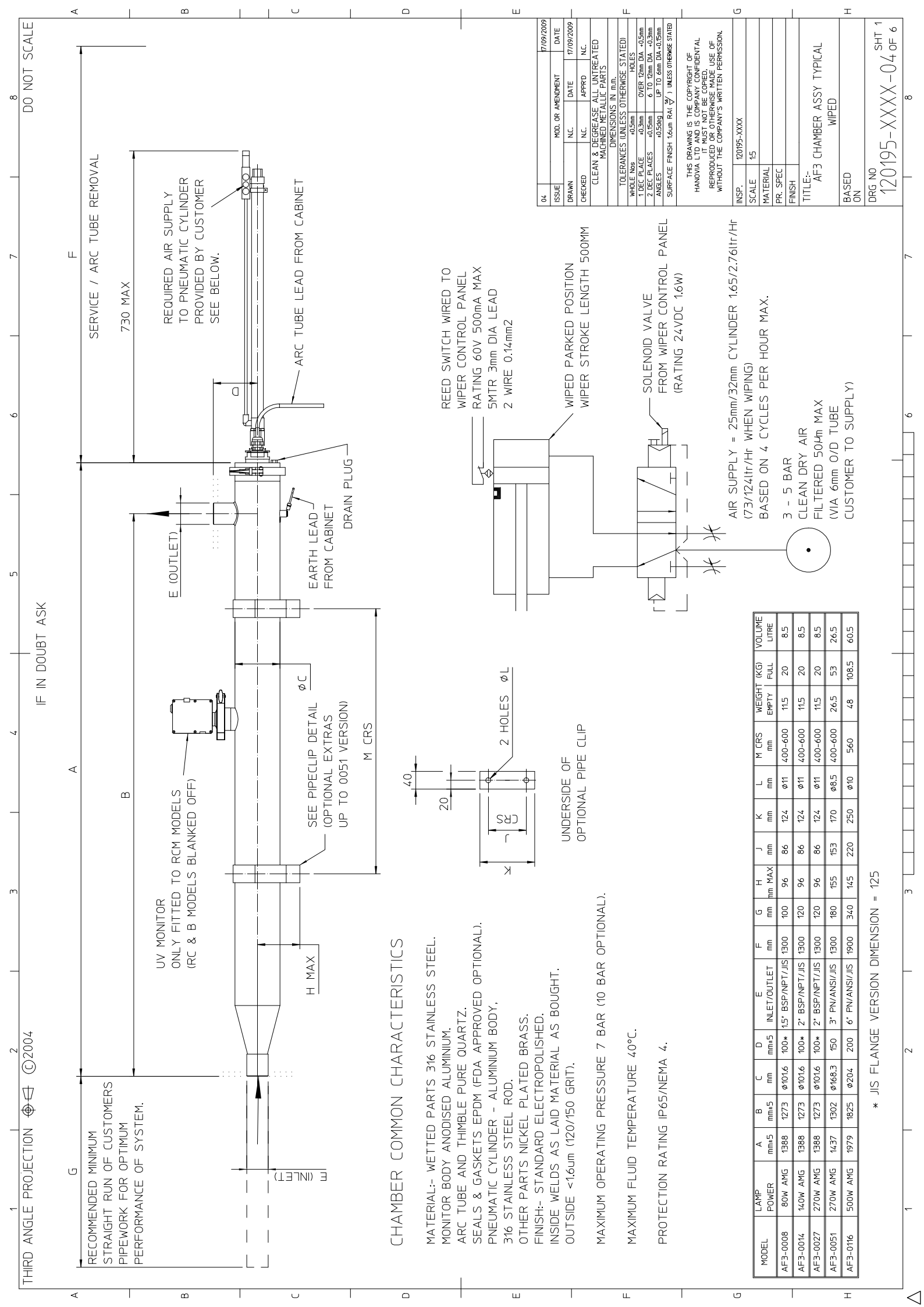

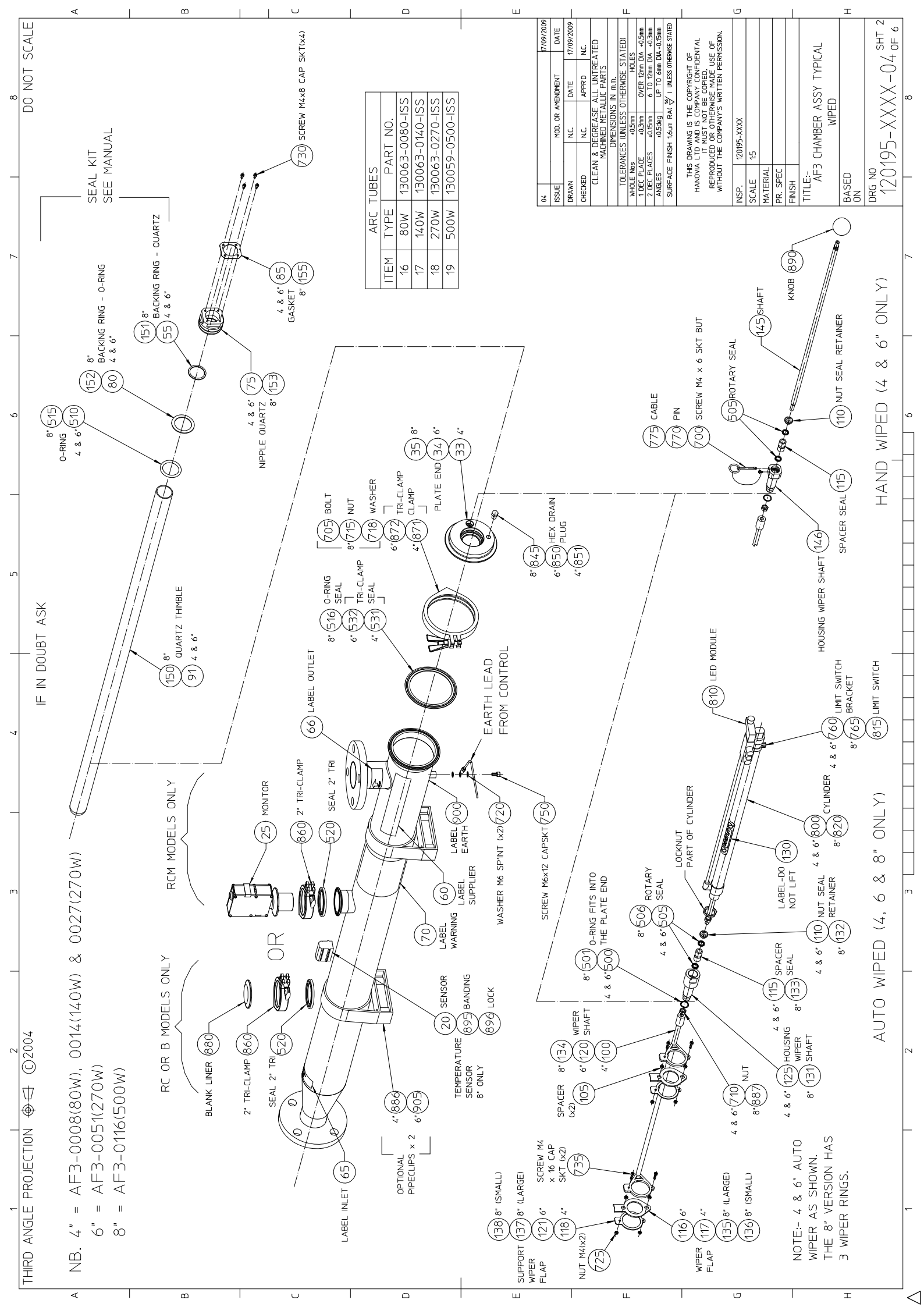

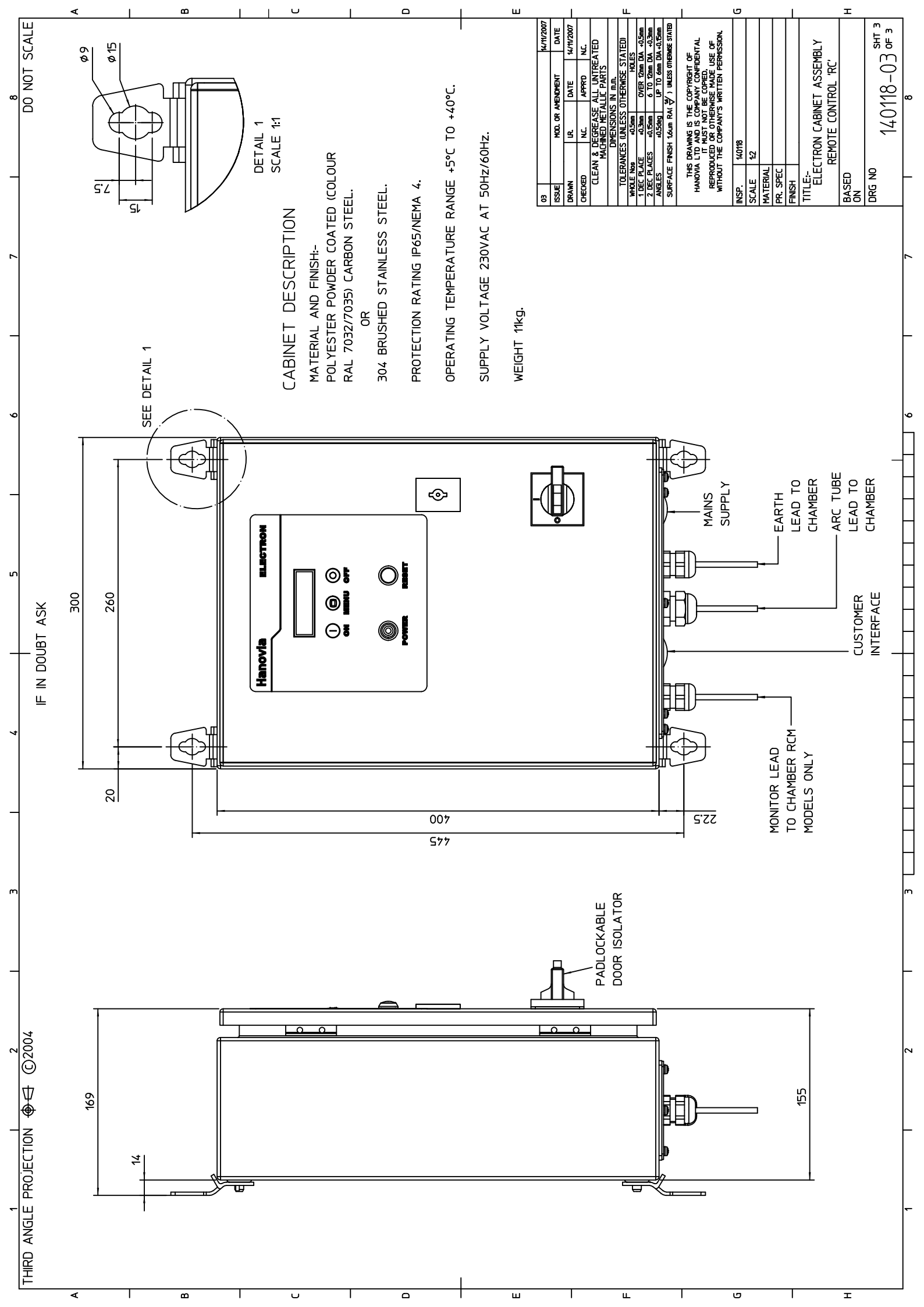

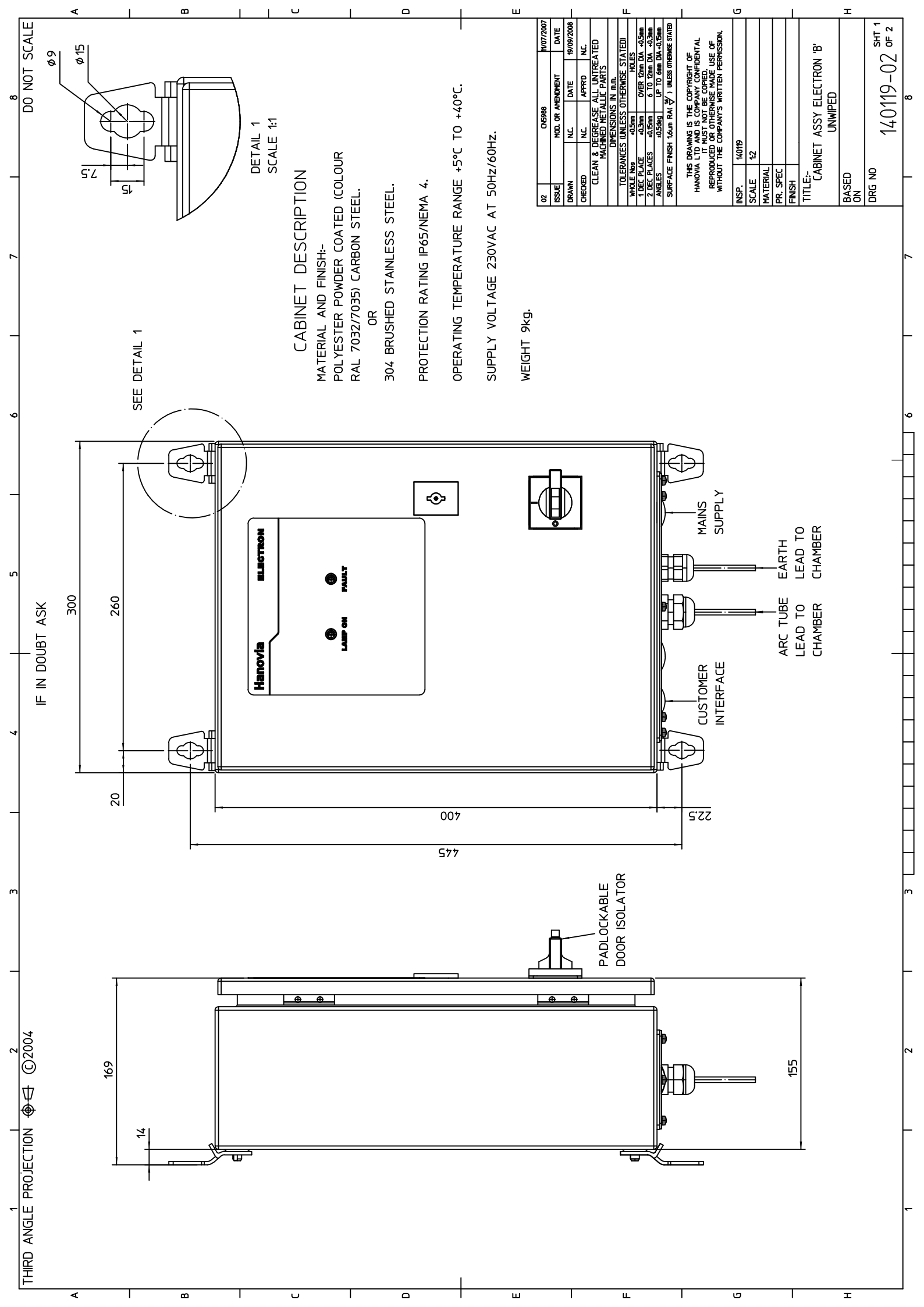

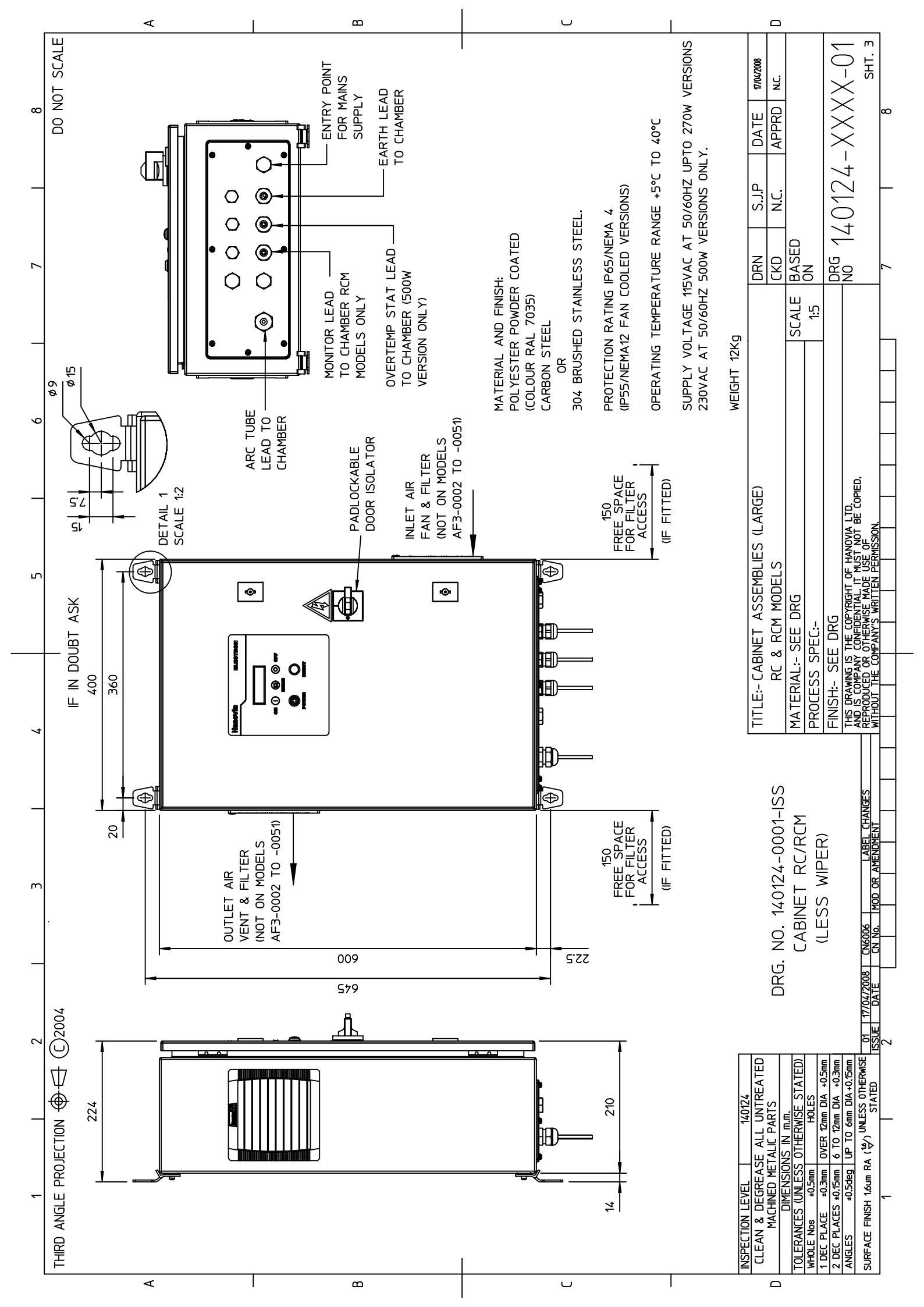

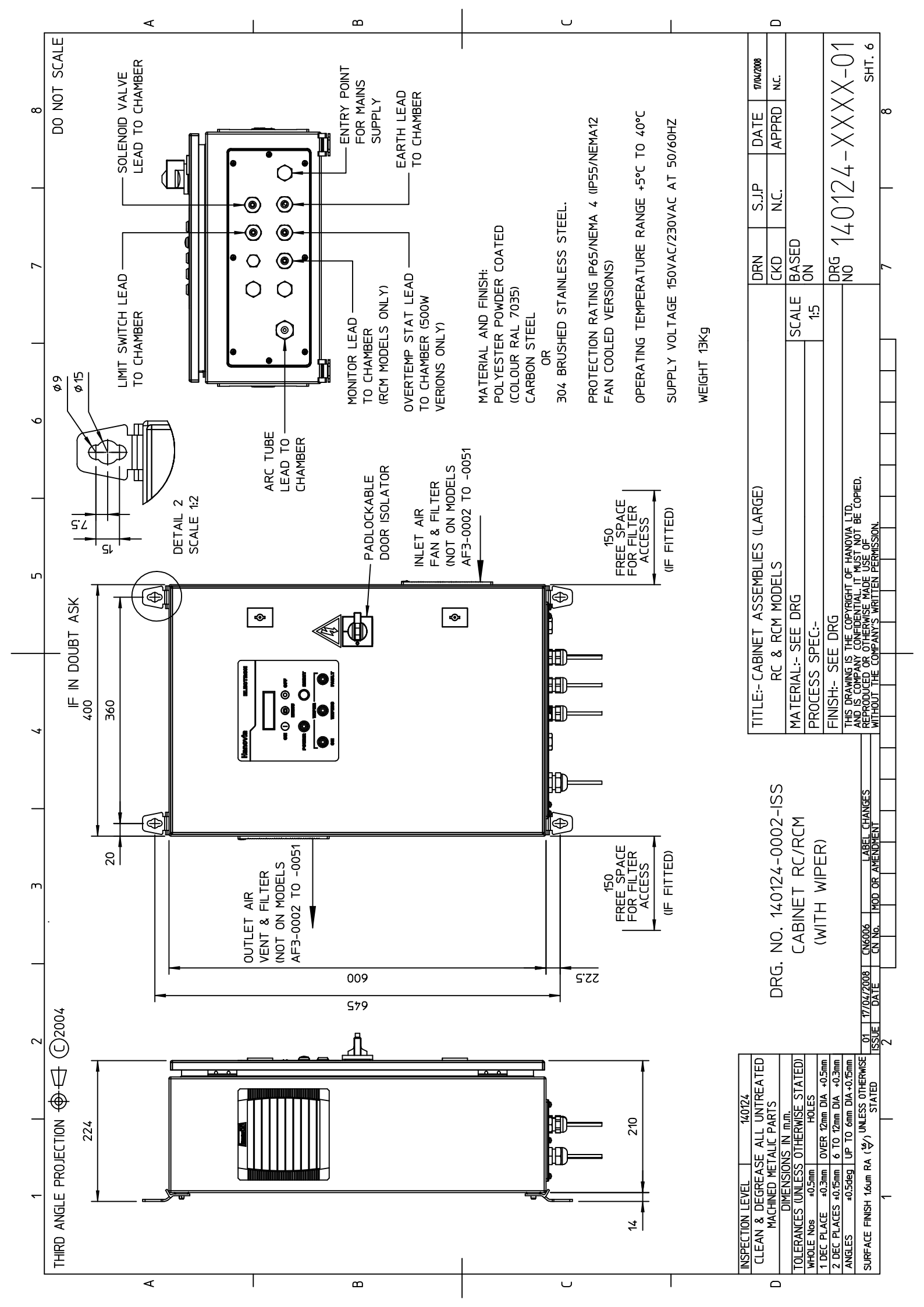

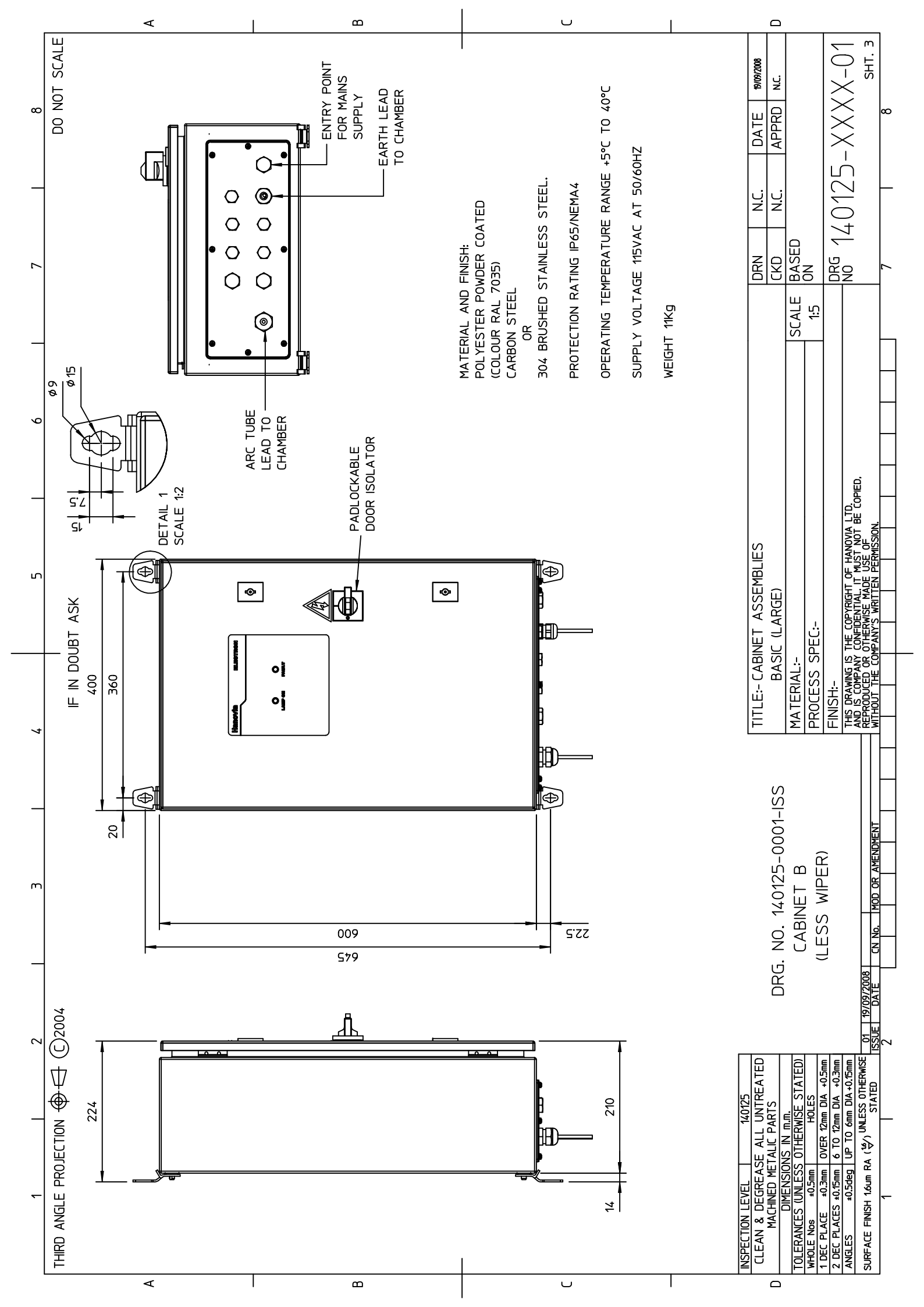

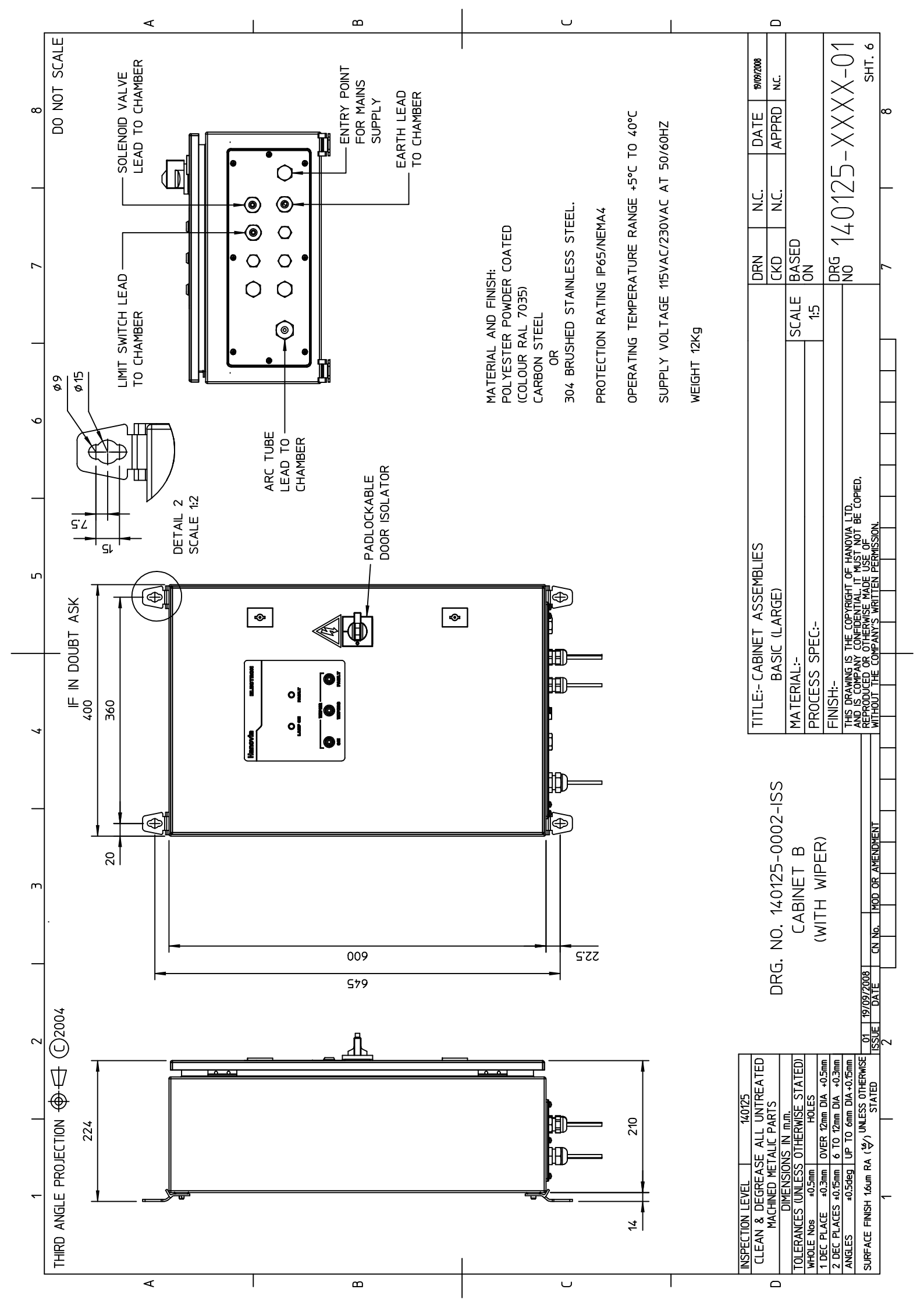

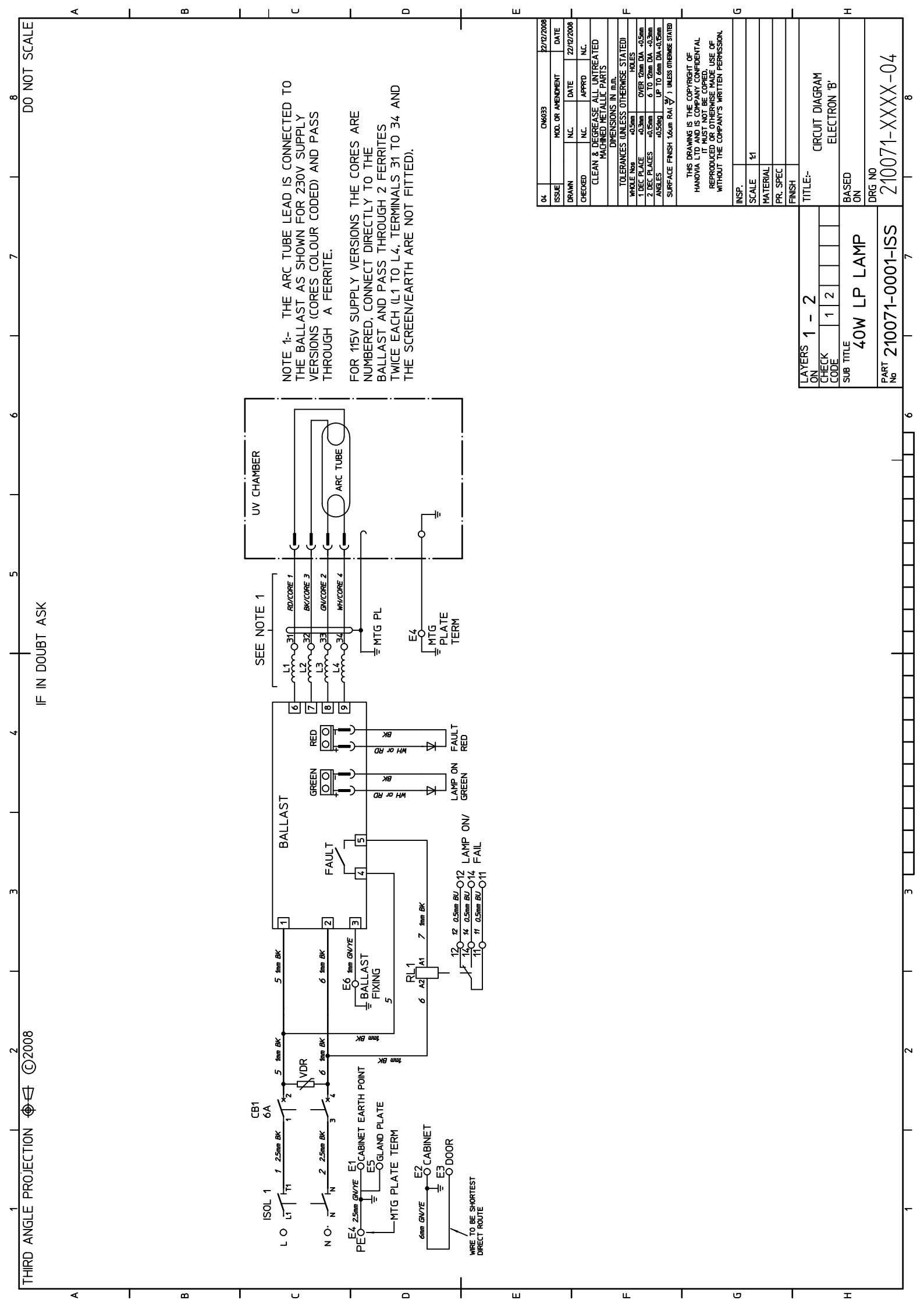

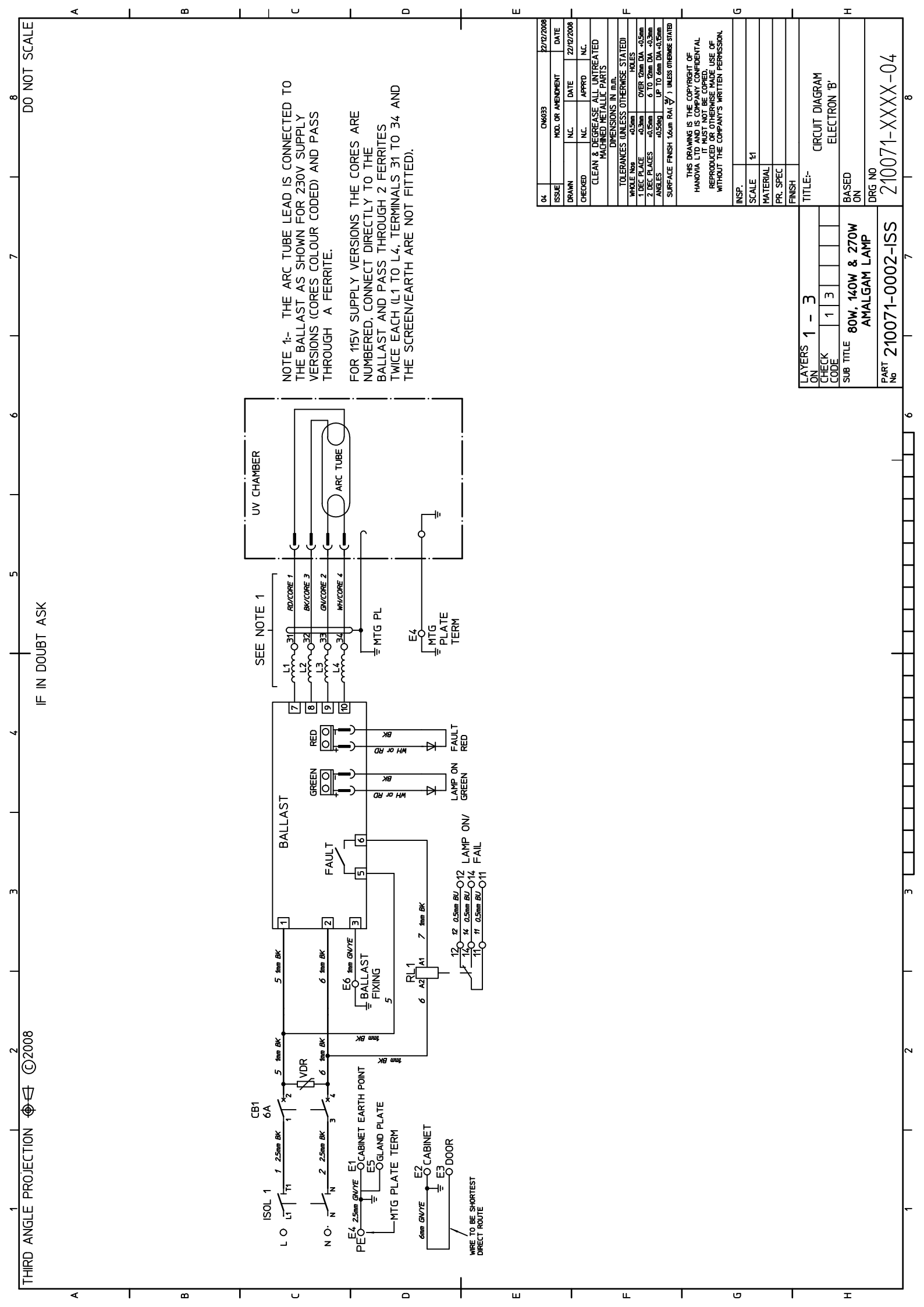

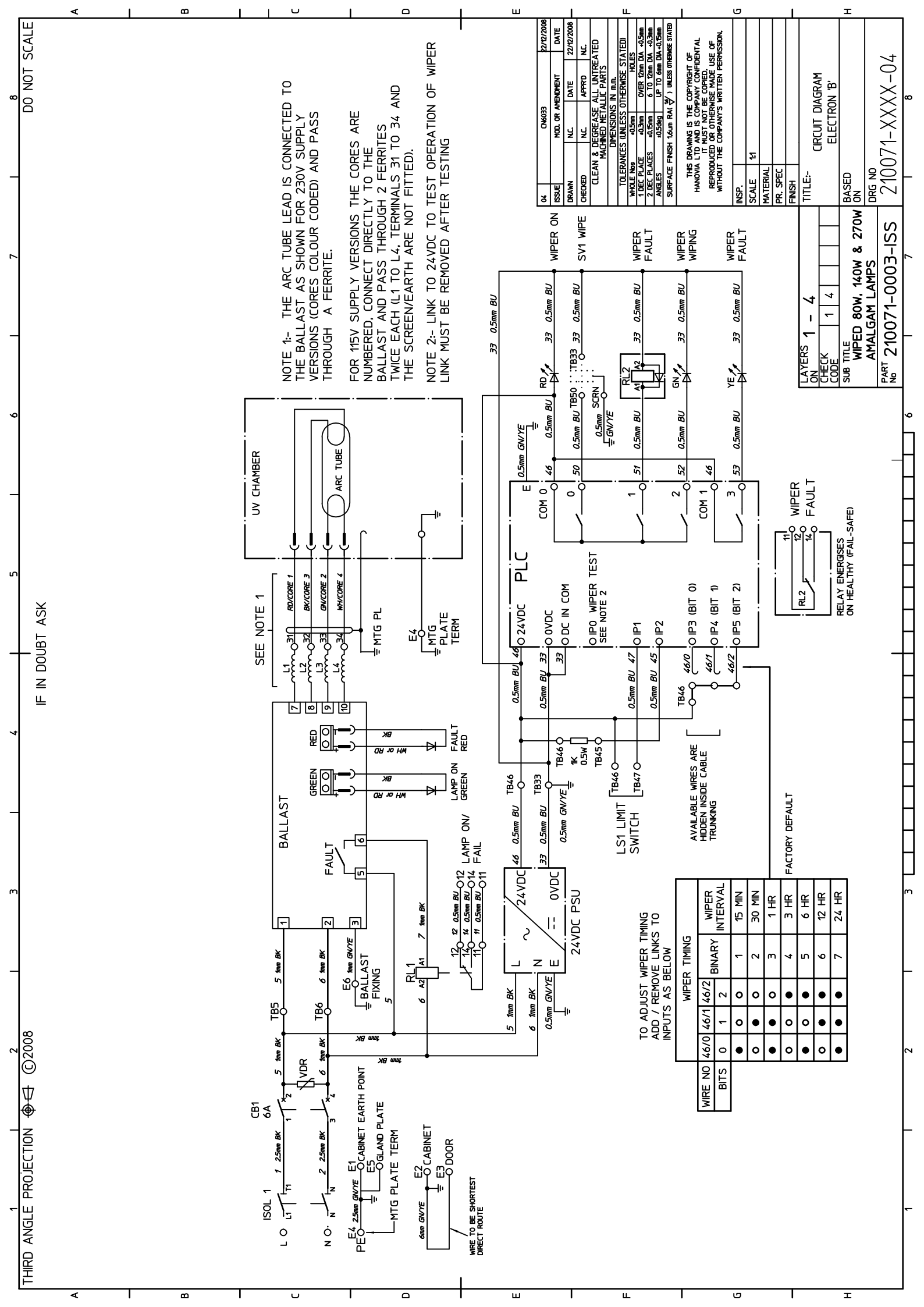

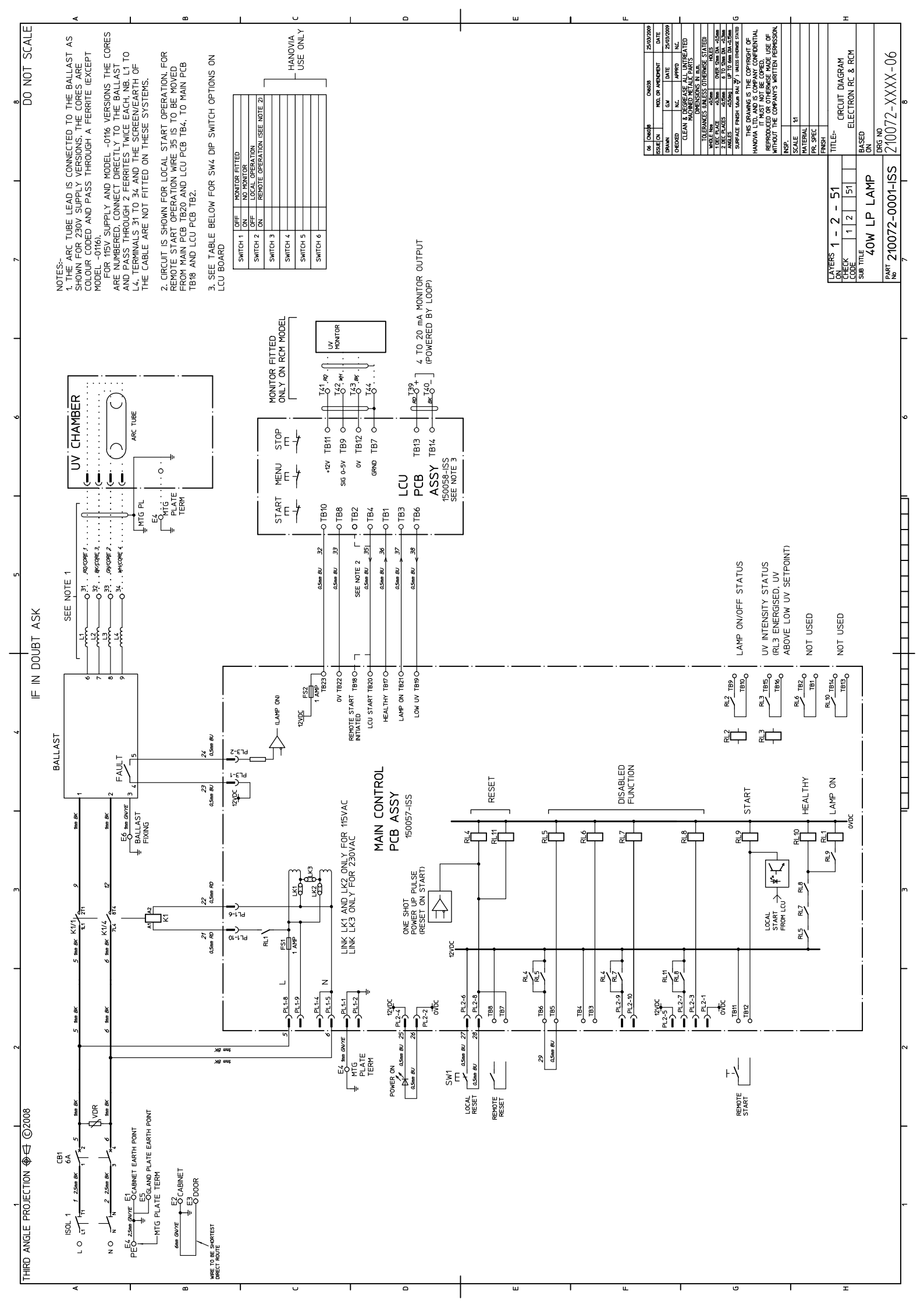

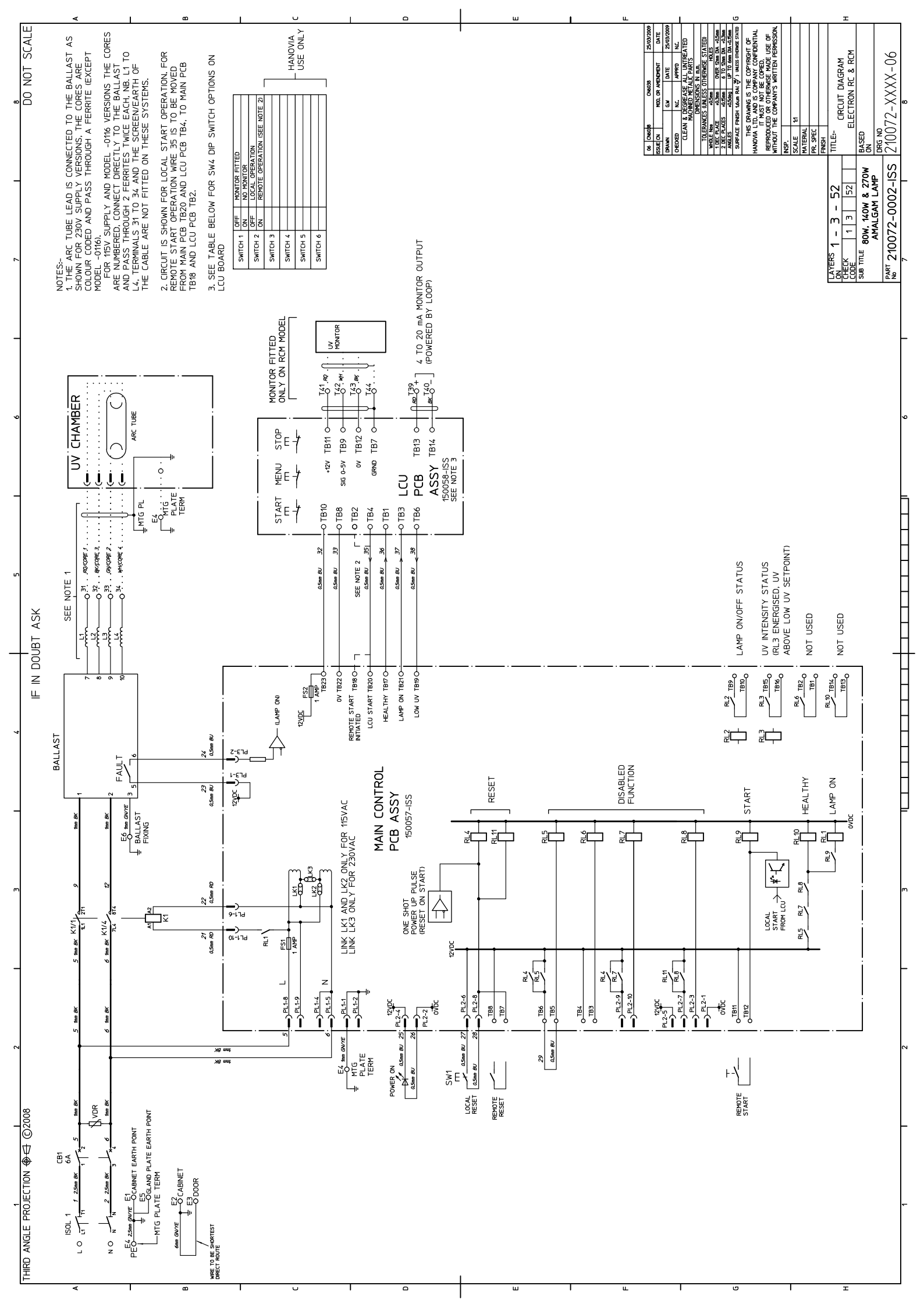

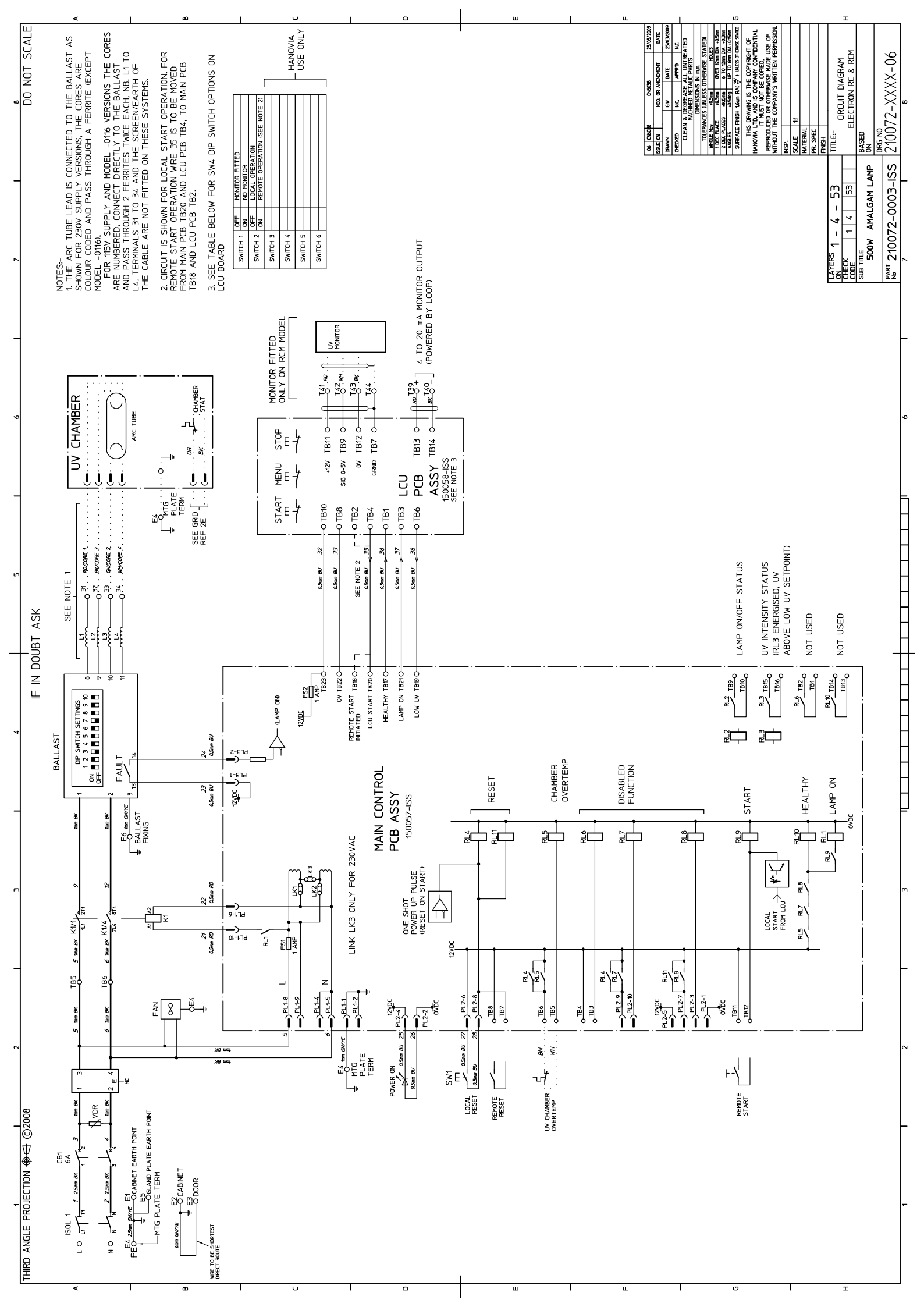

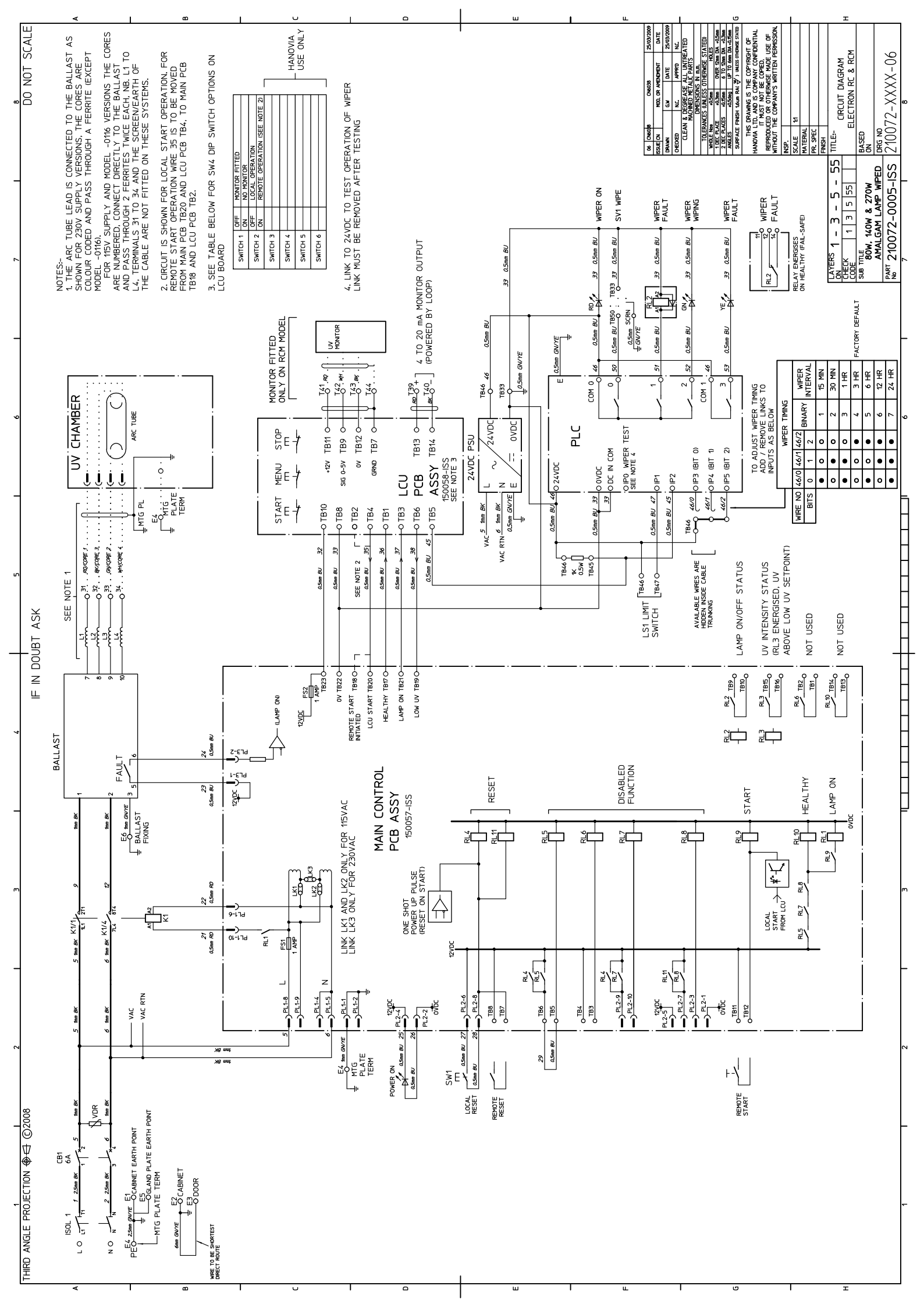

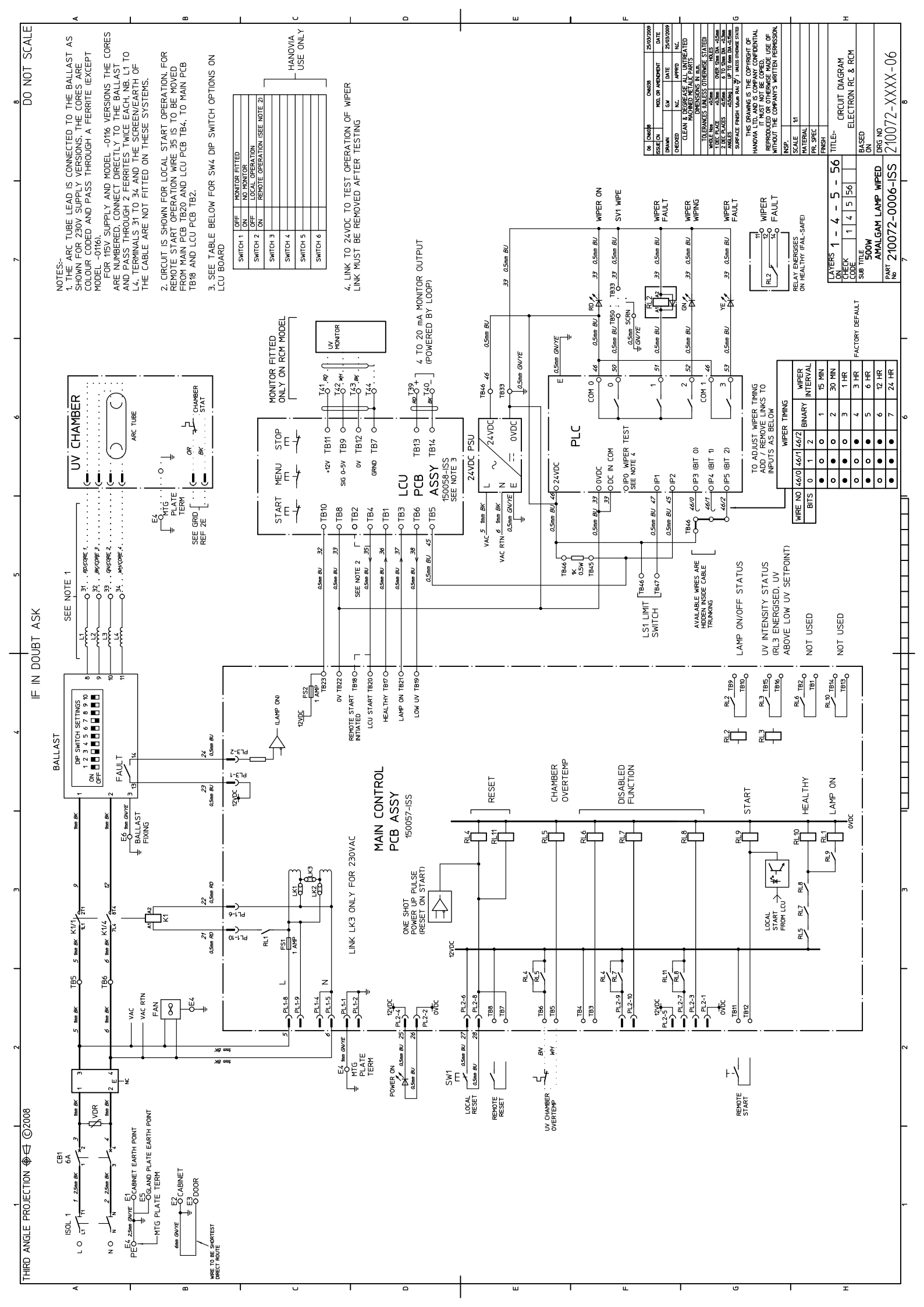

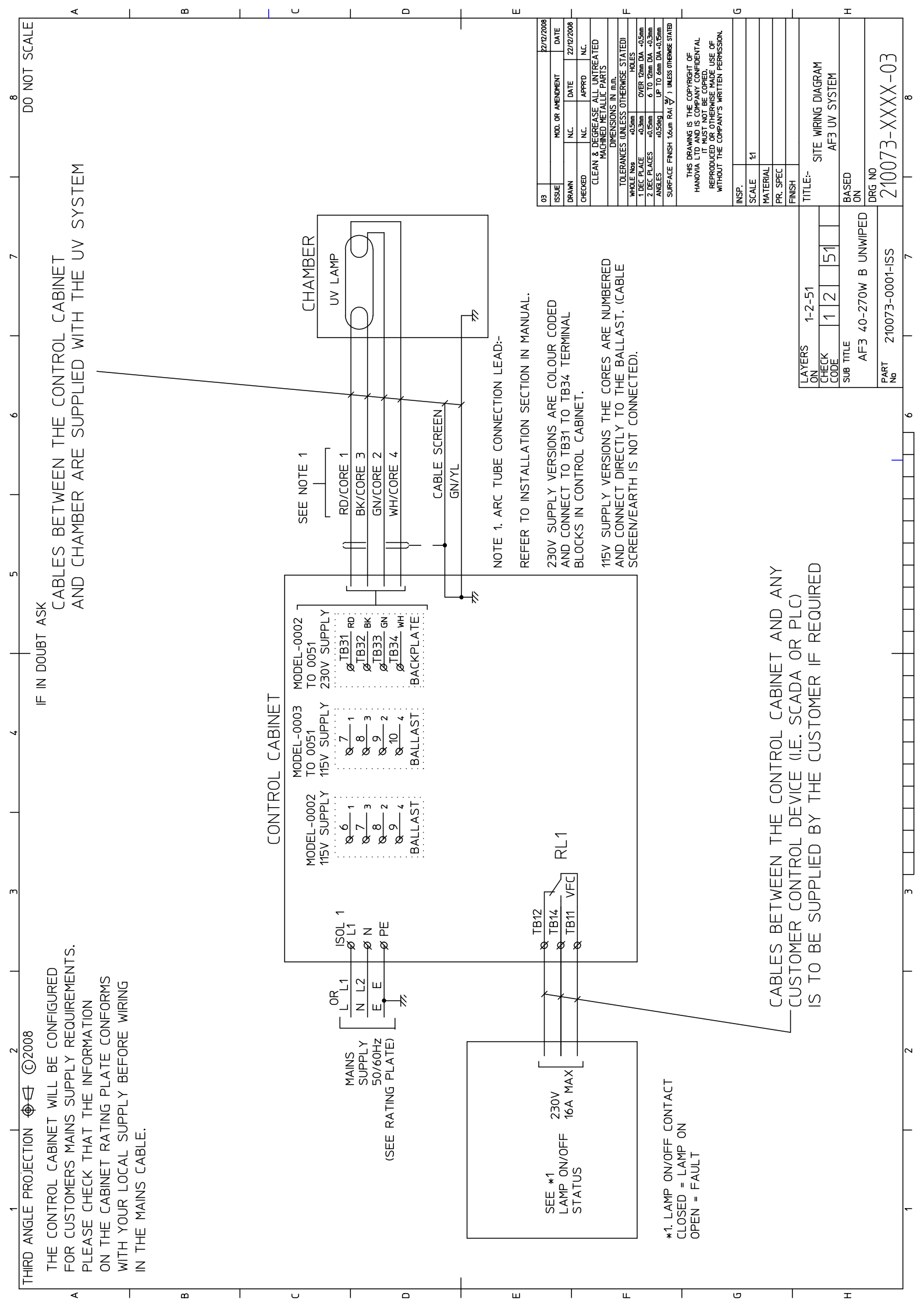

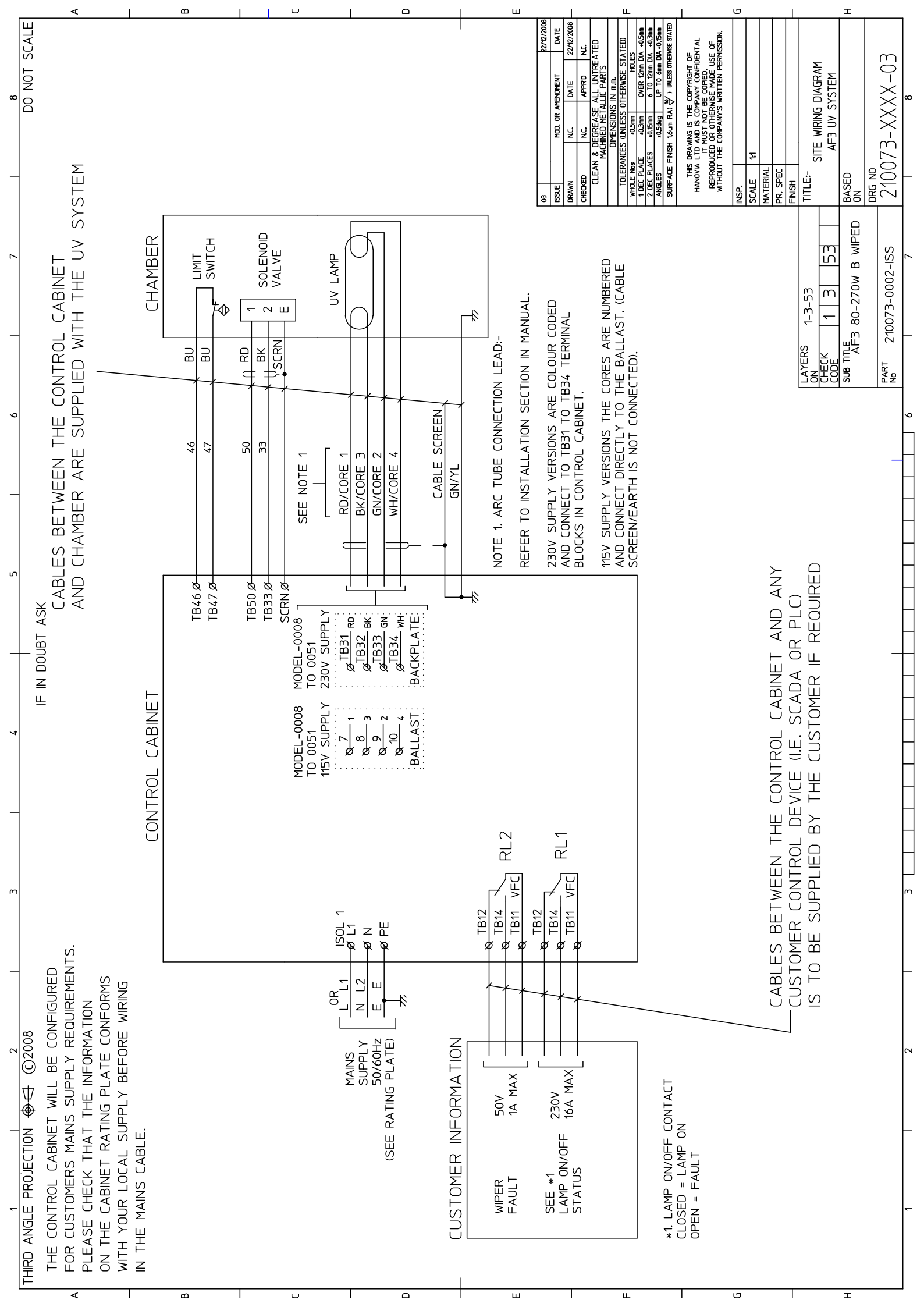

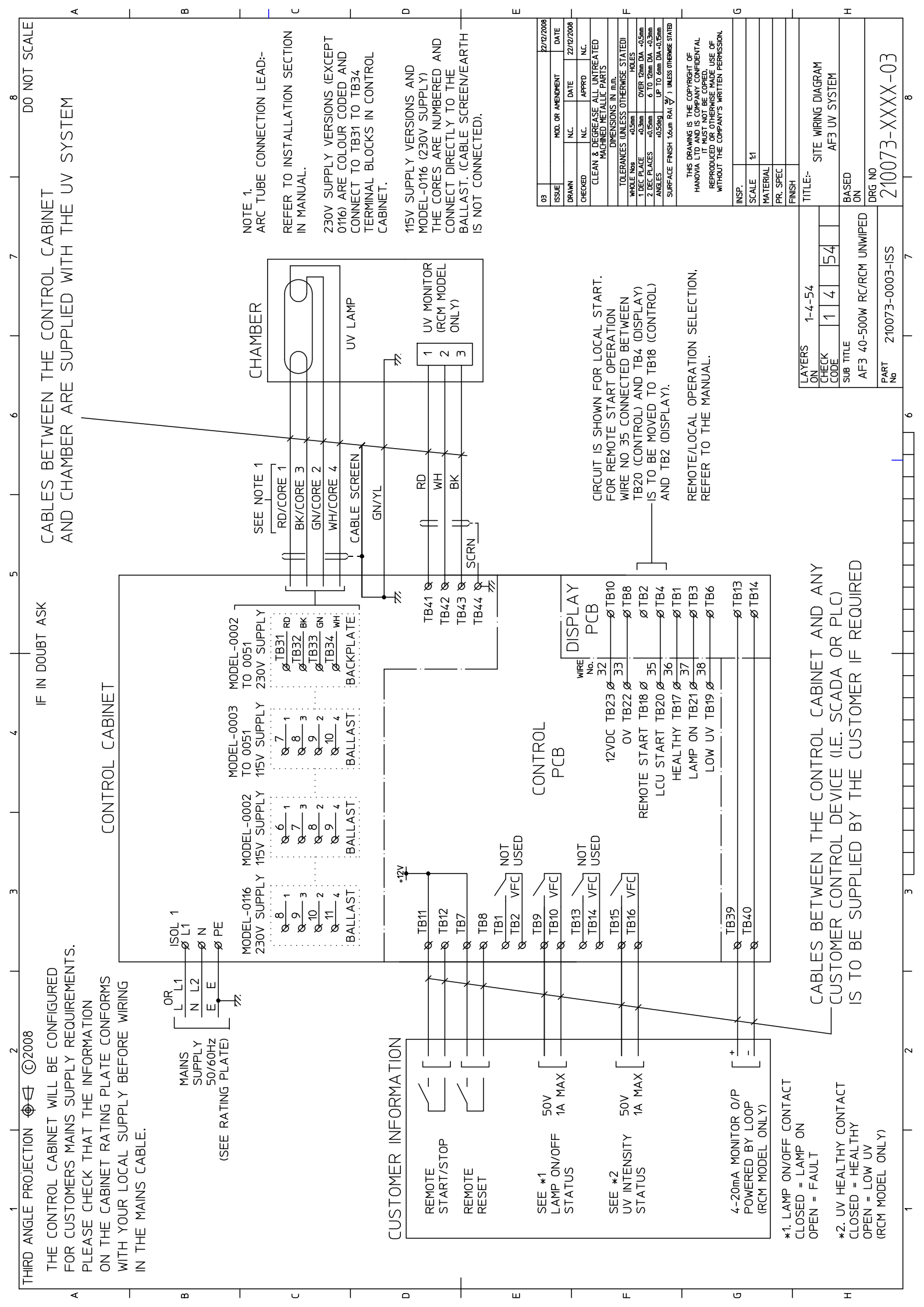

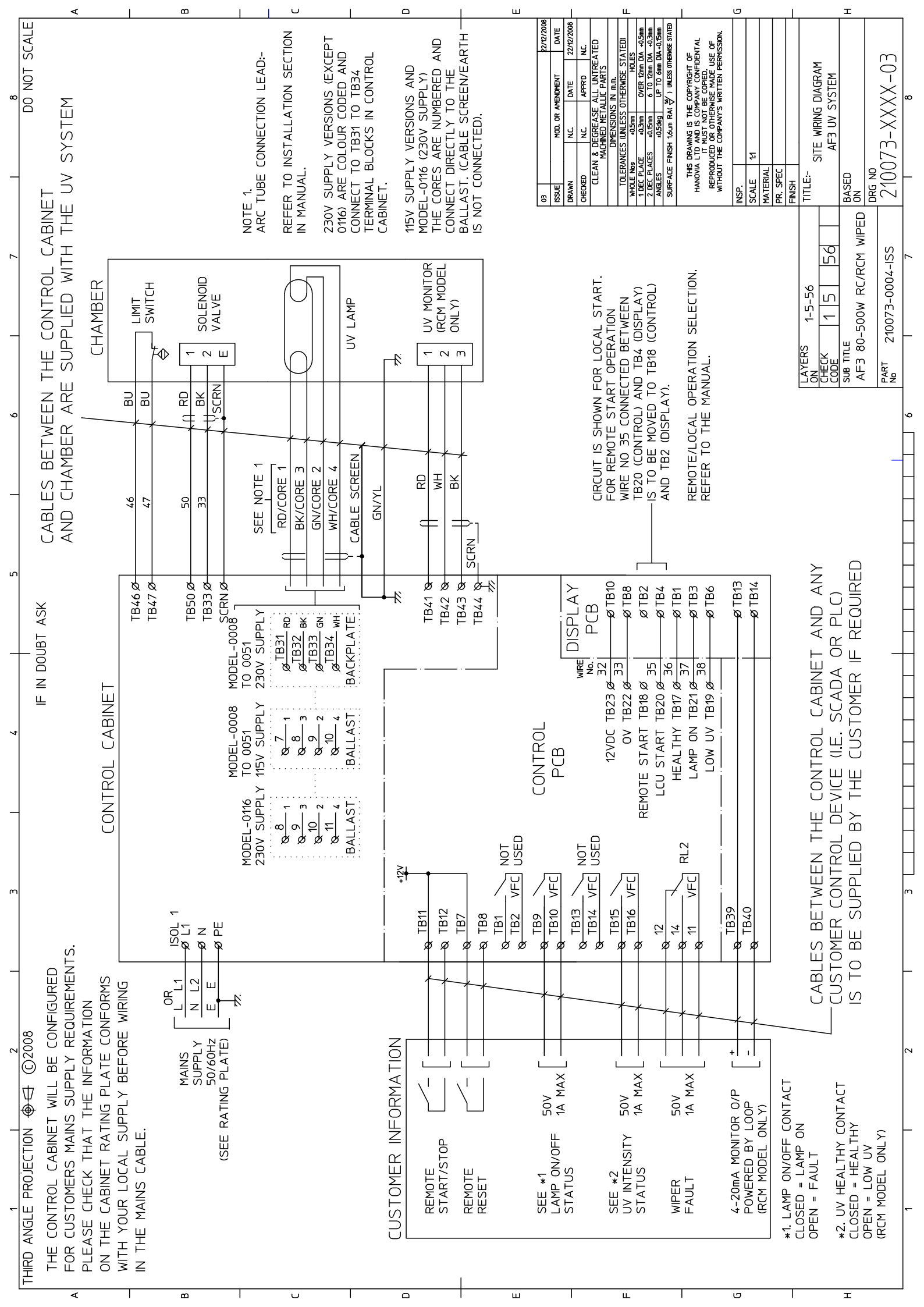

Appendix B. Certificate of Conformity

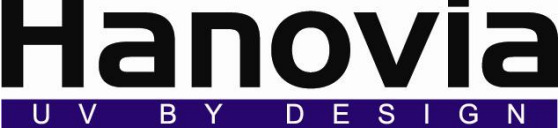

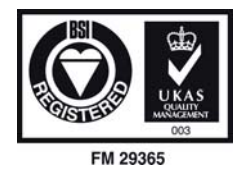

# **DECLARATION OF CONFORMITY**

We: -

HANOVIA LTD

780 Buckingham Avenue SLOUGH Berkshire SL1 4LA

Declare under our sole responsibility that the product:-

Water Steriliser Model - AF3 Series (270W Max)

To which this declaration relates are in conformity with the following standards or other normative documents

EN61000-3-2 : 2000 EN61000-3-3 : 1995 + A1: 2001 EN61000-6-2 : 2001 EN61000-6-4 : 2001

Following the provisions of :-

The Low Voltage Directive 2006/95/EC and the EMC Directive 2004/108/EEC.

Signed by:

Name:John RyanPosition:Managing DirectorDone at:SloughDated:1<sup>st</sup> May 2009

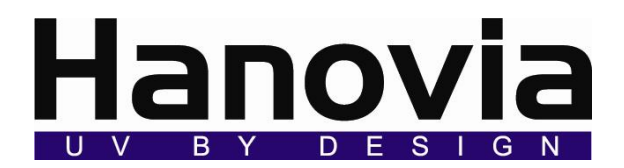

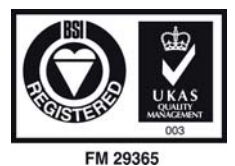

# **DECLARATION OF CONFORMITY**

We: -

HANOVIA LTD

780 Buckingham Avenue SLOUGH Berkshire SL1 4LA

Declare under our sole responsibility that the product:-

Water Steriliser Model – AF3 Series (500W)

To which this declaration relates are in conformity with the following standards or other normative documents

EN61000-6-2 : 2005 EN61000-6-4 : 2007 EN61000-3-2 : 2000 + A2 : 2005 EN61000-3-3 : 1995 + A1 : 2001 + A2 : 2005

Following the provisions of :-

The Low Voltage Directive 2006/95/EC and the EMC Directive 2004/108/EEC.

Signed by:

Name:John RyanPosition:Managing DirectorDone at:SloughDated:1<sup>st</sup> May 2009

### Appendix C. Notes – Modifications – Updates – Records

Use this table to record lamp changes, modifications, updates etc. Table 8 Record Table

| Date | Action |
|------|--------|
|      |        |
|      |        |
|      |        |
|      |        |
|      |        |
|      |        |
|      |        |
|      |        |
|      |        |
|      |        |
|      |        |
|      |        |
|      |        |
|      |        |
|      |        |
|      |        |
|      |        |
|      |        |
|      |        |
|      |        |
|      |        |
|      |        |
|      |        |
|      |        |
|      |        |
|      |        |
|      |        |
|      |        |
|      |        |
|      |        |

#### Appendix D. Acceptance test Record

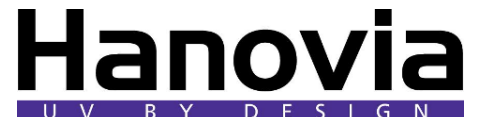

ACCEPTANCE TEST RECORD AF3 Electron UV Disinfection system. SOP No

| Description             |                    |                 | Monitor Serial No            |          |       |  |  |
|-------------------------|--------------------|-----------------|------------------------------|----------|-------|--|--|
| Customer                |                    |                 | UV lamp Serial No            |          |       |  |  |
| End User (If known)     |                    |                 | Chamber Serial No            |          |       |  |  |
|                         | Software Version   |                 | Cabinet Serial No            |          |       |  |  |
| Electrical Settings     |                    | Function Checks |                              |          |       |  |  |
| Primary Circuit breaker | (CB1,)             | 6A              |                              |          |       |  |  |
|                         |                    |                 | Lamp On / Fail VFC           |          |       |  |  |
|                         | Door               | mΩ              | Low UV VFC operation         |          |       |  |  |
| Earth continuity        | Cabinet            | mΩ              | Low UV delay (sec)           |          |       |  |  |
| checks                  | Mounting Plate     | mΩ              | Alarm Reset.                 |          |       |  |  |
| In milliohms            | Gland Plate        | mΩ              |                              |          |       |  |  |
| (Max 100 millionms)     | Ballast Box        | mΩ              | Remote Start VFC (may not be | enabled) |       |  |  |
|                         | Fan body           | mΩ              | Remote Reset VFC.            |          |       |  |  |
| Megger Check Supply     | Wiring @ 500V DC   | MΩ              |                              |          |       |  |  |
| Supply volts at custome | er terminals       | V<br>50 Hz      | Hours Counter reset.         |          |       |  |  |
|                         | +12V               | V               |                              |          |       |  |  |
| PCB Volts               | +5V                | V               | Wiper Fault VFC              |          |       |  |  |
|                         |                    |                 |                              |          |       |  |  |
| Measure when UV         |                    |                 | 4-20mA Output                |          |       |  |  |
| lamp is at full power   | Supply Current     | A               | Chamber O/T                  |          |       |  |  |
| (after 10min)           |                    |                 |                              |          |       |  |  |
| <b>Options enabled</b>  |                    | 1               | Chamber Pressure Test (B     | ar)      |       |  |  |
| Monitor                 |                    |                 | Max Working Pressure         | 7        | 7 Bar |  |  |
| Remote Start            |                    |                 | Test Pressure                | 10       | ) Bar |  |  |
|                         |                    |                 |                              |          |       |  |  |
| Parameter settings      |                    |                 |                              |          |       |  |  |
| Low UV.                 |                    | %               |                              |          |       |  |  |
| Wiper Interval          |                    |                 |                              |          |       |  |  |
| Comments / Notes        | (Other special fun | ctions)         |                              |          |       |  |  |
|                         |                    |                 |                              |          |       |  |  |
|                         |                    |                 |                              |          |       |  |  |
|                         |                    |                 |                              |          |       |  |  |
|                         |                    |                 |                              |          |       |  |  |
|                         |                    |                 |                              |          |       |  |  |
|                         |                    |                 |                              |          |       |  |  |
| Tested By               |                    |                 | Stamp                        | Date     |       |  |  |
|                         |                    |                 |                              |          |       |  |  |
|                         |                    |                 |                              |          |       |  |  |
|                         |                    |                 |                              |          |       |  |  |